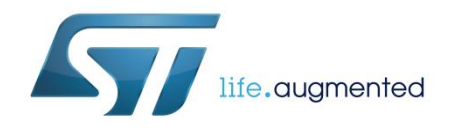

## UM2301 User manual

# Getting started with the Qi MP-A10 wireless charger Tx evaluation board based on STWBC-EP

### Introduction

The STEVAL-ISB044V1 wireless power transmitter evaluation board is based on the MP-A10 (CR419) wireless power consortium (WPC) standard version 1.2.3 and supports FOD (foreign object detection).

The transmitter supports all Qi-compatible receivers (such as those in Qi- enabled mobile phones) as well as resistive or capacitive modulation receivers.

In accordance with the Qi-MPA10 topology, the STEVAL-ISB044V1 supports a 5-13 V input voltage and a half-bridge stage with bridge voltage/frequency control.

The evaluation board is based on the STWBC- EP controller which integrates all the functions required to drive and monitor the transmitter, and controls the bridge voltage built in boost topology.

The STWBC-EP supports UART connectivity to a PC and, thanks to the STEVAL-ISB044V1 graphical interface, monitors the transmitter behavior in real-time.

The STEVAL-ISB044V1 reference design provides a complete kit which includes the STWBC-EP, firmware, layout based on cost- effective 2-layer PCB, graphical interfaces and tools.

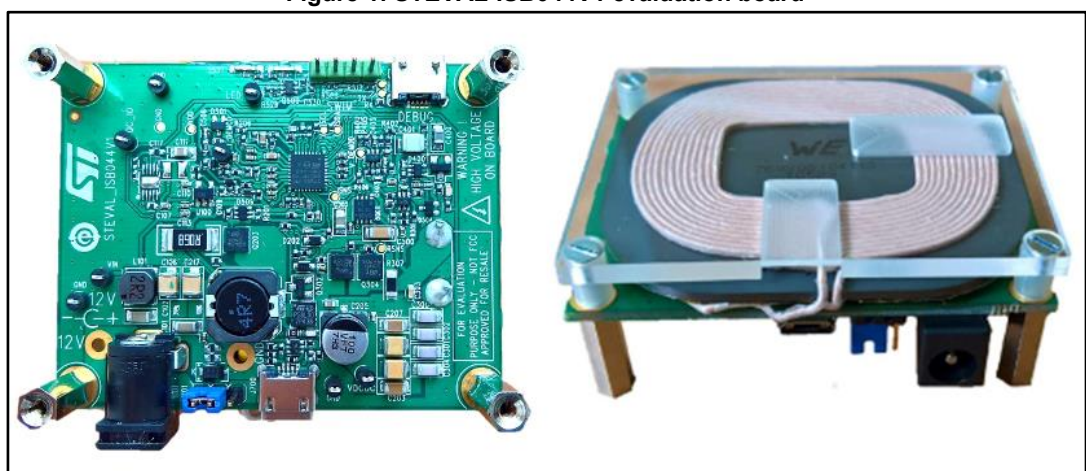

#### Figure 1: STEVAL-ISB044V1 evaluation board

#### Contents

| ntents           |                                                                                                    |  |  |  |  |
|------------------|----------------------------------------------------------------------------------------------------|--|--|--|--|
| Getting started7 |                                                                                                    |  |  |  |  |
| 1.1              | System requirements7                                                                                                    |  |  |  |  |
| 1.2              | Package contents7                                                                                                    |  |  |  |  |
| Hardwa           | re description and setup8                                                                                                    |  |  |  |  |
| 2.1              | System block diagram8                                                                                                    |  |  |  |  |
| 2.2              | STEVAL-ISB044V1 wireless transmitter board overview8                                                                                                    |  |  |  |  |
| 2.3              | STWBC-EP pinout and pin description11                                                                                                    |  |  |  |  |
| Downlo           | ad procedure13                                                                                                    |  |  |  |  |
| 3.1              | STSW-STWBCGUI software installation13                                                                                                    |  |  |  |  |
| 3.2              | Firmware download via STSW-STWBCGUI14                                                                                                    |  |  |  |  |
|                  | 3.2.1 Download procedure with a new chip (never been programmed) 14                                                                                                    |  |  |  |  |
|                  | 3.2.2 Firmware upgrade procedure (chip already programmed)17                                                                                                    |  |  |  |  |
| 3.3              | Erasing firmware procedure using STVP18                                                                                                    |  |  |  |  |
|                  | 3.3.1 Requirements                                                                                                    |  |  |  |  |
| 2.4              | 3.3.2 Procedure                                                                                                    |  |  |  |  |
| 3.4              | 3.4.1 Firmware download with written chip 20                                                                                                    |  |  |  |  |
|                  | 3.4.2 Firmware download with blank chip                                                                                                    |  |  |  |  |
| 3.5              | STVP file creation                                                                                                    |  |  |  |  |
| 3.6              | Firmware download with STVP23                                                                                                    |  |  |  |  |
| Evaluati         | ion equipment setup26                                                                                                    |  |  |  |  |
| 4.1              | External power supply                                                                                                    |  |  |  |  |
| 4.2              | USB charger27                                                                                                    |  |  |  |  |
| 4.3              | UART configuration27                                                                                                    |  |  |  |  |
| GUI and          | l evaluation procedure29                                                                                                    |  |  |  |  |
| 5.1              | Status LEDs                                                                                                    |  |  |  |  |
| 5.2              | Test procedure for board calibration33                                                                                                    |  |  |  |  |
|                  | 5.2.1 Presence detection calibration procedure                                                                                                    |  |  |  |  |
|                  | 5.2.2 QFOD calibration procedure                                                                                                    |  |  |  |  |
| 5.3              | Efficiency                                                                                                    |  |  |  |  |
| 5.4              | Stand-by consumption37                                                                                                    |  |  |  |  |
| Schema           | itic diagram38                                                                                                    |  |  |  |  |
| Bill of m        | naterials45                                                                                                    |  |  |  |  |
|                  | DocID031141 Rev 1                                                                                                    |  |  |  |  |
|                  | ntents<br>Getting<br>1.1<br>1.2<br>Hardwa<br>2.1<br>2.2<br>2.3<br>Downlo<br>3.1<br>3.2<br>3.3<br>3.4<br>3.4<br>3.5<br>3.6<br>Evaluat<br>4.1<br>4.2<br>4.3<br>GUI and<br>5.1<br>5.2<br>5.3<br>5.4<br>Schema<br>Bill of m |  |  |  |  |

| 8  | Board a | 48                               |    |
|----|---------|----------------------------------|----|
|    | 8.1     | Power signals (BOOST, GND, LC)   | 49 |
|    | 8.2     | EMI components                   | 52 |
|    | 8.3     | STWBC-EP layout                  | 53 |
|    | 8.4     | Current sensing and demodulation | 54 |
| 9  | Referen | 1ces                             | 55 |
| 10 | Revisio | n history                        | 56 |

\_\_\_\_\_

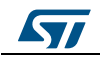

## List of tables

| Table 1: STEVAL-ISB044V1 electrical performance: input characteristics  | 9  |
|-------------------------------------------------------------------------|----|
| Table 2: STEVAL-ISB044V1 electrical performance: system characteristics | 9  |
| Table 3: Connector description                                          | 10 |
| Table 4: Test point description                                         | 10 |
| Table 5: STWBC-EP pin description                                       | 12 |
| Table 6: STEVAL-ISB044V1 bill of materials                              | 45 |
| Table 7: Document revision history                                      | 56 |
|                                                                         |    |

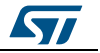

## List of figures

| Figure 2: STWBC-EP block diagram                                                                                                    | Figure 1: STEVAL-ISB044V1 evaluation board                                       | 1   |
|----------------------------------------------------------------------------------------------------|----------------------------------------------------------------------------------|-----|
| Figure 3: STEVAL-ISB044V1 evaluation board: connectors, LEDs and test points       9         Figure 4: STEVAL-ISB044V1 evaluation board: conver supply selection       10         Figure 5: STWBC-EP pinout in MP-A10 configuration       11         Figure 6: STSW-STWBCGUI installation file       13         Figure 8: STSW-STWBCGUI start screen       14         Figure 9: Dongle connection       15         Figure 10: Firmware download via STSW-STWBCGUI       15         Figure 11: Firmware file selection       16         Figure 12: Firmware file selection       16         Figure 13: Power on message       16         Figure 14: StrW Configuration       17         Figure 15: DOS window: download in progress       17         Figure 16: StrVP configuration       18         Figure 18: STVP conse selection       19         Figure 19: STVP download conto query       20         Figure 20: STVP wong device selected alert       20         Figure 21: STWP configuration       21         Figure 22: STSW-STWBCGUI command line with blank chip       21         Figure 23: STSW-STWBCGUI command line with blank chip       22         Figure 24: STSW-STWBCGUI convert CAB to STVP files       22         Figure 23: STEVAL-ISB044V1 evaluation board: test setup configuration       26         F                                                                                                    | Figure 2: STWBC-EP block diagram                                                 | 8   |
| Figure 4: STEVAL-ISB044V1 evaluation board: power supply selection       10         Figure 5: STWB-CEP pinout in MP-A10 configuration       11         Figure 6: STSW-STWBCGUI start screen       13         Figure 7: Windows Device Manager: COM port selection       13         Figure 8: STSW-STWBCGUI start screen       14         Figure 10: Firmware file selection message       16         Figure 11: Firmware file selection message       16         Figure 12: Firmware file selection       17         Figure 13: Power on message       16         Figure 14: USB-LOUART dongle to STEVAL-ISB044V1 connection       17         Figure 15: DOS window: download in progress       17         Figure 16: STVP configuration       18         Figure 17: STVP formoge selection       19         Figure 18: STVP core selection       20         Figure 21: STVP morphoid       20         Figure 22: STVP wrong device selected alert       20         Figure 23: STSW-STWBCGUI command line       21         Figure 24: STVP brokedGUI command line       21         Figure 25: Selecting the CAB file to be converted       22         Figure 24: STVP project file name.       23         Figure 25: STVP project file name.       23         Figure 24: STVP files created.       23                                                                                                    | Figure 3: STEVAL-ISB044V1 evaluation board: connectors, LEDs and test points     | 9   |
| Figure 6: STWBC-EP pinout in MP-A10 configuration       11         Figure 6: STW-STWBCGUI installation file       13         Figure 8: STSW-STWBCGUI statt screen       14         Figure 9: Dongle connection       15         Figure 9: Dongle connection       15         Figure 10: Firmware file selection       15         Figure 11: Firmware file selection       16         Figure 12: Firmware file selection       16         Figure 11: USB-to-UART dongle to STEVAL-ISB044V1 connection       17         Figure 12: Firmware file selection       16         Figure 14: USB-to-UART dongle to STEVAL-ISB044V1 connection       17         Figure 15: DOS window: download in progress       17         Figure 16: STVP configuration       18         Figure 17: STEVAL-ISB044V1 evaluation board: ST-LINK connection       19         Figure 20: STVP wrong device selected alert       20         Figure 21: STVP download       20         Figure 22: STSW-STWBCGUI command line       21         Figure 23: STVP more of gure 24: STSW-STWBCGUI command line       21         Figure 24: STSW-STWBCGUI convert CAB to STVP files       22         Figure 25: Selecting the CAB file to be converted.       22         Figure 24: STVP files celection       24         Figure 25: Selecting the CAB file to be                                                                                                    | Figure 4: STEVAL-ISB044V1 evaluation board: power supply selection               | .10 |
| Figure 6: STSW-STWBCGUI istart screen.       13         Figure 7: Windows Device Manager: COM port selection.       13         Figure 8: STSW-STWBCGUI start screen.       14         Figure 10: Firmware file selection message       16         Figure 11: Firmware file selection message       16         Figure 12: Firmware file selection message       16         Figure 13: Power on message.       16         Figure 14: USB-to-UART dongle to STEVAL-ISB044V1 connection       17         Figure 15: STVP configuration       18         Figure 16: STVP configuration       19         Figure 17: STVAL-ISB044V1 evaluation board: ST-LINK connection       19         Figure 18: STVP core selection       20         Figure 21: STVP wind device selected alert       20         Figure 21: STVP morp device selected alert       20         Figure 23: STSW-STWBCGUI command line with blank chip       21         Figure 24: STSW-STWBCGUI conmand line with blank chip       21         Figure 25: STVP project file name       23         Figure 26: STVP project file name       23         Figure 27: STVP files created       23         Figure 28: STVP file selection board: external power supply connection       26         Figure 29: STEVAL-ISB044V1 evaluation board: external power supply connection      26                                                                                                    | Figure 5: STWBC-EP pinout in MP-A10 configuration                                | .11 |
| Figure 7: Windows Device Manager: COM port selection       13         Figure 8: Dongle connection       14         Figure 9: Dongle connection       15         Figure 10: Firmware download via STSW-STWBCGUI       15         Figure 11: Firmware file selection       16         Figure 12: Firmware file selection       16         Figure 13: Dower on message       16         Figure 14: USB-to-UART dongle to STEVAL-ISB044V1 connection       17         Figure 15: DOS window: download in progress       17         Figure 16: STVP configuration       18         Figure 17: STEVAL-ISB044V1 evaluation board: ST-LINK connection       19         Figure 19: STVP download       20         Figure 20: STVP wong device selected alert       20         Figure 21: STVP Incompatibility device action query       20         Figure 22: STSW-STWBCGUI command line       21         Figure 23: STW-P STWBCGUI convert CAB to STVP Files       22         Figure 24: STSW-STWBCGUI convert CAB to STVP Files       22         Figure 27: STVP files created       23         Figure 29: STEVAL-ISB044V1 evaluation board: test setup configuration       26         Figure 29: STVP Files created       23         Figure 29: STVP Files created       23         Figure 23: STW Files Celtion       24 <td>Figure 6: STSW-STWBCGUI installation file</td> <td>.13</td>                                                                                                | Figure 6: STSW-STWBCGUI installation file                                        | .13 |
| Figure 8: STSW-STWBCGUI start screen       14         Figure 10: Firmware file selection       15         Figure 11: Firmware file selection message       16         Figure 12: Firmware file selection       16         Figure 13: Power on message       16         Figure 13: DoS window: download in progress       17         Figure 15: DOS window: download in progress       17         Figure 16: STVP configuration       18         Figure 17: STVA L-ISB044V1 evaluation board: ST-LINK connection       19         Figure 18: STVP core selection       19         Figure 20: STVP wrong device selected alert       20         Figure 21: STVP incompatibility device action query       20         Figure 23: STW-STWBCGUI command line with blank chip       21         Figure 24: STSW-STWBCGUI conmand line with blank chip       21         Figure 25: Selecting the CAB file to be converted       22         Figure 26: STVP project file name       23         Figure 27: STVP files created       23         Figure 28: STVP file selection       24         Figure 29: STEVAL-ISB044V1 evaluation board: test setup configuration       26         Figure 28: STVP files created       23         Figure 28: STVP files created       23         Figure 30: STEVAL-ISB044V1 evaluation board: test mal                                                                                                    | Figure 7: Windows Device Manager: COM port selection                             | .13 |
| Figure 9: Dongle connection       15         Figure 10: Firmware download via STSW-STWBCGUI       15         Figure 11: Firmware file selection       16         Figure 12: Firmware file selection       16         Figure 13: Dower on message       16         Figure 14: USB-to-UART dongle to STEVAL-ISB044V1 connection       17         Figure 15: DOS window: download in progress       17         Figure 16: STVP configuration       18         Figure 17: STEVAL-ISB044V1 evaluation board: ST-LINK connection       19         Figure 18: STVP ore selection       19         Figure 20: STVP wrong device action query       20         Figure 21: STWP conspluibility device action query       20         Figure 22: STSW-STWBCGUI command line       21         Figure 23: STSW-STWBCGUI command line with blank chip       21         Figure 24: STSW-STWBCGUI comvert CAB to STVP Files       22         Figure 25: Selecting the CAB file to be converted       22         Figure 26: STVP project life name       23         Figure 27: STVP files selection       24         Figure 28: STVP I lie selection       23         Figure 30: STEVAL-ISB044V1 evaluation board: test setup configuration       26         Figure 31: STW-STWBCGUI contocol window       30         Figure 32: STEVAL-ISB044V1 e                                                                                                    | Figure 8: STSW-STWBCGUI start screen                                             | .14 |
| Figure 10: Firmware download via STSW-STWBCGUI       15         Figure 11: Firmware file selection message       16         Figure 12: Firmware file selection       16         Figure 13: DOS window: download in progress       17         Figure 15: DOS window: download in progress       17         Figure 16: STVP configuration       18         Figure 17: STEVAL-ISB044V1 evaluation board: ST-LINK connection       19         Figure 17: STVP configuration       19         Figure 18: STVP core selection       19         Figure 21: STVP incompatibility device action query       20         Figure 23: STW-STWBCGUI command line.       21         Figure 23: STW-STWBCGUI command line with blank chip       21         Figure 24: STSW-STWBCGUI convert CAB to STVP files       22         Figure 25: STVP project file name       23         Figure 27: STVP files created       23         Figure 28: STEVAL-ISB044V1 evaluation board: test setup configuration       26         Figure 31: STEVAL-ISB044V1 evaluation board: external power supply connection       27         Figure 32: STEVAL-ISB044V1 evaluation board: external power supply connection       26         Figure 33: STEVAL-ISB044V1 evaluation board: external power supply connection       26         Figure 34: STSW-STWBCGUI: Qi protocol window       30                                                                                                    | Figure 9: Dongle connection                                                      | .15 |
| Figure 11: Firmware file selection message       16         Figure 12: Firmware file selection       16         Figure 13: Power on message       16         Figure 14: USB-to-UART dongle to STEVAL-ISB044V1 connection       17         Figure 15: DOS window: download in progress       17         Figure 15: DOS window: download in progress       17         Figure 16: STVP configuration       18         Figure 17: STEVAL-ISB044V1 evaluation board: ST-LINK connection       19         Figure 19: STVP download       20         Figure 21: STVP incompatibility device action query       20         Figure 22: STSW-STWBCGUI command line       21         Figure 23: STSW-STWBCGUI connand line       21         Figure 24: STSW-STWBCGUI convert CAB to STVP files       22         Figure 25: Selecting the CAB file to be converted       22         Figure 26: STVP Files created       23         Figure 27: STVP files created       23         Figure 28: STVP LAI-ISB044V1 evaluation board: test setup configuration       26         Figure 31: STW-STWBCGUI: Onvert CAB to charge in progress       29         Figure 32: STEVAL-ISB044V1 evaluation board: test meal power supply connection       26         Figure 32: STEVAL-ISB044V1 evaluation board: test meal power supply connection       27         Figure 33: STSW-STWBCGUI:                                                                                                    | Figure 10: Firmware download via STSW-STWBCGUI                                   | .15 |
| Figure 12: Firmware file selection       16         Figure 14: USB-to-UART dongle to STEVAL-ISB044V1 connection       17         Figure 15: DOS window: download in progress       17         Figure 17: STEVAL-ISB044V1 evaluation board: ST-LINK connection       18         Figure 17: STEVAL-ISB044V1 evaluation board: ST-LINK connection       19         Figure 17: STEVAL-ISB044V1 evaluation board: ST-LINK connection       19         Figure 18: STVP core selection       19         Figure 20: STVP wrong device selected alert       20         Figure 21: STVP STWBCGUI command line       21         Figure 23: STSW-STWBCGUI command line with blank chip       21         Figure 24: STSW-STWBCGUI convert CAB to STVP files       22         Figure 25: Selecting the CAB file to be converted       22         Figure 26: STVP project file name       23         Figure 27: STV+ file selection       24         Figure 28: STVP file selection       24         Figure 29: STEVAL-ISB044V1 evaluation board: test setup configuration       26         Figure 31: STEVAL-ISB044V1 evaluation board: external power supply connection       27         Figure 32: STSW-STWBCGUI: optic detected and charge in progress       29         Figure 33: STSW-STWBCGUI: Optic detected and charge in progress       29         Figure 34: STSW-STWBCGUI: Qi protocol window      <                                                                                  | Figure 11: Firmware file selection message                                       | .16 |
| Figure 13: Power on message       16         Figure 14: USB-to-UART dongle to STEVAL-ISB044V1 connection       17         Figure 15: DOS window: download in progress       17         Figure 16: STVP configuration       18         Figure 18: STVP conselection       19         Figure 19: STVP download       20         Figure 20: STVP wrong device selected alert       20         Figure 21: STVP incompatibility device action query       20         Figure 22: STSW-STWBCGUI command line with blank chip       21         Figure 23: STSW-STWBCGUI connert CAB to STVP files       22         Figure 24: STSW-STWBCGUI connert CAB to STVP files       22         Figure 25: Selecting the CAB file to be converted       23         Figure 26: STVP project file name       23         Figure 27: STVP files created       23         Figure 28: STVA-LISB044V1 evaluation board: test setup configuration       26         Figure 30: STEVAL-ISB044V1 evaluation board: external power supply connection       27         Figure 31: STEVAL-ISB044V1 evaluation board: UART connection       28         Figure 32: STEVAL-ISB044V1 evaluation board: external power supply connection       26         Figure 33: STW-STWBCGUI: Opiect detected and charge in progress       29         Figure 34: STSW-STWBCGUI: Din onitor window       30 <td< td=""><td>Figure 12: Firmware file selection</td><td>.16</td></td<>                                               | Figure 12: Firmware file selection                                               | .16 |
| Figure 14: USB-to-UART dongle to STEVAL-ISB044V1 connection       17         Figure 15: DSV window: download in progress       17         Figure 16: STVP configuration       18         Figure 17: STEVAL-ISB044V1 evaluation board: ST-LINK connection       19         Figure 18: STVP core selection       19         Figure 19: STVP download       20         Figure 20: STVP wrong device selected alert       20         Figure 21: STVW-STWBCGUI command line       21         Figure 22: STSW-STWBCGUI command line with blank chip       21         Figure 23: STSW-STWBCGUI command line with blank chip       21         Figure 24: STVP ricestates       22         Figure 25: Selecting the CAB file to be converted       22         Figure 26: STVP project file name       23         Figure 27: STVP files selection       24         Figure 29: STEVAL-ISB044V1 evaluation board: test setup configuration       26         Figure 31: STEVAL-ISB044V1 evaluation board: external power supply connection       27         Figure 32: STEVAL-ISB044V1 evaluation board: external power supply connection       27         Figure 33: STSW-STWBCGUI: On monitor window       30         Figure 34: STSW-STWBCGUI: On monitor window       30         Figure 35: STSW-STWBCGUI: Donoitor window       30         Figure 34: STSW-STWBCGUI: Donoit                                                                                                    | Figure 13: Power on message                                                      | .16 |
| Figure 15: DOS window: download in progress17Figure 16: STVP configuration18Figure 17: STEVAL-ISB044V1 evaluation board: ST-LINK connection19Figure 18: STVP core selection19Figure 19: STVP download20Figure 21: STVP incompatibility device action query20Figure 22: STSW-STWBCGUI command line with blank chip21Figure 23: STSW-STWBCGUI command line with blank chip21Figure 24: STSW-STWBCGUI: convert CAB to STVP files22Figure 25: Selecting the CAB file to be converted23Figure 26: STVP project file name23Figure 27: STVP files created23Figure 28: STEVAL-ISB044V1 evaluation board: test setup configuration26Figure 30: STEVAL-ISB044V1 evaluation board: external power supply connection26Figure 31: STEVAL-ISB044V1 evaluation board: external power supply connection26Figure 32: STEVAL-ISB044V1 evaluation board: UART connection28Figure 33: STSW-STWBCGUI: Qi protocol window30Figure 34: STSW-STWBCGUI: Qi protocol window30Figure 35: STSW-STWBCGUI: Qi monitor window31Figure 38: STSW-STWBCGUI: Saving modified parameters (Dump to bin)32Figure 39: STSW-STWBCGUI: Is and parameters window31Figure 44: STSW-STWBCGUI: Is at auto-calibration34Figure 45: STSW-STWBCGUI: Is at auto-calibration34Figure 39: STSW-STWBCGUI: Is at auto-calibration34Figure 30: STSW-STWBCGUI: Is at auto-calibration34Figure 44: STSW-STWBCGUI: Is at auto-calibration34 <t< td=""><td>Figure 14: USB-to-UART donale to STEVAL-ISB044V1 connection</td><td>.17</td></t<> | Figure 14: USB-to-UART donale to STEVAL-ISB044V1 connection                      | .17 |
| Figure 16: STVP configuration       18         Figure 17: STEVAL-ISB044V1 evaluation board: ST-LINK connection       19         Figure 18: STVP core selection       19         Figure 19: STVP download       20         Figure 20: STVP wrong device selected alert       20         Figure 21: STVP: Incompatibility device action query       20         Figure 22: STSW-STWBCGUI command line       21         Figure 23: STW-STWBCGUI command line with blank chip       21         Figure 24: STSW-STWBCGUI comvert CAB to STVP files       22         Figure 25: Selecting the CAB file to be converted       22         Figure 26: STVP project file name       23         Figure 27: STVP files created       233         Figure 28: STVP file selection       24         Figure 29: STEVAL-ISB044V1 evaluation board: test setup configuration       26         Figure 31: STEVAL-ISB044V1 evaluation board: external power supply connection       27         Figure 32: STWP STWBCGUI: object detected and charge in progress       29         Figure 33: STSW-STWBCGUI: object detected and charge in progress       29         Figure 34: STSW-STWBCGUI: Di protocol window       30         Figure 35: STSW-STWBCGUI: CAB file patch button       33         Figure 36: STSW-STWBCGUI: CAB file patch button       34         Figure 37: STSW-STWBC                                                                                                    | Figure 15: DOS window: download in progress                                      | .17 |
| Figure 17: STEVAL-ISŠ044V1 evaluation board: ST-LINK connection       19         Figure 18: STVP core selection       19         Figure 18: STVP brong device selected alert       20         Figure 20: STVP incompatibility device action query       20         Figure 21: STVP incompatibility device action query       20         Figure 23: STSW-STWBCGUI command line       21         Figure 23: STSW-STWBCGUI convert CAB to STVP files       22         Figure 24: STWP broject file name       23         Figure 25: STVP files created       23         Figure 26: STVP project file name       24         Figure 27: STVP files created       23         Figure 29: STEVAL-ISB044V1 evaluation board: test setup configuration       26         Figure 30: STEVAL-ISB044V1 evaluation board: external power supply connection       27         Figure 32: STEVAL-ISB044V1 evaluation board: external power supply connection       27         Figure 33: STEVAL-ISB044V1 evaluation board: external power supply connection       27         Figure 34: STSW-STWBCGUI: Optotcol window       30         Figure 36: STSW-STWBCGUI: Qi monitor window       30         Figure 36: STSW-STWBCGUI: Date deckup       32         Figure 37: STSW-STWBCGUI: CAB file patch button       33         Figure 38: STSW-STWBCGUI: Bar file backup       32         <                                                                                                    | Figure 16: STVP configuration                                                    | .18 |
| Figure 18: STVP core selection       19         Figure 19: STVP download       20         Figure 21: STVP incompatibility device action query       20         Figure 22: STSW-STWBCGUI command line       21         Figure 23: STSW-STWBCGUI command line with blank chip       21         Figure 24: STSW-STWBCGUI: convert CAB to STVP files       22         Figure 25: Selecting the CAB file to be converted       22         Figure 26: STVP project file name       23         Figure 27: STVP file scleation       24         Figure 28: STEVAL-ISB044V1 evaluation board: test setup configuration       26         Figure 31: STEVAL-ISB044V1 evaluation board: external power supply connection       26         Figure 32: STEVAL-ISB044V1 evaluation board: external power supply connection       27         Figure 33: STEVAL-ISB044V1 evaluation board: UART connection       28         Figure 34: STSW-STWBCGUI: Object detected and charge in progress       29         Figure 37: STSW-STWBCGUI: object detected and charge in progress       30         Figure 37: STSW-STWBCGUI: avained barameters.       31         Figure 37: STSW-STWBCGUI: avained barameters.       31         Figure 38: STSW-STWBCGUI: avaing modified parameters (Dump to bin)       32         Figure 40: STSW-STWBCGUI: CAB file patch button       33         Figure 43: STSW-STWBCGUI: Star auto-                                                                             | Figure 17: STEVAL-ISB044V1 evaluation board: ST-LINK connection                  | .19 |
| Figure 19: STVP download       20         Figure 20: STVP wrong device selected alert       20         Figure 21: STVP incompatibility device action query       20         Figure 22: STSW-STWBCGUI command line       21         Figure 23: STSW-STWBCGUI command line with blank chip       21         Figure 23: STSW-STWBCGUI: convert CAB to STVP files       22         Figure 24: STSW-STWBCGUI: convert CAB to STVP files       22         Figure 25: Selecting the CAB file to be converted       22         Figure 26: STVP project file name       23         Figure 27: STVP files created       23         Figure 29: STEVAL-ISB044V1 evaluation board: test setup configuration       26         Figure 30: STEVAL-ISB044V1 evaluation board: external power supply connection       26         Figure 31: STEVAL-ISB044V1 evaluation board: UART connection       28         Figure 32: STEVAL-ISB044V1 evaluation board: UART connection       28         Figure 33: STSW-STWBCGUI: Qi protocol window       30         Figure 34: STSW-STWBCGUI: Qi monitor window       30         Figure 35: STSW-STWBCGUI: Qi monitor window       31         Figure 39: STSW-STWBCGUI: Saving modified parameters (Dump to bin)       32         Figure 41: STSW-STWBCGUI: presence detection test       34         Figure 42: STSW-STWBCGUI: presence detection test       35                                                                                               | Figure 18: STVP core selection                                                   | 19  |
| Figure 20: STVP wrong device selected alert       20         Figure 21: STVP incompatibility device action query       20         Figure 22: STSW-STWBCGUI command line       21         Figure 23: STSW-STWBCGUI: convert CAB to STVP files       22         Figure 24: STSW-STWBCGUI: convert CAB to STVP files       22         Figure 25: Selecting the CAB file to be converted       22         Figure 26: STVP project file name       23         Figure 27: STVP files created       23         Figure 28: STVP files selection       24         Figure 30: STEVAL-ISB044V1 evaluation board: test setup configuration       26         Figure 31: STEVAL-ISB044V1 evaluation board: external power supply connection       27         Figure 32: STEVAL-ISB044V1 evaluation board: test setup configuration       28         Figure 33: STSW-STWBCGUI: object detected and charge in progress       29         Figure 34: STSW-STWBCGUI: Qi protocol window       30         Figure 35: STSW-STWBCGUI: Parameters window       31         Figure 38: STSW-STWBCGUI: Saving modified parameters (Dump to bin)       32         Figure 41: STSW-STWBCGUI: Set at auto-calibration       33         Figure 43: STSW-STWBCGUI: Set at auto-calibration       34         Figure 43: STSW-STWBCGUI: presence detection test       34         Figure 43: STSW-STWBCGUI: CAB file patch button                                                                                    | Figure 19: STVP download                                                         | 20  |
| Figure 21: STVP incompatibility device action query20Figure 22: STSW-STWBCGUI command line21Figure 23: STSW-STWBCGUI: convent CAB to STVP files22Figure 24: STSW-STWBCGUI: convert CAB to STVP files22Figure 25: Selecting the CAB file to be converted22Figure 26: STVP project file name23Figure 27: STVP files created23Figure 28: STVP files created23Figure 29: STEVAL-ISB044V1 evaluation board: test setup configuration26Figure 30: STEVAL-ISB044V1 evaluation board: external power supply connection26Figure 31: STEVAL-ISB044V1 evaluation board: external power supply connection27Figure 32: STEVAL-ISB044V1 evaluation board: UART connection28Figure 33: STEVAL-ISB044V1 evaluation board: UART connection28Figure 34: STSW-STWBCGUI: Oi protocol window30Figure 35: STSW-STWBCGUI: Qi protocol window30Figure 36: STSW-STWBCGUI: Qi protocol window30Figure 37: STSW-STWBCGUI: saving modified parameters (Dump to bin)32Figure 39: STSW-STWBCGUI: saving modified parameters (Dump to bin)32Figure 40: STSW-STWBCGUI: set result36Figure 42: STSW-STWBCGUI: Presence detection test34Figure 43: STSW-STWBCGUI: CAB file patch button36Figure 44: STSW-STWBCGUI: GPOD test result36Figure 45: STSW-STWBCGUI: QFOD test result36Figure 45: STSW-STWBCGUI: QFOD test result36Figure 45: STSW-STWBCGUI: GPOD test result36Figure 45: STSW-STWBCGUI: GPOD test result36<                                                                                               | Figure 20: STVP wrong device selected alert                                      | 20  |
| Figure 22: STSW-STWBCGUI command line21Figure 23: STSW-STWBCGUI command line with blank chip21Figure 23: STSW-STWBCGUI: convert CAB to STVP files22Figure 24: STSW-STWBCGUI: convert CAB to STVP files22Figure 25: Selecting the CAB file to be converted23Figure 26: STVP project file name23Figure 27: STVP files created23Figure 28: STEVAL-ISB044V1 evaluation board: test setup configuration26Figure 30: STEVAL-ISB044V1 evaluation board: external power supply connection26Figure 31: STEVAL-ISB044V1 evaluation board: external power supply connection27Figure 32: STEVAL-ISB044V1 evaluation board: uncertain power supply connection27Figure 33: STSW-STWBCGUI: object detected and charge in progress29Figure 34: STSW-STWBCGUI: Qi protocol window30Figure 35: STSW-STWBCGUI: Parameters window.31Figure 36: STSW-STWBCGUI: saving modified parameters (Dump to bin)32Figure 37: STSW-STWBCGUI: CAB file patch button33Figure 41: STSW-STWBCGUI: CAB file patch button33Figure 42: STSW-STWBCGUI: CAB file patch button33Figure 43: STSW-STWBCGUI: GPOD test result36Figure 44: STSW-STWBCGUI: QFOD test result36Figure 45: STSW-STWBCGUI: QFOD test result36Figure 46: Efficiency setup36Figure 47: STEVAL-ISB044V1 circuit schematic (1 of 8)38Figure 49: STEVAL-ISB044V1 circuit schematic (2 of 8)39Figure 49: STEVAL-ISB044V1 circuit schematic (2 of 8)41Figure 53: STEVAL-ISB044V1 cir                                                                        | Figure 21: STVP incompatibility device action query                              | 20  |
| Figure 22: STSW-STWBCGUI command line with blank chip21Figure 24: STSW-STWBCGUI: convert CAB to STVP files22Figure 25: Selecting the CAB file to be converted22Figure 25: STVP files created23Figure 26: STVP files created23Figure 27: STVP files created23Figure 28: STVP file selection24Figure 29: STEVAL-ISB044V1 evaluation board: test setup configuration26Figure 30: STEVAL-ISB044V1 evaluation board: external power supply connection26Figure 31: STEVAL-ISB044V1 evaluation board: external power supply connection27Figure 32: STEVAL-ISB044V1 evaluation board: UART connection28Figure 33: STSW-STWBCGUI: object detected and charge in progress29Figure 35: STSW-STWBCGUI: Qi protocol window30Figure 36: STSW-STWBCGUI: Qi protocol window30Figure 37: STSW-STWBCGUI: Dodied detected and charge in progress31Figure 38: STSW-STWBCGUI: Dearameters window31Figure 39: STSW-STWBCGUI: Nondified parameters33Figure 39: STSW-STWBCGUI: saving modified parameters (Dump to bin)32Figure 40: STSW-STWBCGUI: tast auto-calibration34Figure 41: STSW-STWBCGUI: presence detection test34Figure 42: STSW-STWBCGUI: geto test35Figure 44: STSW-STWBCGUI: QFOD test35Figure 45: STSW-STWBCGUI: QFOD test result36Figure 45: STSW-STWBCGUI: QFOD test cesult36Figure 46: Efficiency setup36Figure 47: STEVAL-ISB044V1 circuit schematic (1 of 8)38Figure 48: STEVAL-ISB                                                                                                   | Figure 22: STSW-STWBCGUI command line                                            | 21  |
| Figure 24: STSW-STWBCGU: convert CAB to STVP files21Figure 25: Selecting the CAB file to be converted22Figure 25: Selecting the CAB file to be converted23Figure 26: STVP project file name23Figure 27: STVP files created23Figure 29: STEVAL-ISB044V1 evaluation board: test setup configuration26Figure 30: STEVAL-ISB044V1 evaluation board: external power supply connection26Figure 31: STEVAL-ISB044V1 evaluation board: external power supply connection26Figure 32: STEVAL-ISB044V1 evaluation board: UART connection28Figure 33: STSW-STWBCGUI: object detected and charge in progress29Figure 34: STSW-STWBCGUI: Qi protocol window30Figure 35: STSW-STWBCGUI: Qi protocol window30Figure 36: STSW-STWBCGUI: parameters window31Figure 37: STSW-STWBCGUI: avaing modified parameters (Dump to bin)32Figure 39: STSW-STWBCGUI: Loin file backup32Figure 41: STSW-STWBCGUI: CAB file patch button33Figure 42: STSW-STWBCGUI: Itest result35Figure 43: STSW-STWBCGUI: Itest result35Figure 44: STSW-STWBCGUI: QFOD test35Figure 45: STSW-STWBCGUI: QFOD test result36Figure 46: Efficiency setup36Figure 48: STEVAL-ISB044V1 evaluation board: efficiency performance with MP1B Rx37Figure 44: STSW-STWBCGUI: QFOD test result36Figure 45: STSW-STWBCGUI: QFOD test result36Figure 45: STSW-STWBCGUI: QFOD test result36Figure 45: STEVAL-ISB044V1 circuit schematic (1 of 8)38 <t< td=""><td>Figure 23: STSW-STWBCGUI command line with blank chin</td><td>21</td></t<>    | Figure 23: STSW-STWBCGUI command line with blank chin                            | 21  |
| Figure 24: Staves inverted in the CAB file to be converted.22Figure 26: STVP project file name.23Figure 27: STVP files created.23Figure 28: STVP files created.23Figure 29: STEVAL-ISB044V1 evaluation board: test setup configuration26Figure 30: STEVAL-ISB044V1 evaluation board: external power supply connection26Figure 31: STEVAL-ISB044V1 evaluation board: external power supply connection27Figure 32: STEVAL-ISB044V1 evaluation board: uternal power supply connection28Figure 33: STSW-STWBCGUI: object detected and charge in progress29Figure 34: STSW-STWBCGUI: Qi protocol window30Figure 37: STSW-STWBCGUI: Qi monitor window30Figure 36: STSW-STWBCGUI: Parameters window31Figure 37: STSW-STWBCGUI: bay modified parameters (Dump to bin)32Figure 40: STSW-STWBCGUI: saving modified parameters (Dump to bin)32Figure 41: STSW-STWBCGUI: conceltion test34Figure 42: STSW-STWBCGUI: presence detection test34Figure 42: STSW-STWBCGUI: QFOD test result35Figure 44: STSW-STWBCGUI: QFOD test result36Figure 45: STEVAL-ISB044V1 circuit schematic (1 of 8)39Figure 40: STEVAL-ISB044V1 circuit schematic (2 of 8)39Figure 51: STEVAL-ISB044V1 circuit schematic (3 of 8)40Figure 51: STEVAL-ISB044V1 circuit schematic (4 of 8)41Figure 51: STEVAL-ISB044V1 circuit schematic (6 of 8)43                                                                                                    | Figure 24: STSW/STW/BCGUI: convert CAB to STV/P files                            | 22  |
| Figure 26:STVP project file name22Figure 27:STVP files created23Figure 28:STVP files created23Figure 29:STEVAL-ISB044V1 evaluation board: test setup configuration26Figure 30:STEVAL-ISB044V1 evaluation board: external power supply connection26Figure 31:STEVAL-ISB044V1 evaluation board: external power supply connection26Figure 32:STEVAL-ISB044V1 evaluation board: external power supply connection27Figure 32:STEVAL-ISB044V1 evaluation board: UART connection28Figure 33:STSW-STWBCGUI: object detected and charge in progress29Figure 34:STSW-STWBCGUI: Qi protocol window30Figure 35:STSW-STWBCGUI: Qi protocol window30Figure 36:STSW-STWBCGUI: Parameters window.31Figure 37:STSW-STWBCGUI: parameters window.31Figure 38:STSW-STWBCGUI: saving modified parameters (Dump to bin)32Figure 40:STSW-STWBCGUI: saving modified parameters (Dump to bin)32Figure 41:STSW-STWBCGUI: cAB file patch button33Figure 42:STSW-STWBCGUI: bin file backup32Figure 43:STSW-STWBCGUI: bresence detection test34Figure 42:STSW-STWBCGUI: bresence detection test34Figure 43:STSW-STWBCGUI: gene detection test35Figure 44:STSW-STWBCGUI: GPOD test result36Figure 45:STSW-STWBCGUI: GPOD test result36Figure 46:STEVAL-ISB044V1 circuit schematic (1 of 8)38<                                                                                                    | Figure 25: Selecting the CAB file to be converted                                | 22  |
| Figure 20: STP project me name23Figure 21: STVP files created23Figure 22: STEVAL-ISB044V1 evaluation board: test setup configuration26Figure 30: STEVAL-ISB044V1 evaluation board: external power supply connection26Figure 31: STEVAL-ISB044V1 evaluation board: external power supply connection27Figure 32: STEVAL-ISB044V1 evaluation board: UART connection28Figure 32: STEVAL-ISB044V1 evaluation board: UART connection28Figure 33: STSW-STWBCGUI: object detected and charge in progress29Figure 35: STSW-STWBCGUI: Qi protocol window30Figure 36: STSW-STWBCGUI: Parameters window31Figure 37: STSW-STWBCGUI: aving modified parameters31Figure 38: STSW-STWBCGUI: saving modified parameters (Dump to bin)32Figure 40: STSW-STWBCGUI: CAB file patch button33Figure 41: STSW-STWBCGUI: Start auto-calibration34Figure 42: STSW-STWBCGUI: presence detection test34Figure 43: STSW-STWBCGUI: QFOD test result35Figure 44: STSW-STWBCGUI: QFOD test result36Figure 44: STSW-STWBCGUI: QFOD test result36Figure 44: STEVAL-ISB044V1 circuit schematic (1 of 8)38Figure 43: STEVAL-ISB044V1 circuit schematic (2 of 8)39Figure 45: STEVAL-ISB044V1 circuit schematic (4 of 8)40Figure 51: STEVAL-ISB044V1 circuit schematic (6 of 8)40Figure 51: STEVAL-ISB044V1 circuit schematic (6 of 8)43                                                                                                    | Figure 26: ST\/P project file name                                               | 22  |
| Figure 27: STVP file selection24Figure 28: STVP file selection24Figure 29: STEVAL-ISB044V1 evaluation board: test setup configuration26Figure 30: STEVAL-ISB044V1 evaluation board: external power supply connection27Figure 32: STEVAL-ISB044V1 evaluation board: UART connection28Figure 33: STSW-STWBCGUI: object detected and charge in progress29Figure 34: STSW-STWBCGUI: Qi protocol window30Figure 35: STSW-STWBCGUI: Qi monitor window30Figure 36: STSW-STWBCGUI: Parameters window31Figure 37: STSW-STWBCGUI: saving modified parameters31Figure 38: STSW-STWBCGUI: saving modified parameters (Dump to bin)32Figure 40: STSW-STWBCGUI: At auto-calibration34Figure 41: STSW-STWBCGUI: test result35Figure 42: STSW-STWBCGUI: test result35Figure 42: STSW-STWBCGUI: test result35Figure 43: STSW-STWBCGUI: test result35Figure 44: STSW-STWBCGUI: QFOD test result36Figure 45: STSW-STWBCGUI: QFOD test result36Figure 45: STSW-STWBCGUI: CAD test result36Figure 48: STEVAL-ISB044V1 evaluation board: efficiency performance with MP1B Rx37Figure 43: STEVAL-ISB044V1 circuit schematic (1 of 8)39Figure 43: STEVAL-ISB044V1 circuit schematic (2 of 8)39Figure 50: STEVAL-ISB044V1 circuit schematic (2 of 8)39Figure 51: STEVAL-ISB044V1 circuit schematic (2 of 8)41Figure 52: STEVAL-ISB044V1 circuit schematic (2 of 8)42Figure 53: STEVAL-ISB044V1 circuit schematic (6 of 8)42                                                                                 | Figure 20. STVF project me name                                                  | 22  |
| Figure 20:STEVAL-ISB044V1 evaluation board: test setup configuration26Figure 20:STEVAL-ISB044V1 evaluation board: external power supply connection26Figure 31:STEVAL-ISB044V1 evaluation board: external power supply connection27Figure 32:STEVAL-ISB044V1 evaluation board: UART connection28Figure 32:STEVAL-ISB044V1 evaluation board: UART connection28Figure 33:STSW-STWBCGUI: object detected and charge in progress29Figure 34:STSW-STWBCGUI: Qi monitor window30Figure 35:STSW-STWBCGUI: Parameters window30Figure 36:STSW-STWBCGUI: modified parameters31Figure 37:STSW-STWBCGUI: saving modified parameters (Dump to bin)32Figure 39:STSW-STWBCGUI: CAB file patch button33Figure 40:STSW-STWBCGUI: test result34Figure 42:STSW-STWBCGUI: test result35Figure 43:STSW-STWBCGUI: presence detection test34Figure 43:STSW-STWBCGUI: presence detection test34Figure 43:STSW-STWBCGUI: GPOD test result36Figure 44:STSW-STWBCGUI: QFOD test result36Figure 45:STEVAL-ISB044V1 evaluation board: efficiency performance with MP1B Rx37Figure 43:STEVAL-ISB044V1 circuit schematic (1 of 8)38Figure 43:STEVAL-ISB044V1 circuit schematic (2 of 8)36Figure 50:STEVAL-ISB044V1 circuit schematic (3 of 6)40Figure 51:STEVAL-ISB044V1 circuit schematic (6 of 8)41Figure 52: <t< td=""><td>Figure 27. STVF files cleated</td><td>23</td></t<>                                                                                                    | Figure 27. STVF files cleated                                                    | 23  |
| Figure 29. STEVAL-ISB044V1 evaluation board: external power supply connection26Figure 31: STEVAL-ISB044V1 evaluation board: external power supply connection27Figure 32: STEVAL-ISB044V1 evaluation board: UART connection28Figure 33: STSW-STWBCGUI: object detected and charge in progress29Figure 34: STSW-STWBCGUI: Qi protocol window30Figure 35: STSW-STWBCGUI: Parameters window30Figure 36: STSW-STWBCGUI: modified parameters31Figure 37: STSW-STWBCGUI: saving modified parameters31Figure 39: STSW-STWBCGUI: bin file backup32Figure 40: STSW-STWBCGUI: bin file backup32Figure 41: STSW-STWBCGUI: saving modified parameters34Figure 42: STSW-STWBCGUI: bin file backup33Figure 43: STSW-STWBCGUI: start auto-calibration34Figure 43: STSW-STWBCGUI: test result35Figure 43: STSW-STWBCGUI: gene detection test34Figure 43: STSW-STWBCGUI: QFOD test35Figure 44: STSW-STWBCGUI: QFOD test result36Figure 45: STSW-STWBCGUI: QFOD test result36Figure 47: STEVAL-ISB044V1 circuit schematic (1 of 8)38Figure 49: STEVAL-ISB044V1 circuit schematic (2 of 8)39Figure 50: STEVAL-ISB044V1 circuit schematic (3 of 8)40Figure 50: STEVAL-ISB044V1 circuit schematic (6 of 8)41Figure 51: STEVAL-ISB044V1 circuit schematic (6 of 8)42Figure 53: STEVAL-ISB044V1 circuit schematic (6 of 8)42Figure 53: STEVAL-ISB044V1 circuit schematic (6 of 8)42                                                                                                    | Figure 20: STEVAL ISB044V4 evaluation board: test setup configuration            | 24  |
| Figure 30:STEVAL-ISB044V1 evaluation board: external power supply connection26Figure 31:STEVAL-ISB044V1 evaluation board: UART connection27Figure 32:STEVAL-ISB044V1 evaluation board: UART connection28Figure 33:STSW-STWBCGUI: Qi protocol window30Figure 34:STSW-STWBCGUI: Qi protocol window30Figure 35:STSW-STWBCGUI: Parameters window31Figure 36:STSW-STWBCGUI: modified parameters31Figure 37:STSW-STWBCGUI: modified parameters31Figure 38:STSW-STWBCGUI: saving modified parameters (Dump to bin)32Figure 39:STSW-STWBCGUI: Start auto-calibration33Figure 41:STSW-STWBCGUI: tatr auto-calibration34Figure 42:STSW-STWBCGUI: test result35Figure 43:STSW-STWBCGUI: qFOD test35Figure 44:STSW-STWBCGUI: QFOD test result36Figure 45:STSW-STWBCGUI: QFOD test result36Figure 47:STEVAL-ISB044V1 evaluation board: efficiency performance with MP1B Rx37Figure 48:STEVAL-ISB044V1 circuit schematic (1 of 8)39Figure 50:STEVAL-ISB044V1 circuit schematic (2 of 8)39Figure 50:STEVAL-ISB044V1 circuit schematic (4 of 8)41Figure 51:STEVAL-ISB044V1 circuit schematic (6 of 8)42Figure 53:STEVAL-ISB044V1 circuit schematic (6 of 8)43                                                                                                    | Figure 29. STEVAL ISB044V1 evaluation board: lest setup configuration            | .20 |
| Figure 31: STEVAL-ISB044V1 evaluation board: externar power supply connection27Figure 32: STEVAL-ISB044V1 evaluation board: UART connection28Figure 33: STSW-STWBCGUI: object detected and charge in progress29Figure 34: STSW-STWBCGUI: Qi protocol window30Figure 35: STSW-STWBCGUI: Qi monitor window30Figure 36: STSW-STWBCGUI: Parameters window31Figure 37: STSW-STWBCGUI: nodified parameters31Figure 38: STSW-STWBCGUI: saving modified parameters (Dump to bin)32Figure 39: STSW-STWBCGUI: saving modified parameters (Dump to bin)32Figure 41: STSW-STWBCGUI: Saving modified parameters (Dump to bin)33Figure 42: STSW-STWBCGUI: Saving modified parameters34Figure 43: STSW-STWBCGUI: saving modified parameters34Figure 44: STSW-STWBCGUI: saving modified parameters34Figure 42: STSW-STWBCGUI: test result35Figure 43: STSW-STWBCGUI: test result35Figure 44: STSW-STWBCGUI: QFOD test35Figure 45: STSW-STWBCGUI: QFOD test result36Figure 46: Efficiency setup36Figure 47: STEVAL-ISB044V1 evaluation board: efficiency performance with MP1B Rx37Figure 48: STEVAL-ISB044V1 circuit schematic (1 of 8)39Figure 50: STEVAL-ISB044V1 circuit schematic (2 of 8)39Figure 51: STEVAL-ISB044V1 circuit schematic (3 of 8)40Figure 52: STEVAL-ISB044V1 circuit schematic (6 of 8)42Figure 53: STEVAL-ISB044V1 circuit schematic (6 of 8)43                                                                                                    | Figure 30. STEVAL-ISB044V1 evaluation board, external power supply connection    | .20 |
| Figure 32.STEVAL-ISB044V1 evaluation board.DART connection26Figure 33:STSW-STWBCGUI: object detected and charge in progress29Figure 34:STSW-STWBCGUI: Qi protocol window30Figure 35:STSW-STWBCGUI: Qi monitor window30Figure 36:STSW-STWBCGUI: Parameters window31Figure 37:STSW-STWBCGUI: modified parameters31Figure 38:STSW-STWBCGUI: saving modified parameters (Dump to bin)32Figure 39:STSW-STWBCGUI: bin file backup32Figure 40:STSW-STWBCGUI: cAB file patch button33Figure 41:STSW-STWBCGUI: start auto-calibration34Figure 42:STSW-STWBCGUI: presence detection test34Figure 43:STSW-STWBCGUI: presence detection test35Figure 44:STSW-STWBCGUI: QFOD test result36Figure 45:STSW-STWBCGUI: QFOD test result36Figure 47:STEVAL-ISB044V1 evaluation board: efficiency performance with MP1B Rx37Figure 48:STEVAL-ISB044V1 circuit schematic (2 of 8)39Figure 50:STEVAL-ISB044V1 circuit schematic (2 of 8)39Figure 51:STEVAL-ISB044V1 circuit schematic (4 of 8)41Figure 52:STEVAL-ISB044V1 circuit schematic (6 of 8)42Figure 53:STEVAL-ISB044V1 circuit schematic (6 of 8)43                                                                                                    | Figure 31. STEVAL-ISB044V1 evaluation board. External power supply connection    | .21 |
| Figure 33: STSW-STWBCGU1: Object detected and charge in progress29Figure 34: STSW-STWBCGU1: Qi protocol window30Figure 35: STSW-STWBCGU1: Qi monitor window30Figure 36: STSW-STWBCGU1: Parameters window31Figure 37: STSW-STWBCGU1: modified parameters31Figure 38: STSW-STWBCGU1: saving modified parameters (Dump to bin)32Figure 39: STSW-STWBCGU1: bin file backup32Figure 40: STSW-STWBCGU1: CAB file patch button33Figure 41: STSW-STWBCGU1: start auto-calibration34Figure 42: STSW-STWBCGU1: presence detection test34Figure 43: STSW-STWBCGU1: presence detection test35Figure 44: STSW-STWBCGU1: problem test result35Figure 45: STSW-STWBCGU1: QFOD test result36Figure 46: Efficiency setup36Figure 47: STEVAL-ISB044V1 evaluation board: efficiency performance with MP1B Rx37Figure 49: STEVAL-ISB044V1 circuit schematic (2 of 8)39Figure 50: STEVAL-ISB044V1 circuit schematic (2 of 8)39Figure 51: STEVAL-ISB044V1 circuit schematic (4 of 8)41Figure 52: STEVAL-ISB044V1 circuit schematic (4 of 8)41Figure 53: STEVAL-ISB044V1 circuit schematic (6 of 8)42Figure 53: STEVAL-ISB044V1 circuit schematic (6 of 8)43                                                                                                    | Figure 32. STEVAL-ISD044VT evaluation board. UART connection                     | .20 |
| Figure 34:STSW-STWBCGUI: Qi protocor window30Figure 35:STSW-STWBCGUI: Qi monitor window30Figure 36:STSW-STWBCGUI: Parameters window31Figure 37:STSW-STWBCGUI: modified parameters31Figure 38:STSW-STWBCGUI: saving modified parameters (Dump to bin)32Figure 39:STSW-STWBCGUI: bin file backup32Figure 40:STSW-STWBCGUI: CAB file patch button33Figure 41:STSW-STWBCGUI: start auto-calibration34Figure 42:STSW-STWBCGUI: presence detection test34Figure 43:STSW-STWBCGUI: presence detection test35Figure 43:STSW-STWBCGUI: QFOD test35Figure 44:STSW-STWBCGUI: QFOD test36Figure 45:STSW-STWBCGUI: QFOD test result36Figure 46:Efficiency setup36Figure 47:STEVAL-ISB044V1 evaluation board: efficiency performance with MP1B Rx37Figure 48:STEVAL-ISB044V1 circuit schematic (1 of 8)38Figure 50:STEVAL-ISB044V1 circuit schematic (2 of 8)39Figure 51:STEVAL-ISB044V1 circuit schematic (3 of 8)40Figure 52:STEVAL-ISB044V1 circuit schematic (4 of 8)41Figure 53:STEVAL-ISB044V1 circuit schematic (6 of 8)42Figure 53:STEVAL-ISB044V1 circuit schematic (6 of 8)43                                                                                                    | Figure 35. ST SW-ST WDCGUI. Object detected and charge in progress               | .29 |
| Figure 33: STSW-STWBCGUI: QI monitor window                                                                                                    | Figure 34. STSW-STWDCGUL QI protocol window                                      | .30 |
| Figure 36: STSW-STWBCGUI: Parameters window                                                                                                    | Figure 35: 51 SW-51 WBCGUI: QI MONITOR WINdow                                    | .30 |
| Figure 37: STSW-STWBCGUI: Modified parameters31Figure 38: STSW-STWBCGUI: saving modified parameters (Dump to bin)32Figure 39: STSW-STWBCGUI: bin file backup32Figure 40: STSW-STWBCGUI: CAB file patch button33Figure 41: STSW-STWBCGUI: start auto-calibration34Figure 42: STSW-STWBCGUI: presence detection test34Figure 43: STSW-STWBCGUI: test result35Figure 44: STSW-STWBCGUI: QFOD test35Figure 45: STSW-STWBCGUI: QFOD test result36Figure 46: Efficiency setup36Figure 47: STEVAL-ISB044V1 evaluation board: efficiency performance with MP1B Rx37Figure 48: STEVAL-ISB044V1 circuit schematic (1 of 8)38Figure 50: STEVAL-ISB044V1 circuit schematic (2 of 8)39Figure 51: STEVAL-ISB044V1 circuit schematic (3 of 8)40Figure 52: STEVAL-ISB044V1 circuit schematic (4 of 8)41Figure 53: STEVAL-ISB044V1 circuit schematic (6 of 8)43                                                                                                    | Figure 36: 515W-51WBCGUI: Parameters window                                      | .31 |
| Figure 38: STSW-STWBCGUI: saving modified parameters (Dump to bin).32Figure 39: STSW-STWBCGUI: bin file backup.32Figure 40: STSW-STWBCGUI: CAB file patch button.33Figure 41: STSW-STWBCGUI: start auto-calibration.34Figure 42: STSW-STWBCGUI: presence detection test.34Figure 43: STSW-STWBCGUI: test result.35Figure 44: STSW-STWBCGUI: QFOD test.35Figure 45: STSW-STWBCGUI: QFOD test result.36Figure 46: Efficiency setup.36Figure 47: STEVAL-ISB044V1 evaluation board: efficiency performance with MP1B Rx.37Figure 49: STEVAL-ISB044V1 circuit schematic (1 of 8).38Figure 50: STEVAL-ISB044V1 circuit schematic (2 of 8).39Figure 51: STEVAL-ISB044V1 circuit schematic (3 of 8).40Figure 52: STEVAL-ISB044V1 circuit schematic (4 of 8).41Figure 53: STEVAL-ISB044V1 circuit schematic (5 of 8).42Figure 53: STEVAL-ISB044V1 circuit schematic (6 of 8).43                                                                                                    | Figure 37: 51 SW-51 WBCGUI: modified parameters.                                 | .31 |
| Figure 39: STSW-STWBCGUI: bin file backup32Figure 40: STSW-STWBCGUI: CAB file patch button.33Figure 41: STSW-STWBCGUI: start auto-calibration.34Figure 42: STSW-STWBCGUI: presence detection test34Figure 43: STSW-STWBCGUI: test result.35Figure 44: STSW-STWBCGUI: QFOD test35Figure 45: STSW-STWBCGUI: QFOD test result36Figure 46: Efficiency setup36Figure 47: STEVAL-ISB044V1 evaluation board: efficiency performance with MP1B Rx37Figure 48: STEVAL-ISB044V1 circuit schematic (1 of 8)38Figure 50: STEVAL-ISB044V1 circuit schematic (2 of 8)39Figure 51: STEVAL-ISB044V1 circuit schematic (3 of 8)40Figure 52: STEVAL-ISB044V1 circuit schematic (4 of 8)41Figure 53: STEVAL-ISB044V1 circuit schematic (5 of 8)42Figure 53: STEVAL-ISB044V1 circuit schematic (6 of 8)43                                                                                                    | Figure 38: STSW-STWBCGUI: saving modified parameters (Dump to bin)               | .32 |
| Figure 40: STSW-STWBCGUI: CAB file patch button                                                                                                    | Figure 39: STSW-STWBCGUI: DIN THE DACKUP                                         | .32 |
| Figure 41: STSW-STWBCGUI: start auto-calibration34Figure 42: STSW-STWBCGUI: presence detection test34Figure 43: STSW-STWBCGUI: test result35Figure 44: STSW-STWBCGUI: QFOD test35Figure 45: STSW-STWBCGUI: QFOD test result36Figure 46: Efficiency setup36Figure 47: STEVAL-ISB044V1 evaluation board: efficiency performance with MP1B Rx37Figure 48: STEVAL-ISB044V1 circuit schematic (1 of 8)38Figure 50: STEVAL-ISB044V1 circuit schematic (2 of 8)39Figure 51: STEVAL-ISB044V1 circuit schematic (3 of 8)40Figure 52: STEVAL-ISB044V1 circuit schematic (5 of 8)41Figure 53: STEVAL-ISB044V1 circuit schematic (6 of 8)43                                                                                                    | Figure 40: STSW-STWBCGUI: CAB file patch button                                  | .33 |
| Figure 42: STSW-STWBCGUI: presence detection test34Figure 43: STSW-STWBCGUI: test result35Figure 44: STSW-STWBCGUI: QFOD test35Figure 45: STSW-STWBCGUI: QFOD test result36Figure 46: Efficiency setup36Figure 47: STEVAL-ISB044V1 evaluation board: efficiency performance with MP1B Rx37Figure 48: STEVAL-ISB044V1 circuit schematic (1 of 8)38Figure 49: STEVAL-ISB044V1 circuit schematic (2 of 8)39Figure 50: STEVAL-ISB044V1 circuit schematic (3 of 8)40Figure 51: STEVAL-ISB044V1 circuit schematic (4 of 8)41Figure 52: STEVAL-ISB044V1 circuit schematic (5 of 8)42Figure 53: STEVAL-ISB044V1 circuit schematic (6 of 8)43                                                                                                    | Figure 41: STSW-STWBCGUI: start auto-calibration                                 | .34 |
| Figure 43: STSW-STWBCGUI: test result                                                                                                    | Figure 42: STSW-STWBCGUI: presence detection test                                | .34 |
| Figure 44: STSW-STWBCGUI: QFOD test35Figure 45: STSW-STWBCGUI: QFOD test result36Figure 46: Efficiency setup36Figure 47: STEVAL-ISB044V1 evaluation board: efficiency performance with MP1B Rx37Figure 48: STEVAL-ISB044V1 circuit schematic (1 of 8)38Figure 49: STEVAL-ISB044V1 circuit schematic (2 of 8)39Figure 50: STEVAL-ISB044V1 circuit schematic (3 of 8)40Figure 51: STEVAL-ISB044V1 circuit schematic (4 of 8)41Figure 52: STEVAL-ISB044V1 circuit schematic (5 of 8)42Figure 53: STEVAL-ISB044V1 circuit schematic (6 of 8)43                                                                                                    | Figure 43: STSW-STWBCGUI: test result                                            | .35 |
| Figure 45: STSW-STWBCGUI: QFOD test result36Figure 46: Efficiency setup36Figure 47: STEVAL-ISB044V1 evaluation board: efficiency performance with MP1B Rx37Figure 48: STEVAL-ISB044V1 circuit schematic (1 of 8)38Figure 49: STEVAL-ISB044V1 circuit schematic (2 of 8)39Figure 50: STEVAL-ISB044V1 circuit schematic (3 of 8)40Figure 51: STEVAL-ISB044V1 circuit schematic (4 of 8)41Figure 52: STEVAL-ISB044V1 circuit schematic (5 of 8)42Figure 53: STEVAL-ISB044V1 circuit schematic (6 of 8)43                                                                                                    | Figure 44: STSW-STWBCGUI: QFOD test                                              | .35 |
| Figure 46: Efficiency setup36Figure 47: STEVAL-ISB044V1 evaluation board: efficiency performance with MP1B Rx37Figure 48: STEVAL-ISB044V1 circuit schematic (1 of 8)38Figure 49: STEVAL-ISB044V1 circuit schematic (2 of 8)39Figure 50: STEVAL-ISB044V1 circuit schematic (3 of 8)40Figure 51: STEVAL-ISB044V1 circuit schematic (4 of 8)41Figure 52: STEVAL-ISB044V1 circuit schematic (5 of 8)42Figure 53: STEVAL-ISB044V1 circuit schematic (6 of 8)43                                                                                                    | Figure 45: STSW-STWBCGUI: QFOD test result                                       | .36 |
| Figure 47: STEVAL-ISB044V1 evaluation board: efficiency performance with MP1B Rx       37         Figure 48: STEVAL-ISB044V1 circuit schematic (1 of 8)       38         Figure 49: STEVAL-ISB044V1 circuit schematic (2 of 8)       39         Figure 50: STEVAL-ISB044V1 circuit schematic (3 of 8)       40         Figure 51: STEVAL-ISB044V1 circuit schematic (4 of 8)       41         Figure 52: STEVAL-ISB044V1 circuit schematic (5 of 8)       42         Figure 53: STEVAL-ISB044V1 circuit schematic (6 of 8)       43                                                                                                    | Figure 46: Efficiency setup                                                      | .36 |
| Figure 48: STEVAL-ISB044V1 circuit schematic (1 of 8)38Figure 49: STEVAL-ISB044V1 circuit schematic (2 of 8)39Figure 50: STEVAL-ISB044V1 circuit schematic (3 of 8)40Figure 51: STEVAL-ISB044V1 circuit schematic (4 of 8)41Figure 52: STEVAL-ISB044V1 circuit schematic (5 of 8)42Figure 53: STEVAL-ISB044V1 circuit schematic (6 of 8)43                                                                                                    | Figure 47: STEVAL-ISB044V1 evaluation board: efficiency performance with MP1B Rx | .31 |
| Figure 49: STEVAL-ISB044V1 circuit schematic (2 of 8)                                                                                                    | Figure 48: STEVAL-ISBU44V1 circuit schematic (1 of 8)                            | .38 |
| Figure 50: STEVAL-ISB044V1 circuit schematic (3 of 8)       40         Figure 51: STEVAL-ISB044V1 circuit schematic (4 of 8)       41         Figure 52: STEVAL-ISB044V1 circuit schematic (5 of 8)       42         Figure 53: STEVAL-ISB044V1 circuit schematic (6 of 8)       43                                                                                                    | Figure 49: STEVAL-ISBU44V1 circuit schematic (2 of 8)                            | .39 |
| Figure 51: STEVAL-ISB044V1 circuit schematic (4 of 8)       41         Figure 52: STEVAL-ISB044V1 circuit schematic (5 of 8)       42         Figure 53: STEVAL-ISB044V1 circuit schematic (6 of 8)       43                                                                                                    | Figure 50: 51 EVAL-ISB044V1 circuit schematic (3 of 8)                           | .40 |
| Figure 52: STEVAL-ISB044V1 circuit schematic (5 of 8)       42         Figure 53: STEVAL-ISB044V1 circuit schematic (6 of 8)       43                                                                                                    | Figure 51: STEVAL-ISB044V1 circuit schematic (4 of 8)                            | .41 |
| Figure 53: STEVAL-ISB044V1 circuit schematic (6 of 8)43                                                                                                    | Figure 52: STEVAL-ISB044V1 circuit schematic (5 of 8)                            | .42 |
|                                                                                                    | Figure 53: 51 EVAL-158044V1 circuit schematic (6 01 8)                           | .43 |

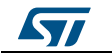

5/57

#### UM2301 List of figures Figure 54: STEVAL-ISB044V1 circuit schematic (7 of 8) ......43 Figure 60: STEVAL-ISB044V1 evaluation board: power GND routing details ......50

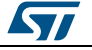

### **1** Getting started

### 1.1 System requirements

To use the STEVAL-ISB044V1 evaluation board with the graphical user interface (GUI), you need:

- a PC with Microsoft<sup>®</sup> Windows<sup>®</sup> operating system (XP or later versions)
- NET Framework 4
- a USB-to-UART cable to connect the board to the PC.

### 1.2 Package contents

- Hardware:
  - a STEVAL-ISB044V1 evaluation board
  - ST-LINK/V2 in-circuit debugger/programmer with single wire interface module (SWIM), available for download on <u>www.st.com</u>
  - a USB-to-UART interface dongle with a micro-USB cable for board debug and GUI use
- Software:
  - ST-LINK USB driver
  - STVP programming software (integrated in ST\_toolset available on www.st.com)
  - FTDI VCP driver (*http://www.ftdichip.com/Drivers/VCP.htm*)
  - PC GUI installation package

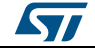

### 2 Hardware description and setup

### 2.1 System block diagram

Figure 2: STWBC-EP block diagram

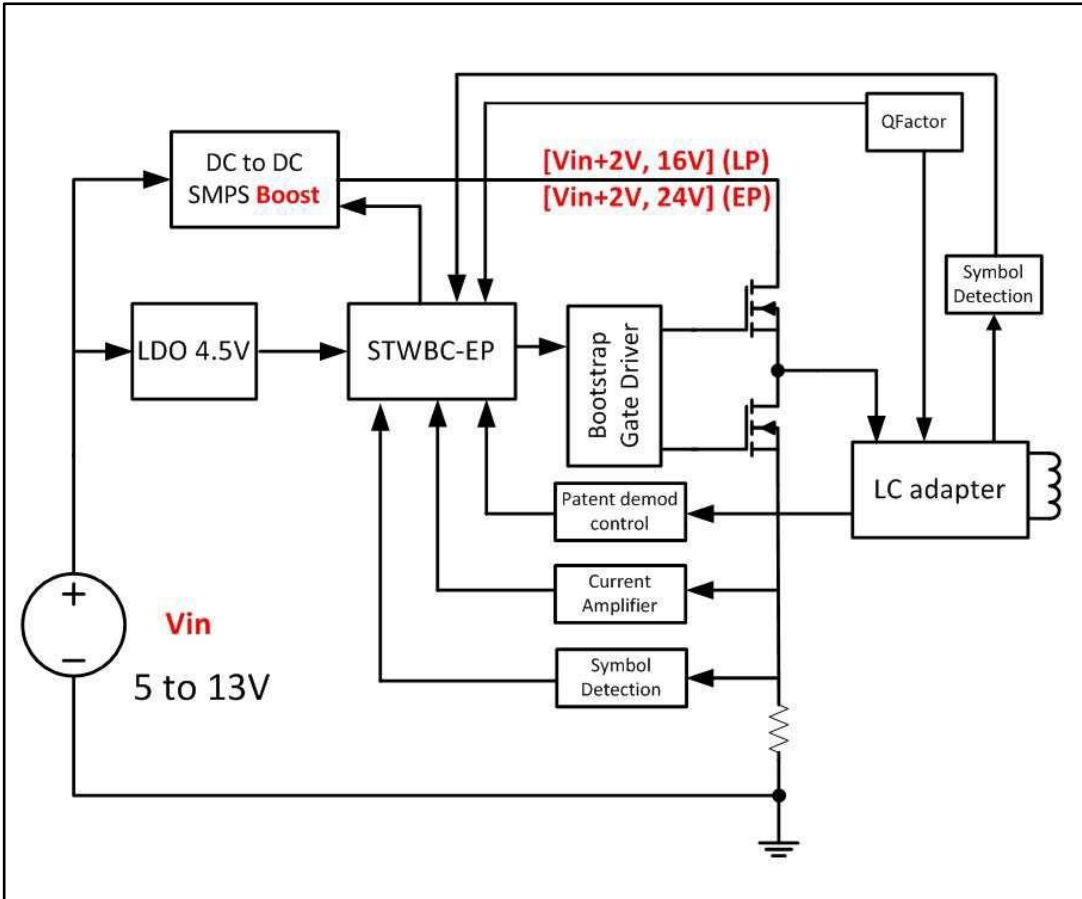

### 2.2 STEVAL-ISB044V1 wireless transmitter board overview

The STEVAL-ISB044V1 evaluation board features:

- STWBC-EP digital controller
- 15 W output power
- Qi MP-A10 reference design
- WPC Qi1.2.3 standard compliant
- Robust demodulation algorithm, with triple path (V, I, f)
- Foreign object detection (FOD)
- Accurate power control
- Active presence detection
- UART protocol to control and monitor the system
- Complete reference design (evaluation board, IC, firmware and tools)
- 2-layer PCB for easy design
- Flash memory-based
- RoHS compliant

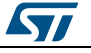

57

| Parameter | Input<br>characteristics  | Min. | Тур. | Max. | Unit | Notes and conditions                   |
|-----------|---------------------------|------|------|------|------|----------------------------------------|
| Vin       | Input voltage             | 5    | 12   | 13   | V    |                                        |
| lin       | Input current             |      | 1.6  | 2    | А    | Vin nominal, lout = max. on MP1B<br>Rx |
|           | Input no-load current     |      |      |      | mA   |                                        |
|           | Input stand-by<br>current |      | 1.4  |      | mA   | At typical voltage                     |

| Table | 1: STEVAL-ISB044V1 | electrical | performance: | input | characteristics |
|-------|--------------------|------------|--------------|-------|-----------------|
|       |                    |            |              |       |                 |

| Fable 2: STEVAL-ISB044V1 | electrical | performance: | system | characteristics |
|--------------------------|------------|--------------|--------|-----------------|
|--------------------------|------------|--------------|--------|-----------------|

| Parameter  | Input characteristics | Min. | Тур. | Max. | Unit | Notes and conditions       |
|------------|-----------------------|------|------|------|------|----------------------------|
| Fs         | Switching frequency   | 110  |      | 180  | kHz  | Decrease with load         |
| Duty cycle | Duty cycle modulation | 5    |      | 50   | %    | Duty cycle                 |
| η          | Full load efficiency  |      | 80   |      | %    | Vin= 12 V, P Out Rx = 15 W |

Figure 3: STEVAL-ISB044V1 evaluation board: connectors, LEDs and test points

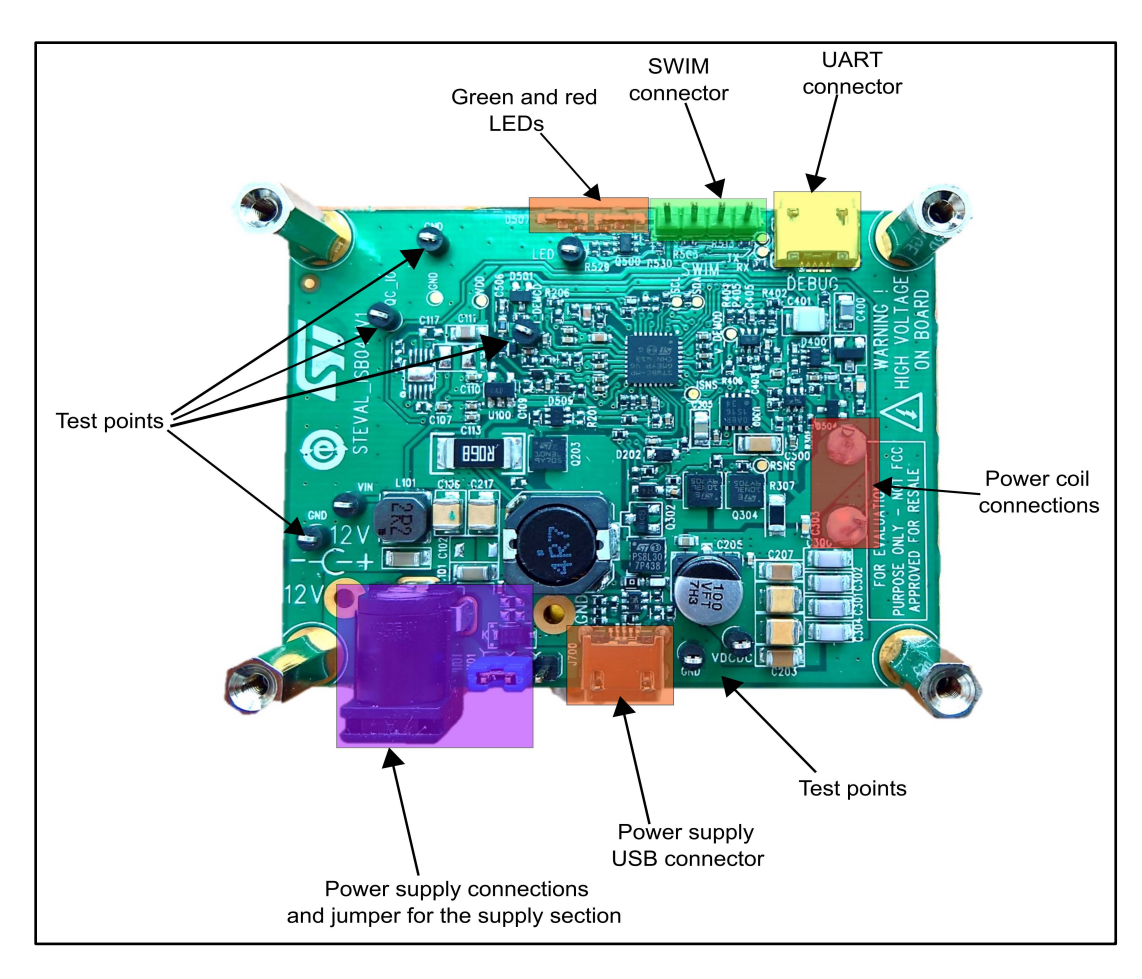

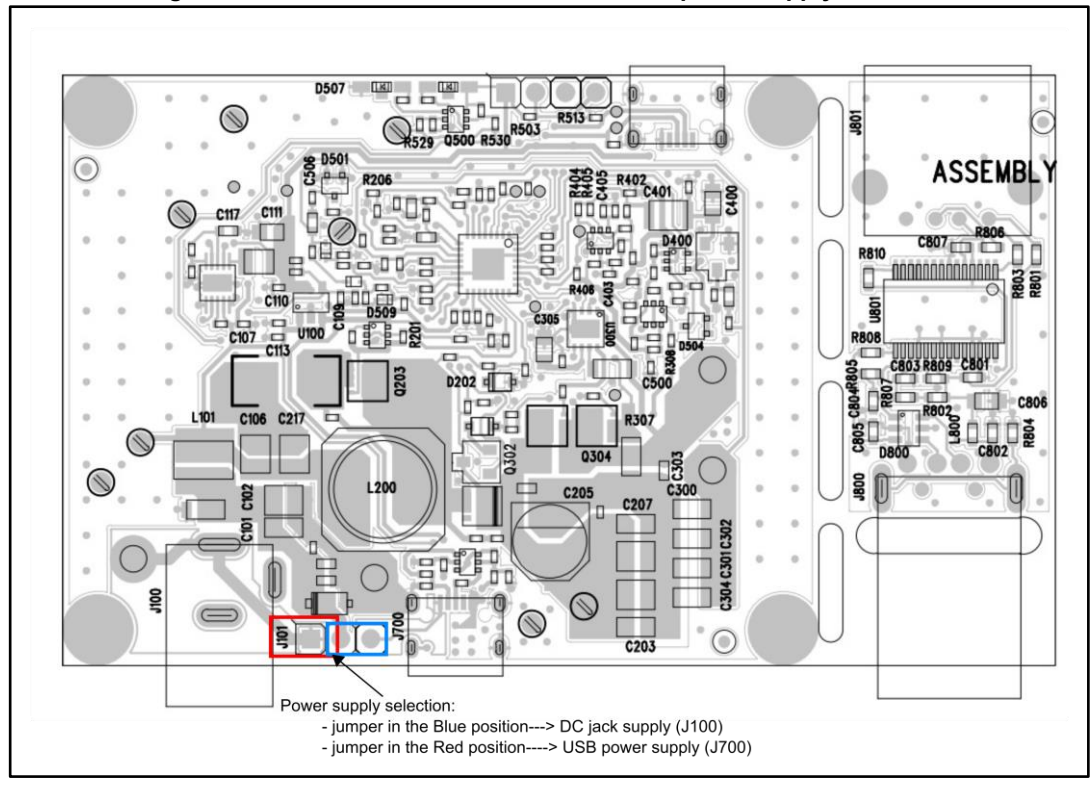

#### Figure 4: STEVAL-ISB044V1 evaluation board: power supply selection

#### **Table 3: Connector description**

| Connector reference | Description                          |
|---------------------|--------------------------------------|
| J100                | DC power jack connector              |
| J101                | Power/QC USB connector link          |
| J500                | SWIM connector used for the download |
| J501                | UART jack connector used for the GUI |
| J700                | Quick charge USB connector           |

#### Table 4: Test point description

| Test point reference | Signal    | Description                       |
|----------------------|-----------|-----------------------------------|
| TP100                | 12 V      | 12 V power supply connection      |
| TP101                | GND       | GND power connection              |
| TP102                | VIN       | Input voltage                     |
| TP103                | VDD_STWBC | 4.5V LDO output voltage           |
| TP200                | VDCDC     | Boost output voltage              |
| TP301                | ISENSE    | Current measurement               |
| TP302                | GND       | Power GND connection (Rsense)     |
| TP303                | VRSENSE   | Rsense resistor voltage           |
| TP304                |           | Wireless charging coil connection |
| TP305                |           | Wireless charging coil connection |

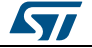

#### UM2301

Hardware description and setup

| Test point reference | Signal        | Description                     |
|----------------------|---------------|---------------------------------|
| TP400                | SYMBOL_DETECT | Symbol detector                 |
| TP501                | I2C_SCL       | STWBC I <sup>2</sup> C signal   |
| TP502                | I2C_SDA       | STWBC I <sup>2</sup> C signal   |
| TP503                | USB_DP        | STWBC UART Rx signal            |
| TP504                | USB_DM        | STWBC UART Tx signal            |
| TP506                | GPIO_0        | STWBC GPIO signal used for LEDs |
| TP507                | GND           | Ground                          |
| TP508                | CURRENT_DEMOD | Symbol detector                 |
| TP509                | QC_IO         | Quick charge circuit signal     |
| TP510                | GND           | Ground                          |
| TP511                | GND           | Ground                          |

### 2.3 STWBC-EP pinout and pin description

The STWBC-EP is a multifunction device that can support several wireless charging architectures.

This section shows the STWBC-EP pinout when the MP-A10 configuration is used.

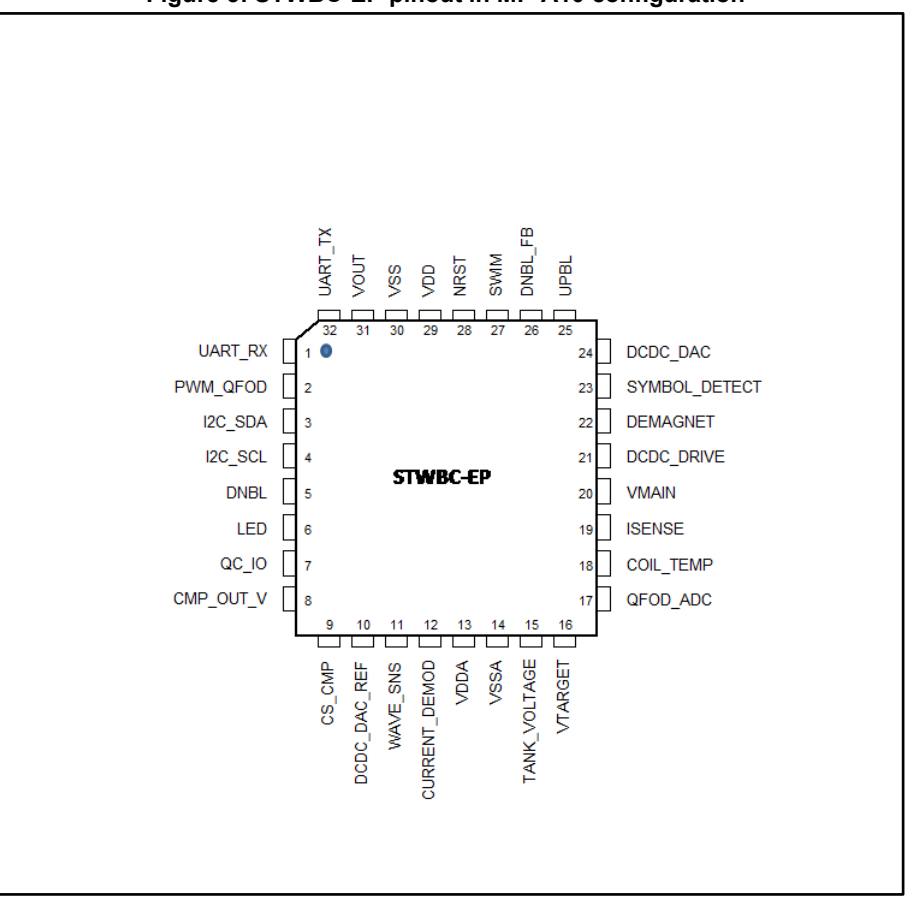

Figure 5: STWBC-EP pinout in MP-A10 configuration

#### Hardware description and setup

| Table 5: STWBC-EP pin description |               |             |                                                                                                    |  |  |
|-----------------------------------|---------------|-------------|----------------------------------------------------------------------------------------------------|--|--|
| Pin<br>number                     | Pin name      | Pin<br>type | Firmware description                                                                                    |  |  |
| 1                                 | UART_RX       | DI          | Uart RX link on USB debug connector                                                                     |  |  |
| 2                                 | PWM_QFOD      | DO          | PWM dedicated to QFOD circuit                                                                           |  |  |
| 3                                 | I2C_SDA       |             | I2C_SDA                                                                                                 |  |  |
| 4                                 | I2C_SCL       |             | I2C_SCL                                                                                                 |  |  |
| 5                                 | DNBL          | DO          | Output driver for Low side branch                                                                       |  |  |
| 6                                 | LED           | DO          | Digital output for light indicators                                                                     |  |  |
| 7                                 | QC_IO         | DO          | Quick charge circuit signal                                                                             |  |  |
| 8                                 | CMP_OUT_V     | AI          | Boost output voltage sensing                                                                            |  |  |
| 9                                 | CS_CMP        | AI          | Boost current sensing                                                                                   |  |  |
| 10                                | DCDC_DAC_REF  | AI          | DAC reference value for Boost output voltage                                                            |  |  |
| 11                                | WAVE_SNS      | AI          | Symbol detector based on delta frequency                                                                |  |  |
| 12                                | CURRENT_DEMOD | AI          | Current demodulation                                                                                    |  |  |
| 13                                | VDDA          | PS          | Analog power supply                                                                                     |  |  |
| 14                                | VSSA          | PS          | Analog ground                                                                                           |  |  |
| 15                                | TANK_VOLTAGE  | AI          | Analog input to measure the LC voltage (power calculation)                                              |  |  |
| 16                                | VTARGET       | AI          | Boost voltage measurement                                                                               |  |  |
| 17                                | QFOD_ADC      | AI          | High sensitivity peak voltage detector used for Quality Factor measurement                              |  |  |
| 18                                | COIL_TEMP     | AI          | Analog input for temperature measurement. The input is<br>connected to external NTC biased to VDD_STWBC |  |  |
| 19                                | ISENSE        | AI          | Analog input to measure the current flowing into the power<br>bridge                                    |  |  |
| 20                                | VMAIN         | AI          | Analog input to measure the main power supply                                                           |  |  |
| 21                                | DCDC_DRV      | DO          | DCDC boost PWM drive                                                                                    |  |  |
| 22                                | DEMAGNET      | DI          | Boost demagnetization                                                                                   |  |  |
| 23                                | SYMBOL_DETECT | DI          | Voltage demodulation                                                                                    |  |  |
| 24                                | DCDC_DAC      | DO          | Boost PWM output DAC (setting the CPP3 comparator voltage reference)                                    |  |  |
| 25                                | UPBL          | DO          | Output driver for high side branch                                                                      |  |  |
| 26                                | DNBL_FB       |             | Used for hardware PWM programmation                                                                     |  |  |
| 27                                | SWIM          | DIO         | Digital IO for debug interface                                                                          |  |  |
| 28                                | NRST          | DI          | Reset                                                                                                   |  |  |
| 29                                | VDD           | PS          | Digital and I/O power supply                                                                            |  |  |
| 30                                | VSS           | PS          | Digital and I/O ground                                                                                  |  |  |
| 31                                | VOUT          | Supply      | Internal LDO output                                                                                     |  |  |
| 32                                | UART_TX       | DO          | Uart TX link on USB debug connector                                                                     |  |  |

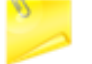

All analog inputs are VDD compliant but can be used only between 0 and 1.2 V.

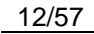

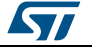

### 3 Download procedure

To download the firmware to the board, the user has to install the GUI software which allows a complete board monitoring via UART signals. Thus, to use the STSW-STWBCGUI, UART signals must be accessible.

In case of board issues, ST-LINK and STVP software can be installed to erase the STWBC-EP Flash memory.

### 3.1 STSW-STWBCGUI software installation

<sup>1</sup> Install the GUI by launching the STWBC\_GUI\_Setup.msi installation file Figure 6: STSW-STWBCGUI installation file

| Name                  | Date modified      | Туре              | Size     |
|-----------------------|--------------------|-------------------|----------|
| setup.exe             | 3/14/2017 11:49 AM | Application       | 418 KB   |
| 💕 STWBC_GUI_Setup.msi | 3/14/2017 11:50 AM | Windows Installer | 2,011 KB |

- <sup>2</sup> Connect the wireless power transmitter board to the PC via the USB-to-UART connection on J501 UART connector
- <sup>3</sup> Check Windows Device Manager to identify the correct port number and select the appropriate USB serial COM port

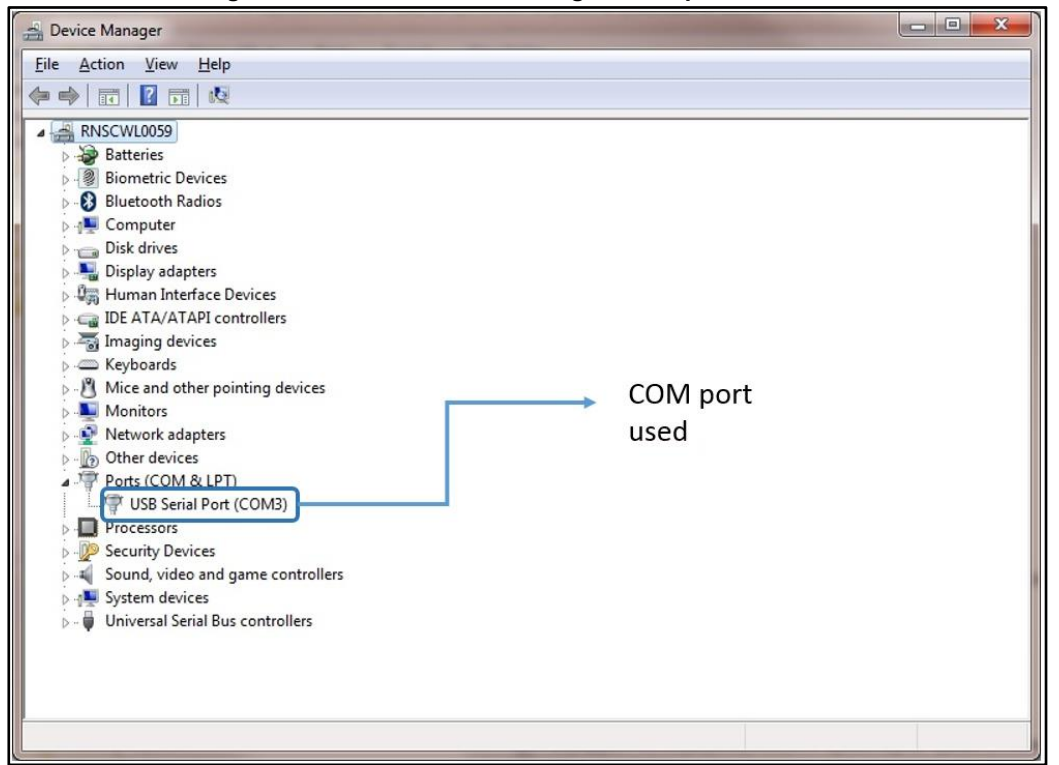

Figure 7: Windows Device Manager: COM port selection

<sup>4</sup> Enter a specific COM port number (if not listed in the selection window) in the Special text box (e.g., "COM12" or the specific syntax "\\.\COM12") If the GUI is switched off, ensure that the COM port is not used on your computer.

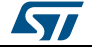

Otherwise, try another USB port.

| rigure 6. 515W-51WbCG01 start                  | 5010011                 |
|------------------------------------------------|-------------------------|
| 🐨 STWBC Qi 3.42                                |                         |
| Setup Test                                     |                         |
| Transmitter state                              |                         |
| Objet<br>detected Qi<br>detection Power<br>BPP |                         |
| Protocol window Monitor window Param window    |                         |
| Receiver informations                          |                         |
| Manufacturer ID:                               | Mirologo C              |
| Device ID:                                     | Com port                |
| Qi version:                                    |                         |
| Charge status: Not available                   | C COM1                  |
|                                                | C COM2                  |
|                                                | COM3                    |
|                                                | С СОМ4                  |
|                                                | C COM5                  |
|                                                | C COM6                  |
| life.augmented                                 | C COM7                  |
| STWBC - Wireless Battery Charger               | С СОМ8                  |
|                                                | C Special:              |
|                                                | Char to char delay (ms) |
|                                                | OK Cancel               |

<sup>5</sup> Press "OK".

The GUI is ready to run.

### 3.2 Firmware download via STSW-STWBCGUI

The following sections describe the firmware download through the UART connector via STSW-STWBCGUI.

The download contains 3 files incorporated in a single cabfile.

#### 3.2.1 Download procedure with a new chip (never been programmed)

If the chip has never been programmed, the download mode is enabled by default.

<sup>1</sup> Connect the USB-to-UART dongle to the computer.

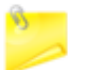

Do not connect the transmitter board for the moment.

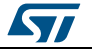

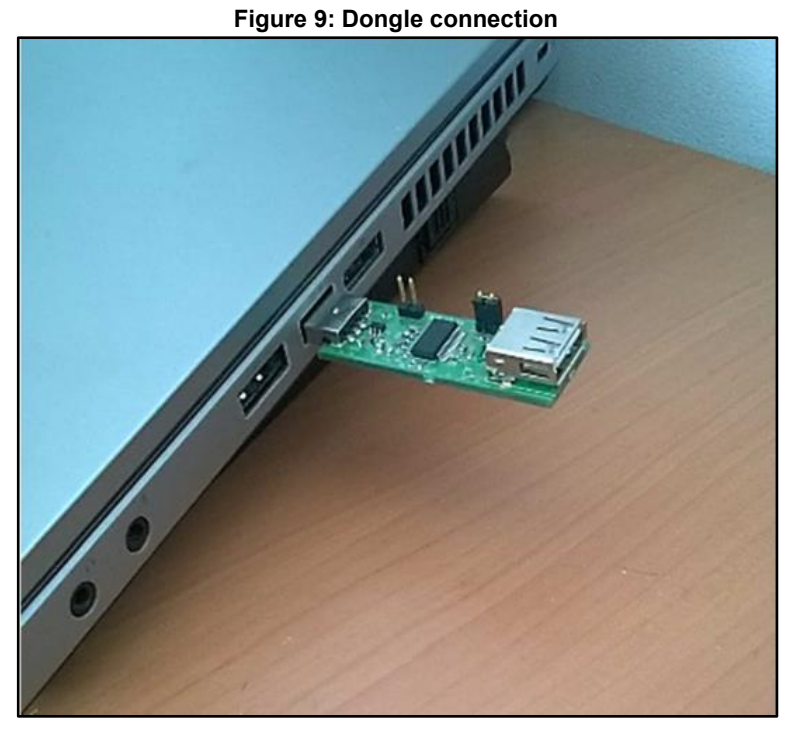

From the GUI, select Load FW to board from the setup menu.
 Figure 10: Firmware download via STSW-STWBCGUI

| STWBC Q13.40       |                    |                          |
|--------------------|--------------------|--------------------------|
| up lest            |                    | 1                        |
| сом                |                    |                          |
| Load FW to be      | bard               |                          |
| Modify param       | ieters in CAB file | ( Power )                |
| Convert CAB        | o STVP files       |                          |
| Thermistor co      | nfiguration        | Param window             |
|                    |                    |                          |
| eceiver informatio | ns                 |                          |
| Manufacturer ID.   |                    |                          |
| Device ID:         |                    |                          |
| Qi version:        |                    |                          |
| Charge status:     | 0%                 |                          |
| STWBC              | - Wireless Battery | <b>nented</b><br>Charger |

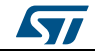

3

As prompted, select the CAB file containing the firmware to download

#### Figure 11: Firmware file selection message

| Select file                 |                        |
|-----------------------------|------------------------|
| Select the CAB file contain | ing the FW to download |
|                             |                        |

#### Figure 12: Firmware file selection

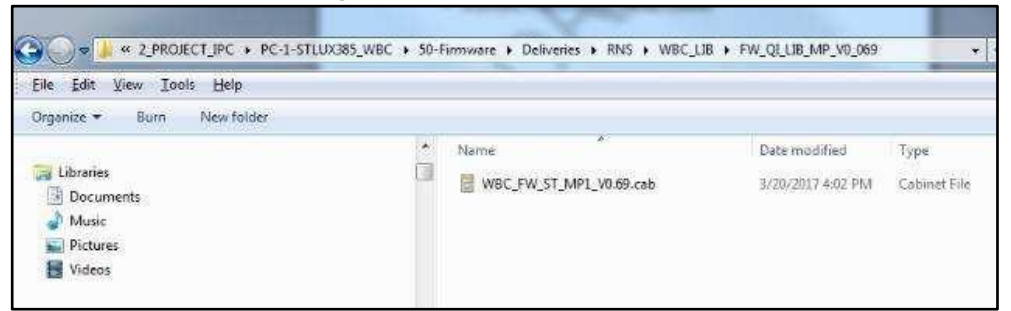

<sup>4</sup> Supply the board with 12 V and keep it powered.

#### Figure 13: Power on message

| Action                | X                   |
|-----------------------|---------------------|
| Power ON the board an | d keep it powered ! |
|                       | ок                  |

<sup>5</sup> When the DOS window appears, connect the transmitter board to the dongle using a micro-USB cable.

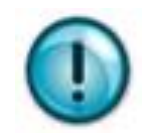

Take care to connect it to the USB debug connector J501 on the opposite side of the power supply connection.

Figure 14: USB-to-UART dongle to STEVAL-ISB044V1 connection

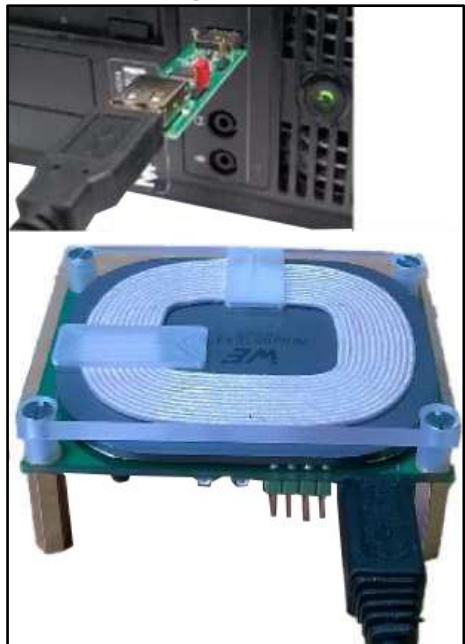

<sup>6</sup> Follow the download progress in the DOS window and power the board off when prompted.

#### Figure 15: DOS window: download in progress

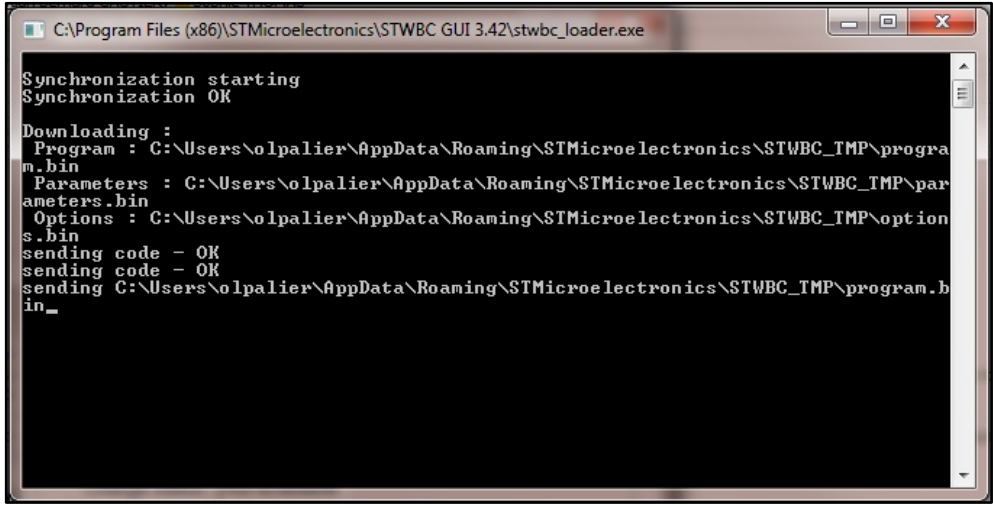

#### **3.2.2** Firmware upgrade procedure (chip already programmed)

If a chip has already been programmed with the firmware, the download mode is disabled and special command needs to be sent to STWBC-EP to enable the download mode.

- <sup>1</sup> Supply the transmitter board via a power supply set to12 V.
- <sup>2</sup> Connect the USB-to-UART dongle to the transmitter board.
- <sup>3</sup> The STWBC-EP UART Rx/Tx signals are accessible on the transmitter board J501 connector, respectively on USB\_DP and USB\_DM (see *Figure 14: "USB-to-UART dongle to STEVAL-ISB044V1 connection"*).

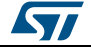

- <sup>4</sup> From the STSW-STWBCGUI, select **Load FW to board** in the setup menu (see *Figure 10: "Firmware download via STSW-STWBCGUI"*).
- <sup>5</sup> As prompted, select the CAB file containing the firmware to download (see *Figure 11: "Firmware file selection message"*).
- <sup>6</sup> As prompted, power the board on and keep it powered.
- Follow the download progress in the DOS window and power the board off when prompted (see *Figure 15: "DOS window: download in progress"*). In case of problems in downloading the firmware through UART (for example, firmware corruption during update), refer to the following section.

### 3.3 Erasing firmware procedure using STVP

#### 3.3.1 Requirements

To start the firmware erasing procedure using STVP, you have to install on your PC:

- ST-LINK USB driver
- STVP programming tool (available at www.st.com)
- ST-LINK hardware tools

You also need to configure STVP as shown below.

#### Figure 16: STVP configuration

| Hardware :                                                                                                    | Port :                                          | Device :                                                                                                    |   |              |
|----------------------------------------------------------------------------------------------------|-------------------------------------------------|----------------------------------------------------------------------------------------------------|---|--------------|
| RLINK<br>ST7255-EPB<br>ST72589-EPB<br>ST726X-EPB<br>ST7277-EPB<br>ST727x4-EPB<br>ST7-DVP3<br>ST7-ENU3<br>ST7MDP01-EPB<br>ST7MDT10-EPB<br>ST7MDT1-DVP<br>ST7MDT1-DVP2<br>ST7MDT1-DVP2                                                                                                    | VSB<br>Programming mode:<br>JTAG<br>SWD<br>SWIM | STM8AF516<br>STM8AF517<br>STM8AF518<br>STM8AF518A<br>STM8AF519<br>STM8AF514<br>STM8AF526<br>STM8AF528<br>STM8AF528<br>STM8AF6126<br>STM8AF6126<br>STM8AF6148                                                                                                    | E | OK<br>Cancel |
| ST7MDT1-EFB2<br>ST7MDT1-KIT<br>ST7MDT20J-EPB<br>ST7MDT20J-EPB<br>ST7MDT25-EPB<br>ST7MDT2-DVP<br>ST7MDT2-DVP2<br>ST7MDT2-EPB2<br>ST7MDT2-EPB2<br>ST7MDT2-KIT<br>ST7MDT4-EPB<br>ST7MDT4-EPB<br>ST7MDT4-EPB2<br>ST7MDT6-EPB2<br>ST7MDT6-EPB2<br>ST7MDT7-EPB2<br>ST7MDT7-EPB<br>ST7MDT9-EPB<br>ST7MDT9-EPB<br>ST7MDT9-EPB<br>ST7MDT03-EPB<br>ST7MDT03-EPB<br>ST7MDT05-VD13<br>ST1CE |                                                 | STM8AF6168<br>STM8AF6169<br>STM8AF617<br>STM8AF618A<br>STM8AF618A<br>STM8AF618A<br>STM8AF618A<br>STM8AF6223<br>STM8AF6226TxSSS<br>STM8AF6226TxSSS<br>STM8AF6246<br>STM8AF6246<br>STM8AF6246<br>STM8AF6268<br>STM8AF6268<br>STM8AF6269<br>STM8AF6269<br>STM8AF628<br>STM8AF628<br>STM8AF628<br>STM8AF628<br>STM8AF628<br>STM8AF628<br>STM8AF628<br>STM8AF628<br>STM8AF519 | Ŧ |              |

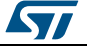

#### 3.3.2 Procedure

UM2301

- <sup>1</sup> Power the target off.
- <sup>2</sup> Power the target on.
- <sup>3</sup> Connect ST-LINK circuit to the PC via USB.
- <sup>4</sup> Connect the ST-LINK–SWIM cable to the target.

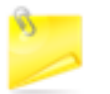

Pay special attention in connecting the SWIM cable to the transmitter board correctly, as shown below.

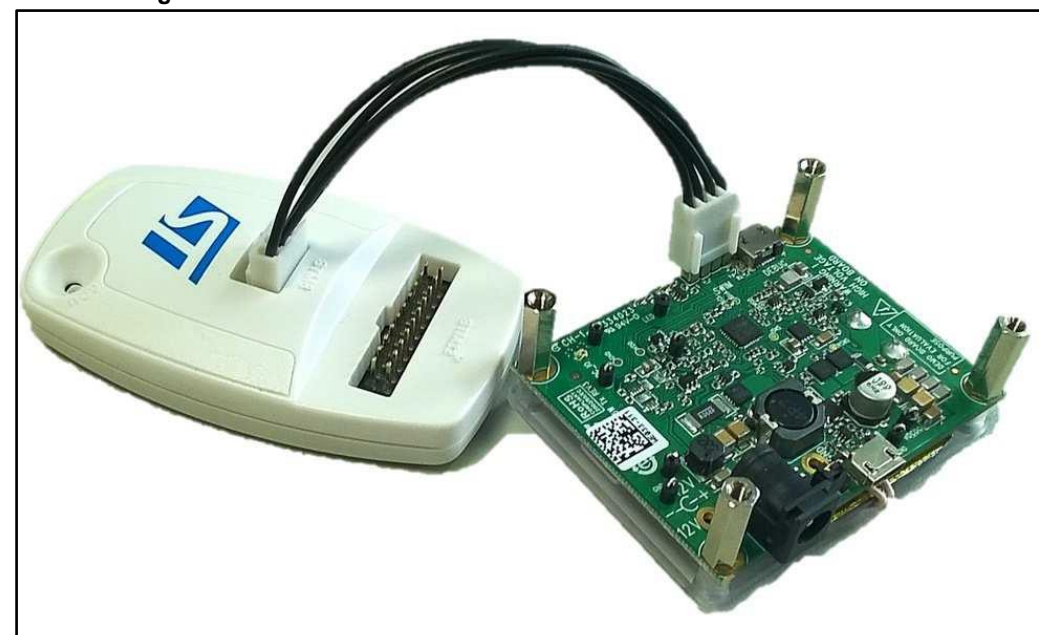

Figure 17: STEVAL-ISB044V1 evaluation board: ST-LINK connection

- <sup>5</sup> Launch STVP software.
- 6 Select STM8AF6166 as core.

Figure 18: STVP core selection

| M no project - STVP    | A result manual frage 1                              |
|------------------------|------------------------------------------------------|
| Eile Edit Project Conf | igure Read Inogram Inity Erase Blank-Check View Help |
| 📙 🖬 🚔 🛱 🔓              | 🔄 STM8AF6166 🖃 🔿 🚸 🦀 🦛 🐡 ล 📥 🔺 🦛 🦛                   |
|                        |                                                      |

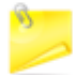

Do not upload any program into the STVP RAM area, as all bits will be erased (load 00 00 00).

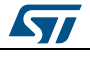

#### Download procedure

7 Transfer the "00 00" to the STWBC-EP via the SWIM interface using the appropriate push button.

| Figure 19: STVP                                         | download                       |
|---------------------------------------------------------|--------------------------------|
| 🖗 no project - STVP                                     |                                |
| Eile Edit Project Configure Read Program Verify Erase B | lank-Check View Help           |
| 🖶 😹 🏟 🛅 💧 🐥 STM8AF6166 🛛 🛃 🐗                            | * * * * * <b>* * *</b> * * * * |
|                                                         |                                |

<sup>8</sup> Click OK if a "wrong device selected" alert appears.

#### Figure 20: STVP wrong device selected alert

| IVF                                     |                          |
|-----------------------------------------|--------------------------|
| Wrong device selected ! Check the confi | guration or the device ! |
|                                         | ОК                       |

9 Click YES if "An incompatibility has been found with this device" alert appears.
 Figure 21: STVP incompatibility device action query

| An incor              | npatibility has been                         | n found with this o               | device.          |           |
|-----------------------|----------------------------------------------|-----------------------------------|------------------|-----------|
| Do you v<br>on next a | want to ignore it an<br>actions in this conf | d ignore all the de<br>guration ? | vice compatibili | ty checks |
|                       |                                              |                                   |                  |           |

After this operation, the programming procedure starts. At completion, the STVP informs the user that the program is loaded and verified.

- < PROGRAM MEMORY programming completed.
- > Verifying PROGRAM MEMORY area..
- < PROGRAM MEMORY successfully verified.
- 10 Exit from the STVP program.
- 11 Disconnect SWIM.
- 12 Remove power supply from the STEVAL-ISB044V1 transmitter board.
- <sup>13</sup> Retry the UART download procedure if necessary.

#### **3.4** Firmware download with command line

#### 3.4.1 Firmware download with written chip

- <sup>1</sup> Ensure a dedicated directory has the following files:
  - STWBC\_Loader.exe
  - stwbc\_loader\_not\_empty.bat
  - enable\_boot.bin
  - "firmware version".cab

DocID031141 Rev 1

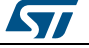

20/57

2

Starting from the STSW-STWBCGUI folder, run the stwbc\_loader\_not\_empty.bat from the command line, specifying the COM number (e.g. COM2) and firmware filename parameters ("firmware name.cab").

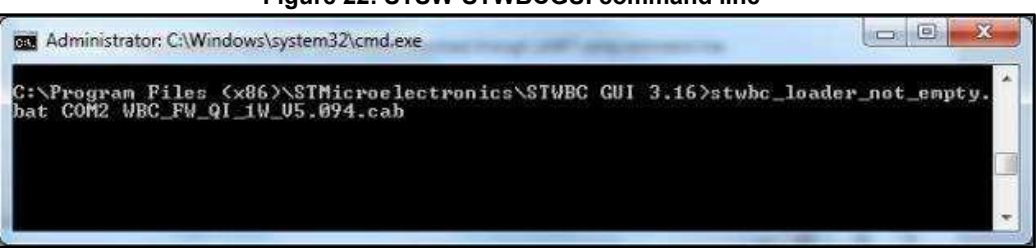

#### Figure 22: STSW-STWBCGUI command line

#### 3.4.2 Firmware download with blank chip

If the STWBC-EP memory is erased, the procedure sequence is a bit different.

- <sup>1</sup> Connect the UART cable to the board.
- <sup>2</sup> Select **Load FW to board** from the STSW-STWBCGUI and power the board.
- <sup>3</sup> Execute the command line as per the example below with the appropriate firmware filename.

#### Figure 23: STSW-STWBCGUI command line with blank chip

|                                                                                                    |      |      | - S |
|----------------------------------------------------------------------------------------------------|------|------|-----|
| C:\Program Files (x86)\STMicroelectronics\STWBC GUI 3.16>stwbc_loader<br>COM2 -cab WBC_FW_QI_1W_U5.094.cab_ | .exe | -com | *   |

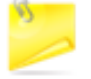

If the COM port is > COM8, the user has to use the syntax \\.\COMx where COMx is the COM port number.

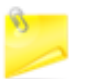

A dedicated tool is available for simultaneous downloads (refer to the STSW-STWBCFWDT firmware downloader tool).

### 3.5 STVP file creation

To use the STVP to download, you must generate new files from the \*.cab. The existing GUI gives you this possibility.

Select the convert CAB to STVP files command from the STSW-STWBCGUI setup menu

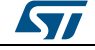

#### Figure 24: STSW-STWBCGUI: convert CAB to STVP files

| COM<br>Load FW to b<br>Modify paran<br>Convert CAB              | oard<br>neters in CAB file<br>to STVP files |
|-----------------------------------------------------------------|---------------------------------------------|
| Protocol window                                                 | Monitor window Param window                 |
| Manufacturer ID:<br>Device ID:<br>Qi version:<br>Charge status: | Not available                               |
| Charge status:                                                  | Not available                               |
| STWBC                                                           | - Wireless Battery Charger                  |

Follow the prompt to select the appropriate cabfile.
 Figure 25: Selecting the CAB file to be converted

| STWBC Qi 3.40                                                                          |                                                                    |          |                                                                                                    |                                              |                  |
|----------------------------------------------------------------------------------------|--------------------------------------------------------------------|----------|----------------------------------------------------------------------------------------------------|----------------------------------------------|------------------|
| Setup Test                                                                             | Qi                                                                 | Power    | Groanize T New fr                                                                                                    | LIB > FW_QL_LIB_MP_V0_069 >                  | • 49 Search F    |
| Protocol window                                                                        | Monitor window Para                                                | m window | 20-Arch A                                                                                                    | Name                                         | Date m<br>20/03/ |
| Receiver informatic<br>Manufacturer ID:<br>Device ID:<br>Qi version:<br>Charge status: | Dx0016 (ST)<br>[0x64CC6611<br>[1.2 Medium Power<br>[Not available] |          | 40-Soft<br>50-Firm<br>Delive                                                                                                    |                                              |                  |
| STWBC                                                                                  | life.augmented<br>- Wireless Battery Charger                       |          | A RANGE AND A RANGE AND A RANG | <m<br>e name: WBC_FW_ST_MP1_V0.69.cab</m<br> | Open             |

<sup>3</sup> Follow the prompt to provide the project file name.

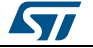

UM2301

#### Download procedure

| Figure 26: S                                | TVP project file name                                                                                    |
|---------------------------------------------|----------------------------------------------------------------------------------------------------|
| Fr STWBC Qi 3.40                            |                                                                                                    |
| Transmitter state Connected                 | Groupen     Search F       Organize *     New folder                                                     |
| Protocol window Monitor window Param window | 20-Arch Name Date mo                                                                                     |
| Receiver informations                       | WBC_FW_ST_MP1_V0.69.cab 20/03/2                                                                          |
| Manufacturer ID: 0x0016 (ST)                | 🎉 50-Firm                                                                                                |
| Device ID: 0x64CC6611                       | 🍶 Admir                                                                                                  |
| Qi version: 1.2 Medium Power                | Delive                                                                                                   |
| Charge status: Not available                | 🕌 Non                                                                                                    |
| STWBC - Wireless Battery Charger            | No     Ph     Q1     W     J1     SYS     Terr     Docur     File name: WBC_FW_ST_MP1_V0.69.cab     Open |

Four files will be generated as shown below.

| Figure 27: STVP | files created |
|-----------------|---------------|
|-----------------|---------------|

| <b>G</b>    |                         | • 4              | Search STVP files | -    |       | ×- |
|-------------|-------------------------|------------------|-------------------|------|-------|----|
| File Edit V | fiew Tools Help         |                  |                   |      |       |    |
| Organize 👻  | New folder              |                  |                   | H ·  |       | 0  |
| *           | Name                    | Date modified    | Туре              | Size |       |    |
| 🕞 Libra     | FW_Qi_LIB_MP_V0_069.stp | 06/04/2017 11:13 | STP File          |      | 1 KE  | 3  |
| Do          | options.hex             | 06/04/2017 11:13 | HEX File          |      | 1 KE  | 3  |
| ar Mi       | parameters.hex          | 06/04/2017 11:13 | HEX File          |      | 3 KB  | 3  |
| Vic         | program.hex             | 06/04/2017 11:12 | HEX File          |      | 84 KE | 3  |
|             |                         |                  |                   |      |       |    |
| P Corr      |                         |                  |                   |      |       |    |
| S OS        |                         |                  |                   |      |       |    |

### 3.6 Firmware download with STVP

- <sup>1</sup> Power the target off.
- <sup>2</sup> Power the target on.
- <sup>3</sup> Connect ST-LINK circuit to the PC via USB.
- <sup>4</sup> Connect the ST-LINK–SWIM cable to the target.

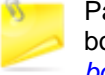

Pay special attention in connecting the SWIM cable to the transmitter board correctly, as shown in *Figure 17: "STEVAL-ISB044V1 evaluation board: ST-LINK connection"*.

5 Launch STVP software.

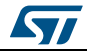

- 6 Select STM8AF6166 as core (see Figure 18: "STVP core selection").
- 7 In STVP, open the Project menu and click Open.
- 8 Select the .stp given in the zip file.

#### Figure 28: STVP file selection 23 Configuration Hardware : Port : Device RLINK STM8AF516 RLINK ST7255-EPB ST72589-EPB ST726X-EPB ST7277-EPB ST727x4-EPB OK . STM8AF517 STM8AF518 Cancel STM8AF518A STM8AF519 STM8AF51A Programming mode: ST7-DVP3 STM8AF526 12 JTAG ST7-EMIL3 STM8AF528 ST7MDP01-EPB SWD STM8AF52A ST7MDT10-EPB STM8AF6126 ST7MDT1-DVP ST7MDT1-DVP2 STM8AF6146 STM8AF6148 ST7MDT1-EPB ST7MDT1-EPB2 ST7MDT1-KIT STM8AF6168 STM8AF6169 ST7MDT20J-EPB STM8AF617 ST7MDT20M-EPB ST7MDT25-EPB STM8AF618 STM8AF618A ST7MDT2-DVP STM8AF619 STM8AF61A STM8AF6223 STM8AF6223PxA ST7MDT2-DVP2 ST7MDT2-EPB ST7MDT2-EPB2 ST7MDT2-KIT ST7MDT4-EPB STM8AF6226 STM8AF6226TxSSS ST7MDT4-KIT STM8AF6246 ST7MDT5-EPB ST7MDT6-EPB2 ST7MDT7-EPB2 STM8AF6248 STM8AF6266 STM8AF6268 ST7MDTH1-EPB STM8AF6269 ST7MDTS1-EPB STM8AF628 ST7MDTU2-EPB STM8AF62A STM8AH516 ST7MDTU3-EPB ST7MDTU5-EPB STM8AH517 STM8AH518 STM8AH519 ST7UD05/UD13 STICE STICK ST-TSLINK

9 Wait few seconds.

#### The following message should appear:

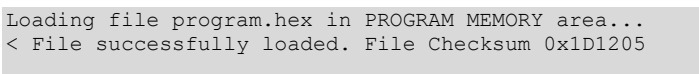

#### It is normal that some warnings appear:

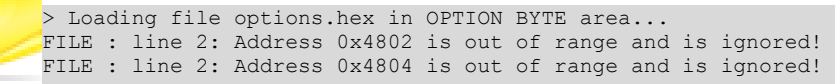

- 10 In STVP, open the Program menu and select All tabs (on active sectors, if any)
- 11 Click OK if a "wrong device selected" alert appears (see Figure 20: "STVP wrong device selected alert").
- 12 Click YES if "An incompatibility has been found with this device" alert appears (see Figure 21: "STVP incompatibility device action query").

After this operation, the programming procedure starts. At completion, the STVP informs the user that the program is loaded and verified.

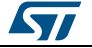

- < PROGRAM MEMORY programming completed.
  > Verifying PROGRAM MEMORY area...
  < PROGRAM MEMORY successfully verified.</pre>
- 13 Exit from the STVP program.
- 14 Disconnect SWIM.
- 15 Remove power supply from the STEVAL-ISB044V1 transmitter board. The IAR toolchain can be installed also for firmware compilation and download.

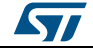

## 4 Evaluation equipment setup

#### Figure 29: STEVAL-ISB044V1 evaluation board: test setup configuration

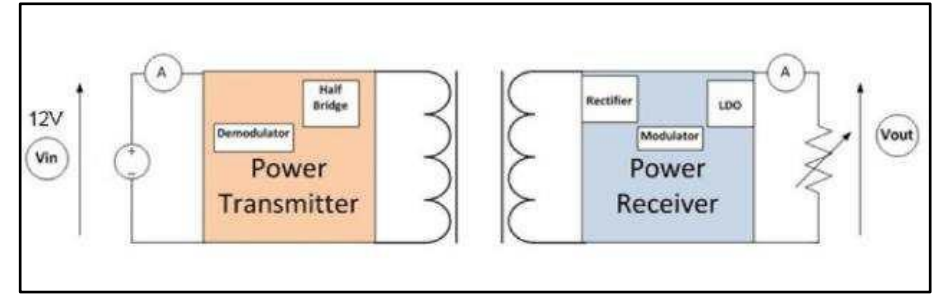

The board is powered via an external power supply or a USB charger. An electronic load is connected to the receiver output to load up to 15 W.

On the basis of measurements, voltmeters and ammeters measure input/output voltage and current.

### 4.1 External power supply

The power supply is set to 12 V/2 A for EPP mode and 5 V/2 A for BPP mode.

The board is connected to the external power supply through wires.

The jumper has to be set to select the jack/external power supply input.

#### Figure 30: STEVAL-ISB044V1 evaluation board: external power supply connection

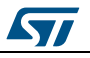

### 4.2 USB charger

The board can be supplied by a USB charger. The jumper J101 should be set to select the USB supply input.

CIA simple 5 V USB charger can be used. Considering the peak currents and the system efficiency, a 5 V/2 A USB charger must be considered. At this input voltage, BPP mode only is available.

It is also possible to use a Quick Charge (QC) wall charger in order to provide higher voltage. By default, D+/D- interface selects 12V on  $V_{BUS}$ . This enables to support EPP mode.

To provide 15 W on the receiver side and considering the system efficiency, a 24 W Quick Charge wall charger should be used.

The 24 W QC wall charger, with Quick Charge 3.0, tested with our solution is manufactured by KOVOL.

The USB cable between the charger and the board should be of good quality. To minimize the losses, a 20 AWG USB cable must be used.

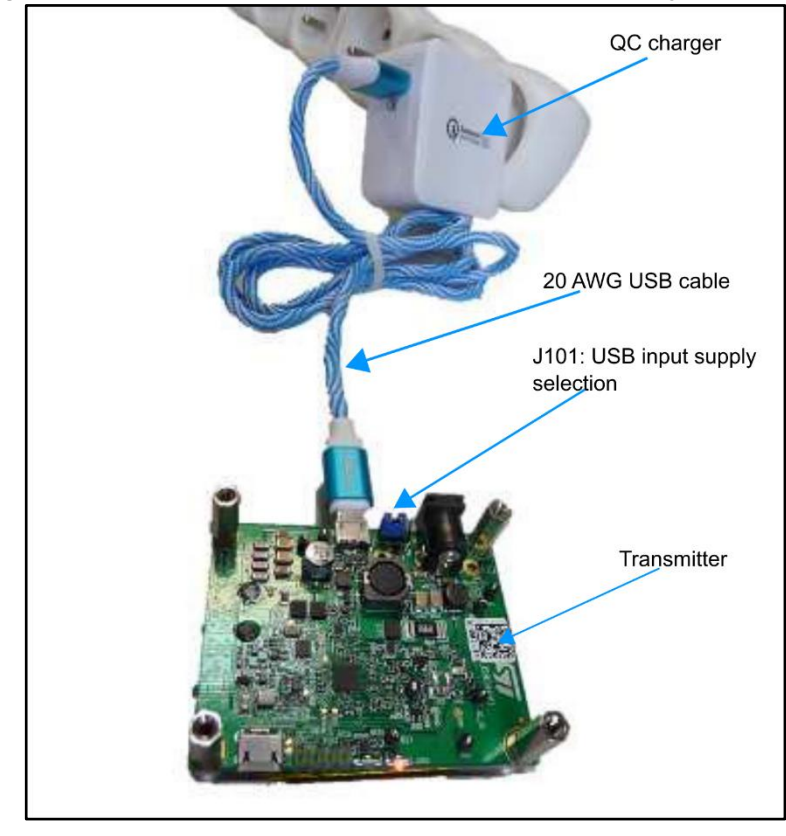

Figure 31: STEVAL-ISB044V1 evaluation board: power supply connection

### 4.3 UART configuration

The STSW-STWBCGUI is installed on the PC connected to the board via the USB-to-UART cable (connected on the board J501 USB debug connector).

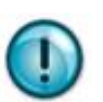

This UART connection is mandatory for parameter settings and debug of the board which is using the STSW-STWBCGUI.

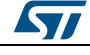

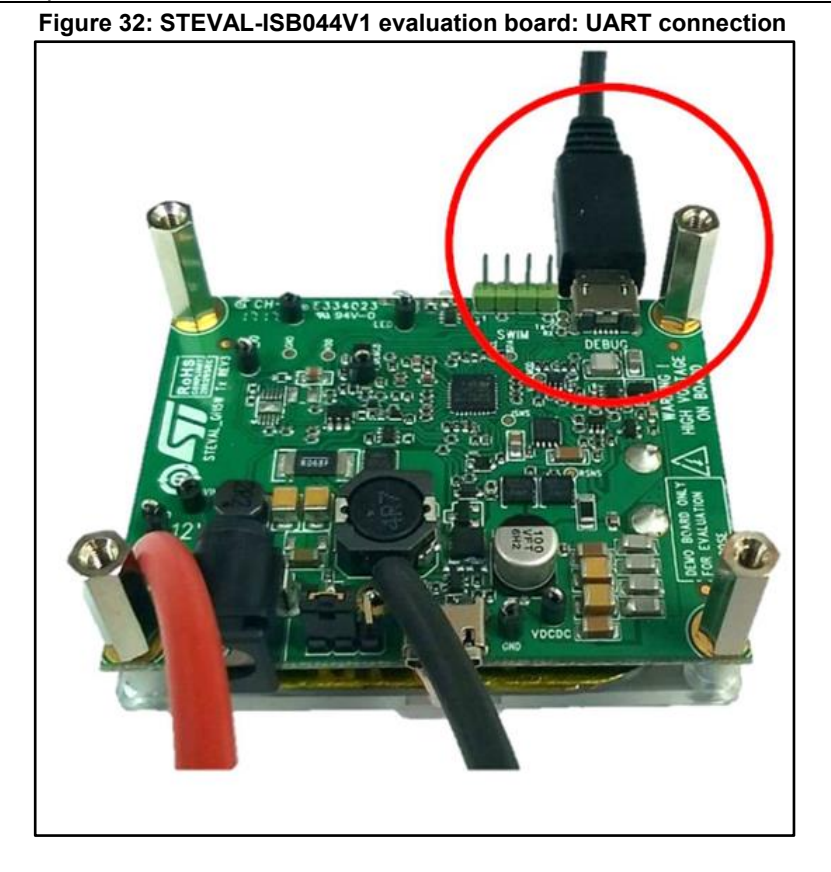

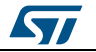

### 5 GUI and evaluation procedure

The STSW-STWBCGUI thoroughly monitors STWBC-EP operations.

The main screen provides transmitter and Qi receiver status information.

Figure 33: STSW-STWBCGUI: object detected and charge in progress

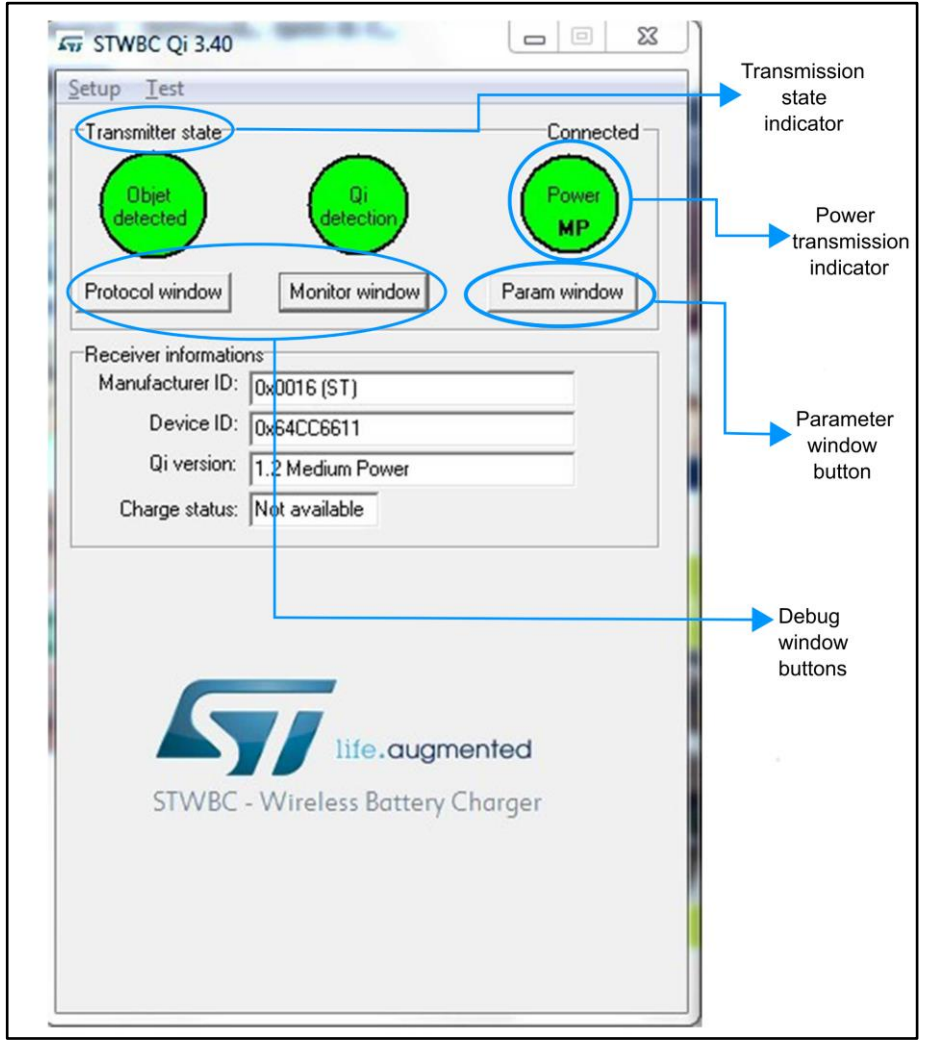

The STSW-STWBCGUI can also display the Rx to Tx communication protocol errors, useful for system debugging.

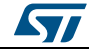

| Log window mode  communication  AUTOCAL_TEST_DONE  PING TIMEOUT  RX REMOVED  BAD PACKET SEQUENCE  POWER CTRL HOLD OFF ERROR  POWER CTRL HOLD OFF ERROR  Q FOD  POWER CTRL HOLD OFF ERROR  Q FOD  INTERNAL_WARNING  CONTROL ERROR TIMEOUT  VIN UNDER-VOLTAGE  OPTIONAL PACKET SINSMATCH  EPT NEGOTIATION FAILURE  EPT NEGOTIATION IF PARCET  EPT CHARGE COMPLETE  EPT CHARGE COMPLETE  EPT OVER VOLTAGE  Oprietary packets  CLear  CIE                                                                                                    | Protocol                     |                            |
|----------------------------------------------------------------------------------------------------|------------------------------|----------------------------|
| communication     AUTOCAL_TEST_DONE     EPT BATTERY FAILLURE       PINS TIMEOUT     RX PACKET ERROR       RX REMOVED     NO RESPONSE       DOO MANY PROPRIETARY PACKETS     PWR, BALANCE, FOD       POWER CTRL HOLD OFF ERROR     CLISTOM ERROR       Q FOD     INTERNAL, WARNING       CONTROL ERROR TIMEOUT     AUTOCAL_TEST_FAIL       RECTIFIED POWER TIMEOUT     AUTOCAL_TEST_FAIL       OPTIONAL PACKETS MISMATCH     EPT NEGOTIATION FAILURE       EPT RECEIVED     BAD MOEOI IN MP RP ACKET       EPT RECEIVED     BAD MOE OTIATION       EPT RECEIVED     BAD MOE OTIATION       EPT CHARGE COMPLETE     BAD MOE IN MP RP ACKET       EPT CHARGE COMPLETE     EPT RESTART POWER TRANSFER       EPT OVER VOLTAGE     CALIBRATION PHASE TOO LONG       Oprietary packets     CONFLICT                                                                                                    | Log window mode              |                            |
| AUTOCAL_TEST_DONE PING TIMEOUT RX REMOVED BAD PACKET SEQUENCE POWER CTRL HOLD OFF ERROR POWER CTRL HOLD OFF ERROR CONTROL ERROR TIMEOUT QFOD CONTROL ERROR TIMEOUT RECTIFIED POWER TIMEOUT QFOD OPTIONAL PACKETS MISMATCH EPT NEGOTIATION FAILURE BAD NEGOTIATION FAILURE DFT NEGETIVED EPT NEGETIVED EPT NEGETIVED EPT CHARGE COMPLETE EPT CHARGE COMPLETE EPT OVER VOLTAGE OPTIEVARY BAD AND AND AND AND AND AND AND AND AND A                                                                                                    | communication                |                            |
| PINS TIMEOUT     RX PROVED       BAD PACKET SEQUENCE     NO RESPONSE       DOO MANY PROPRIETARY PACKETS     PWR_BALANCE_FOD       POWER CTRLHOLD OFF ERROR     CUSTOM ERROR       Q FOD     UNTERNAL_WARKING       CONTROL ERROR TIMEOUT     TX_OVER_CURRENT       Q FOD     UNTERNAL_WARKING       CONTROL ERROR TIMEOUT     AUTOCAL_TEST_FAIL       RECTIFIED POWER TIMEOUT     AUTOCAL_TEST_FAIL       OPTIONAL PACKETS MISMATCH     EPT NEGOTIATION FAILURE       EPT ERCIVED     BAD MODE IN MR REGOTIATION       EPT CHARGE COMPLETE     BAD MODE IN MR PP PACKET       EPT CHARGE COMPLETE     EPT RESTART POWER TRANSFER       EPT OVER VOLTAGE     CALIBRATION PRESE TOO LONG       Oprietary packets     CI                                                                                                    | AUTOCAL_TEST_DONE            | EPT BATTERY FAILLURE       |
| RX REMOVED BAD PACKET SEQUENCE DO MANY PROPRIETARY PACKETS CONTROL ERROR Q FOD CONTROL ERROR TIMEOUT RECTIFIED POWER TIMEOUT UN UNDER-VOLTAGE OPTIONAL PACKET SUBMATCH EPT RECEIVED EPT RECEIVED EPT RECEIVED EPT CHARGE COMPLETE EPT CHARGE COMPLETE EPT OVER VOLTAGE CCALIBRATION PHASE TOO LONG RESOURCE CONFLICT CCALIBRATION EPT AX_OVER CURRENT EPT OVER VOLTAGE CCALIBRATION PHASE TOO LONG RESOURCE CONFLICT CCALIBRATION EPT AX_OVER CURRENT EPT OVER VOLTAGE CCALIBRATION PHASE TOO LONG CCALIBRATION PHASE TOO LONG CCALIBRATION PHASE TOO LONG CCALIBRATION CCALIBRATION CCALIBRATION CCALIBRATION EPT OVER VOLTAGE CCALIBRATION PHASE TOO LONG CCALIBRATION PHASE TOO LONG CCALIBRATION PHASE TOO LONG CCALIBRATION PHASE CCALIBRATION PHASE TOO LONG CCALIBRATION PHASE TOO LONG CCALIBRATION PHASE PHASE CCALIBRATION PHASE PHASE CCALIBRATION PHASE PHASE  | PING TIMEOUT                 | RX PACKET ERROR            |
| BAD PACKET SEQUENCE NO RESPONSE<br>POWER CTRL HOLD OFF ERROR<br>POWER CTRL HOLD OFF ERROR<br>CONTROL ERROR TIMEOUT<br>RECTIFIED POWER TIMEOUT<br>RECTIFIED POWER TIMEOUT<br>OPTIONAL PACKETS MISMATCH<br>EPT NEGOTATION FAILURE<br>OPTIONAL PACKETS MISMATCH<br>EPT RECEIVED<br>EPT NEGOTATION FAILURE<br>POWER CURRENT<br>RECONTROL ERROR<br>EPT NEGOTATION FAILURE<br>EPT NEGOTATION FAILURE<br>EPT CHARGE COMPLETE<br>EPT CHARGE COMPLETE<br>EPT CHARGE COMPLETE<br>EPT OVER VOLTAGE<br>Clear<br>Oprietary packets                                                                                                    | RX REMOVED                   |                            |
| TOO MANY PROPRIETARY PACKETS POWER CTRL HOLD OFF BEROR POWER CTRL HOLD OFF BEROR Q FOO UT Q FOO UT CONTROL ERROR TIMEOUT Q FOO UNITERNAL_WARNING OPTIONAL PACKETS MISMATCH EPT NEGOTIATION TAILURE OPTIONAL PACKETS MISMATCH EPT NEGOTIATION TAILURE EPT PACUER UNBEROR RX OVER TEMPERATURE EPT CHARGE COMPLETE EPT CHARGE COMPLETE EPT OVER VOLTAGE Oprietary packets CL                                                                                                    | BAD PACKET SEQUENCE          | NO RESPONSE                |
| POWER CTRL HOLD OFF ERROR     CUSTOM ERROR       PACKET TIMEOUT     TX_OVER_CURRENT       Q FOD     INTERNAL_WARNING       CONTROL ERROR TIMEOUT     AJTOCAL_TEST_FAIL       RECTIFIED POWER TIMEOUT     AJTOCAL_TEST_FAIL       OPTIONAL PACKETS MISMATCH     EPT NEGOTIATION FAILURE       OPTIONAL PACKETS MISMATCH     EPT NEGOTIATION FAILURE       OPTIONAL PACKETS MISMATCH     EPT NEGOTIATION FAILURE       DET_RX_OVER CURRENT     FOD DURING NEGOTIATION       RX OVER TEMPERATURE     BAD MOE IN MP RP ACKET       TX OVER TEMPERATURE     BAD MODE IN MP RP ACKET       EPT CHARGE COMPLETE     EPT RESTART POWER TRANSFER       EPT OVER VOLTAGE     CALIBRATION PARES TOO LONG       Clear     Oprietary packets                                                                                                    | TOO MANY PROPRIETARY PACKETS | PWR_BALANCE_FOD            |
| PACKET TIMEOUT TX_OVER_CURRENT INTERNAL_WARNING OFFICE ALL TO CAL_TEST_FAIL ALL CONTROL ERROR TIMEOUT ALL TOCAL_TEST_FAIL OFFICE ALL CONTROL PACKETS MISMATCH EPT NEGOTIATION FAILURE OFFICE ALL CONTROL PACKETS MISMATCH FOR CONTROL PACKETS MISMATCH PROR PACKET BAD NEGOTIATION TIMEOUT PACKET BAD NEGOTIATION PROP PACKET ALL CONTROL PACKETS ALL CONTROL PACKET ALL CONTROL PACKETS ALL CONTROL PACKETS ALL CONTR | POWER CTRL HOLD OFF ERROR    | CUSTOM ERROR               |
| Q FOD     INTERNAL_WARNING       CONTROL ERROR TIMEOUT     AUTOCAL_TEST_FAIL       VID UNDER-VOLTAGE     EPT NEGOTIATION FAILURE       OPTIONAL PACKETS INSWATCH     EPT NEGOTIATION FAILURE       EPT RECEIVED     BAD NEGOTIATION       RX OVER TEMPERATURE     BAD MODE IN MP RP PACKET       TX OVER TEMPERATURE     WRONG RP FORMAT       EPT CHARGE COMPLETE     EPT RESTART POWER TRANSFER       EPT OVER VOLTAGE     CALIBRATION PHASE TOO LONG       Clear     Oprietary packets                                                                                                    | PACKET TIMEOUT               | TX_OVER_CURRENT            |
| CONTROL ERROR TIMEOUT RECTIFIED POWER TIMEOUT UIN UNDER-VOLTAGE OPTIONAL PACKETS MISMATCH EPT RECEIVED EPT RECEIVED EPT RECEIVED EPT RECEIVED EPT RECEIVED RX OVER TEMPERATURE EPT CHARGE COMPLETE EPT CHARGE COMPLETE EPT OVER VOLTAGE Clear  oprietary packets                                                                                                    | Q FOD                        | INTERNAL_WARNING           |
| RECTIFIED POWER TIMEOUT VIN UNDER-VOLTAGE OPTIONAL PACKETS MISMATCH EPT NEGOTIATION FAILURE EPT RECEIVED EPT RECEIVED EPT RECEIVED EPT RECEIVED EPT CHARGE COMPLETE EPT CHARGE COMPLETE EPT CHARGE COMPLETE EPT OVER VOLTAGE Clear  oprietary packets CL                                                                                                    | CONTROL ERROR TIMEOUT        | AUTOCAL_TEST_FAIL          |
| VIN UNDER-VOLTAGE OPTIONAL PACKETS MISMATCH CHECKSUM ERROR EPT RECEIVED BAD NEGOTIATION EPT RA, OVER CURRENT RX. OVER TEMPERATURE EPT CHARGE CONFLICT EPT CHARGE COMPLETE EPT OVER VOLTAGE Clear oprietary packets                                                                                                    | RECTIFIED POWER TIMEOUT      |                            |
| OPTIONAL PACKETS MISMATCH CHECKSUME REROR CHECKSUME REROR EPT RECEIVED EPT RECEIVED EPT RECEIVED EPT CHARGE COMPLETE EPT OVER TEMPERATURE EPT CHARGE COMPLETE EPT OVER VOLTAGE Clear Oprietary packets CLEAR CLEAR | VIN UNDER-VOLTAGE            |                            |
| CHECKSUM ERROR NEGOTIATION IMPOUT<br>EPT RECEIVED BAD NEGOTIATION MEGOTIATION<br>EPT_RX_OVER CURRENT BAD MODE IN MP RP PACKET<br>TX OVER TEMPERATURE WRONG RP FORMAT<br>EPT CHARGE COMPLETE CALIBRATION PROF DOLONG<br>EPT OVER VOLTAGE COMPLETE CALIBRATION PROF ON OLONG<br>CALIBRATION PROF ON OLONG<br>Clear                                                                                                    | OPTIONAL PACKETS MISMATCH    | EPT NEGOTIATION FAILURE    |
| EPT RECEIVED     BAD NEGOTIATION       EPT RECEIVED     FOD DURING NEGOTIATION       RX OVER TEMPERATURE     BAD MODE IN MP RP PACKET       TX OVER TEMPERATURE     BAD MODE IN MP RP PACKET       EPT CHARGE COMPLETE     EPT RESTART FOWER TRANSFER       Clear     Clear                                                                                                    | CHECKSUM ERROR               | NEGOTIATION TIMEOUT        |
| PT_RX_OVER CURRENT FOO DURING REGOTATION<br>RX OVER TEMPERATURE BAD MODE IN MP RP ACKET<br>TX OVER TEMPERATURE CONFLICT<br>EPT CHARGE COMPLETE CONFLICT<br>EPT OVER VOLTAGE CONFLICT<br>Clear<br>oprietary packets                                                                                                    | EPT RECEIVED                 | BAD NEGOTIATION            |
| RX OVER TEMPERATURE BAD MODE IN MP RP PACKET TX OVER TEMPERATURE WRONG RP FORMAT EPT CHARGE COMPLETE EPT OVER VOLTAGE CALIBRATION PHASE TOO LONG RESOURCE CONFLICT Clear oprietary packets                                                                                                    | EPT_RX_OVER CURRENT          | FOD DURING NEGOTIATION     |
| TX OVER TEMPERATURE WRONG RP FORMAT EPT CHARGE CONFLETE EPT RESTART FOWER TRANSFER CALIBRATION PHASE TOO LONG RESOURCE CONFLICT Clear oprietary packets CL                                                                                                    | RX OVER TEMPERATURE          | BAD MODE IN MP RP PACKET   |
| EPT CHARGE COMPLETE EPT RESTART POWER TRANSFER<br>EPT OVER VOLTAGE CALIBRATION PHASE TOO LONG<br>RESOURCE CONFLICT<br>Clear<br>oprietary packets                                                                                                    | TX OVER TEMPERATURE          | WRONG RP FORMAT            |
| EPT OVER VOLTAGE CALIBRATION PHASE TOO LONG RESOURCE CONFLICT                                                                                                    | EPT CHARGE COMPLETE          | EPT RESTART POWER TRANSFER |
| Clear Clear  | EPT OVER VOLTAGE             | CALIBRATION PHASE TOO LONG |
| Clear oprietary packets                                                                                                    |                              | RESOURCE CONFLICT          |
| oprietary packets                                                                                                    | (lear                        |                            |
| oprietary packets                                                                                                    | Clear                        |                            |
| Ċ                                                                                                    | oprietary packets            |                            |
| d                                                                                                    |                              | A                          |
| d                                                                                                    |                              |                            |
|                                                                                                    |                              | Cla                        |
|                                                                                                    |                              | Cie                        |
|                                                                                                    |                              |                            |

You can also monitor STWBC-EP internal variables such as bridge voltage and frequency, Rx reported power, coil temperature, etc.

Figure 35: STSW-STWBCGUI: Qi monitor window

| Tx machin<br>STOP | SELECT          | PING       | IDENT        | NEGO         | POWER  |
|-------------------|-----------------|------------|--------------|--------------|--------|
| Frequenc          | y: 155kHz       |            | Regulatio    | on error: 0% |        |
| 100kHz            | 200.42          | 3001.Hz    | -100%        | 0%           | + 100% |
| Duty tyti         | e: 50%          | _          | bridge voica | ye: 21,12V   |        |
| 0%                | 29%             | 50%        | ١٧           | 12V          | 24     |
| Rx report         | ted Power: 108  | ₿m₩        | Supply volta | age: 12,03V  |        |
| aw                | 10W             | 20W        | 1V           | 12V          | 24     |
| Coil temp         | erature: 45°    |            | Coil current | : 0A         |        |
| 0ª<br>Py prece    | 40°<br>nce: 151 | 80°        | 04           | 1.54         | AL     |
| Selected          | coil: 0 Me      | as. Q: 113 | FOD margin   | : 44         |        |
| Massas            | rate:           |            | 1            |              | 1      |

The GUI user-friendly interface allows efficient system adjustment (thresholds, regulation error) and lets you store parameters to and load parameters from your computer.

The parameters have the following levels of protection:

• Level 0: parameters can be modified without protection

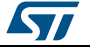

57

•

Level 1: more critical parameters to be modified with caution. You must click the **Unlock param** button before modifying it, with caution, as it can lead to system malfunction or trigger unexpected behavior incompatible with Qi standard.

| Parameters     |                           |                                                |                                                    | -0                       |   |
|----------------|---------------------------|------------------------------------------------|----------------------------------------------------|--------------------------|---|
| Dump target    | Save to file              | Read param force_high                          | power at 0x68, val =                               | 0x00                     |   |
| Push to target | Load from file            | Read param brg_freq_a<br>Read param brg_freq_a | nalog_ping at 0x6D, v<br>nalog_ping at 0x6E, v     | al = 0x00<br>al = 0x00   | 1 |
| Reset values   | Dump to bin.              | Read param brg_freq_a<br>Read param brg_freq_a | nalog_ping at 0x6F, v<br>nalog_ping at 0x70, v     | ai = 0x75<br>al = 0x7530 |   |
| Unlock param   |                           | Read param brg_freq_d                          | igital_ping at 0x71, va<br>igital_ping at 0x72, va | l = 0x00<br>l = 0x00     |   |
|                | eeprom_v                  | ersion: 14                                     |                                                    |                          |   |
|                | fw_v                      | ersion: 0.69                                   |                                                    |                          | ा |
|                | force_high_               | power:                                         |                                                    | 0×00                     |   |
|                | brg_freq_analog_ping (LO  | CKED):                                         | 120 kHz                                            | 0×7530                   | 1 |
|                | brg_freq_digital_ping (LO | CKED):                                         | 170 kHz                                            | 0xA604                   |   |
|                | brg_freq_max (LO          | CKED):                                         | 180 kHz                                            | 0xAFC8                   |   |
|                | brg_freq_min (LO          | CKED):                                         | 110 kHz                                            | 0x686C                   |   |
|                | brg_f_max_dc_max (LO      | CKED):                                         | 50 %                                               | 0x01F4                   |   |
| 1              | brg_f_max_dc_min (LO      | CKED):                                         | 5%                                                 | 0×32                     |   |
| 1              | brg_bridge_topology (LO   | CKED): 🔽 Half bridge                           |                                                    |                          |   |
|                | pres_d                    | t_the                                          | 5                                                  | 0×05                     |   |
|                | temp_high_mea             | as_thr: :::::::::::::::::::::::::::::::::::    | 70.8 °C                                            | 0xA8                     |   |
|                | temp_low_mea              | s_thr:                                         | 58.2 °C                                            | 0×0101                   |   |

Figure 36: STSW-STWBCGUI: Parameters window

Parameters can be modified and their effect can be tested immediately by clicking **Push to target**; modified parameters lose their highlighted background.

| Figure 37: | STSW-STWBCGUI: | modified | parameters |
|------------|----------------|----------|------------|
|------------|----------------|----------|------------|

| Dump target    | Save to file     | Write param fod2_thr_coef at 0x8A, val = 0x34                                                  | •          |
|----------------|------------------|------------------------------------------------------------------------------------------------|------------|
| Push to target | Load from file   | Write param tod2_treq_max at 0x8D, val = 0x00<br>Write param tod2_freq_max at 0x8E, val = 0x02 |            |
| Reset values   | Dump to bin.     | Write param fod2_freq_max at 0x8F, val = 0x8F<br>Write param fod2_freq_max at 0x90, val = 0x20 |            |
| Unlock param   |                  | Send store command                                                                             | -          |
|                | hra fran analos  | fw_version: 5097                                                                               | 0x13E9     |
|                | bro freq analog  |                                                                                                | 0x0001D4C0 |
|                | brg_freq_digital | _ping (LOCKED):                                                                                | 0x00027100 |
|                | brg_freq         | _max (LOCKED):                                                                                 | 0x00035860 |
|                | brg_free         | q_min (LOCKED):                                                                                | 0x0001D4C0 |
|                | brg_f_max_dc     | _max (LOCKED):                                                                                 | 0x01F4     |
|                | brg_f_max_d      | c_min (LOCKED):                                                                                | 0x64       |
|                | brg_f_tx_ft      | sk_mod_lo_level:                                                                               | 0x64       |
|                | brg f tx fs      | sk mod hi level:                                                                               | - 0x64     |

The GUI embeds the STSW-STWBCFWDT downloader interface (which uses UART connection) and includes tools to generate binary files with adjusted parameters and to build new firmware packages incorporating these files.

Through the GUI, you can change the parameters and produce a new cab to program a batch of new boards. To this aim, dump the parameters into a bin file, but only after clicking the **Push to target** button.

Figure 38: STSW-STWBCGUI: saving modified parameters (Dump to bin)

| Dump target    | Save to file    | Write param fod2_thr_coef at 0x8A, val = 0x3                                                 | 4       |            |
|----------------|-----------------|----------------------------------------------------------------------------------------------|---------|------------|
| Push to target | Load from file  | Write param fod2_freq_max at 0x8D, val = 0x0<br>Write param fod2_freq_max at 0x8E, val = 0x0 | 02      |            |
| Reset values   | Dump to bin.    | Write param fod2_freq_max at 0x8+, val = 0x2<br>Write param fod2_freq_max at 0x90, val = 0x2 | 20      |            |
| Unlock param   | ( I             | Send store command                                                                           |         | -          |
|                |                 | hw_version: unknown<br>eeprom_version: 6                                                     |         |            |
|                |                 | fw_version: 5097                                                                             |         | 0x13E9     |
|                | brg_freq_analog |                                                                                              | 120 kHz | 0x0001D4C0 |
|                | brg_freq_digita | (_ping (LOCKED):                                                                             | 160 kHz | 0x00027100 |
|                | brg_free        |                                                                                              | 220 kHz | 0x00035860 |
|                | brg_fre         | q_min (LOCKED):                                                                              | 120 kHz | 0x0001D4C0 |
|                | brg_f_max_do    | (LOCKED):                                                                                    | 50 %    | 0x01F4     |
|                | brg_f_max_d     | lc_min (LOCKED):                                                                             | 10 %    | 0x64       |
|                | brg_f_tx_f      | sk_mod_lo_level:                                                                             | 0.1 kHz | 0x64       |
|                | bra f tx f      | sk mod hi level:                                                                             | 0.1447  | 0x64       |

Figure 39: STSW-STWBCGUI: bin file backup

| Save As                                  |                         |            |                                   |                     |
|------------------------------------------|-------------------------|------------|-----------------------------------|---------------------|
| 00 • 📕 « W                               | BC_LIB + FW_QI_LIB_MP_V | ro_069 ▶ · | • 49 Search FW_QI                 | LIB_MP_V0_069       |
| Organize 👻 Ne                            | w folder                |            |                                   | )II • (             |
| 20- ^<br>30-<br>40-<br>50-<br>2 / E<br>C | Name *                  |            | Date modified<br>06/04/2017 11:13 | Type<br>File folder |
| File name:<br>Save as type:              | parametersnewibin       | III        |                                   |                     |
| 🔿 Hide Folders                           |                         |            | Save                              | Cancel              |

You can then select **Modify parameters in CAB file** from the setup menu and select the appropriate firmware CAB file to be patched. This operation will alter the firmware file with new tuning parameters, which can be subsequently loaded using the standard procedure.

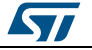

5.1

#### GUI and evaluation procedure

| Setup COM Load FW to board Modify parameters in CAB file Protocol window Monitor window Protocol window Monitor window Protocol window Monitor window Protocol window Monitor window Protocol window Monitor window Protocol Protocol Protoco                                                                                                    |
|----------------------------------------------------------------------------------------------------|
| COM<br>Load FW to board<br>Modify parameters in CAB file<br>Protocol window Monitor window Parameters in CAB file<br>Protocol window Monitor window Parameters in CAB file<br>Power<br>Protocol window Monitor window Parameters in CAB file<br>Power<br>Power<br>Pow |
| Load FW to board<br>Modify parameters in CAB file<br>Protocol window Monitor window Faram window<br>Receiver informations<br>Manufacturer ID:<br>Device ID:<br>Qi version:                                                                                                    |
| Modify parameters in CAB file Power Protocol window Monitor window Faram window Receiver informations Manufacturer ID: Device ID: Qi version:                                                                                                    |
| Protocol window Monitor window Faram window Receiver informations Manufacturer ID: Device ID: Qi version:                                                                                                    |
| Protocol window Monitor window Faram window Protocol window Monitor window Processor Protocol Protocol                                                                                                    |
| Receiver informations Manufacturer ID: Device ID: Qi version:                                                                                                    |
| Manufacturer ID:<br>Device ID:<br>Qi version:                                                                                                    |
| Device ID: Qi version:                                                                                                    |
| Qi version:                                                                                                    |
|                                                                                                    |
| Charge status: Not available                                                                                                    |
| STWBC - Wireless Battery Charger                                                                                                    |

Status LEDs

The status LEDs give the state of the charge:

#### At startup

- Red short blinking: when the board auto-calibration is on-going. The user has to wait for the LED to be switched off before putting a receiver on the surface.
- Red and green blinking once: an internal reset occurred.
- Red and green steady state: firmware/STWBC chip mismatch
- Red steady and after 2 seconds green steady state: board hardware subversion detected does not match the firmware

#### In steady state

- Green blinking: power transfer in progress
- Green steady state: the charge is complete
- Red blinking: an error has been detected, as incomplete charge due to battery fault, overvoltage, overcurrent, etc.
- Red steady state: the transmitter is stuck until the receiver is removed, as mentioned in the Qi standard (power transfer stopped three times in a row due to the amount of power not provided to the receiver, some types of end power transfer or no response error code)

### 5.2 Test procedure for board calibration

There are 2 auto-calibration phases in the GUI: one for the presence detection and one for the QFOD.

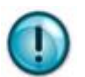

Both calibrations are mandatory to ensure a good functioning of the transmitter board.

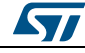

| Gr STWBC Qi       Image test       Image test </th <th>ga. e e . e</th> <th>Ent by csep cubiest</th>                                                                                                    | ga. e e . e                                 | Ent by csep cubiest          |
|----------------------------------------------------------------------------------------------------|---------------------------------------------|------------------------------|
| Setup       Test         Trans       Manage test         Objet       Oi         Objet       Oi         Objet       Objet         Objet       Objet         Objet       Objet         Objet       Objet         Objet       Objet         Objet       Objet         Objet       Objet         Objet       Objet         Objet       Objet         Objet       Objet         Objet       Objet         Objet       Objet         Objet       Objet                                                                                                    | 🖅 STWBC Qi                                  | Fig Protocol                 |
| Trans       Manage test       Connected         Objet       Oil       Data TX       Power         Protocol window       Data TX       Power         Protocol window       Monitor window       Param window         Protocol window       Param window       Power         Manufacturer ID:       Device ID:       Device ID:         Diversion:       Connected       POWER TRANSFEC TRUE ERROR         Charge status:       Not available       Connected         STWBC - Wireless Battery Charger       EPT Okarge Isote Power       EPT Okarge Isote Power         Clear       Clear       Clear                                                                                                    | Setup Test                                  | Log window mode              |
| Biet       Gi       Data TX       Power         Protocol window       Monitor window       Param window         Protocol window       Param window       Param window         Receiver informations       PACKET TIMEOUT       RECTIFIED POWER TRANSFER CTRU ERROR         Device ID:       Devision:       PACKET TIMEOUT         Qi version:       Policy estatus:       Not available         Charge status:       Not available       PST_RX_OVER CTRU ERROR         STWBC - Wireless Battery Charger       Parameted       RESERVED 1         RESERVED 2       RESERVED 2       RESERVED 2         RESERVED 3       Clear                                                                                                    | Trans Manage test Connected                 | Oi communication warnings    |
| Diget<br>delected       Gi<br>delection       Data TX       Power         Protocol window       Monitor window       Param window         Protocol window       Monitor window       Param window         Receiver informations:       Power         Manufacturer ID:       Power         Device ID:       Control ERROR         Qi version:       Port Receiver informations         Charge status:       Not available         Strubberger       Port Receiver         Manufacturer ID:       Power         Qi version:       Port Receiver         Qi version:       Port Receiver         Charge status:       Not available         Strubbe - wireless Battery Charger       Protocol Response         Reserved 2       Reserved 2         Reserved 3       Reserved 3                                                                                                    |                                             | ALTOCAL TEST DONE            |
| Dijet<br>Gelecidi<br>Gelecidi<br>Gelecidi<br>Protocol window       Data TX       Power         Protocol window       Monitor window       Param window         Protocol window       Param window       Param window         Receiver informations       PACKET TIMEOUT         Manufacturer ID:       Power         Device ID:       Power         Qi version:       Potocol window         Charge status:       Not available         For Low Construction       Power         Coll Over TRANSFER CTRUE BARD       Power         Device ID:       Power         Qi version:       Power         Charge status:       Not available         STWBC - Wireless Battery Charger       Portect Delecter         Clear       Clear                                                                                                    |                                             | DING TIMEOLIT                |
| Image: Construction of the construction of the construc                                                                                                    | (Objet) (Qi) (Data TX) (Power)              | RX REMOVED                   |
| Pitotocol window       Param window         Protocol window       Param window         Protocol window       Param window         Power TRN HOLD OFF BROR       POWER TRN HOLD OFF BROR         Manufacturer ID:       Power TRN HOLD OFF BROR         Device ID:       Power TRN HOLD OFF BROR         Qi version:       Power TRN HOLD OFF BROR         Charge status:       Not available         For Low Componented       BFT RX OFFE CIRCHER         STWBC - Wireless Battery Charger       RESERVED 1         RESERVED 2       RESERVED 2         RESERVED 3       Clear                                                                                                    | (detected) (detection) (Data IC) (Tower)    | BAD PACKET SECI ENCE         |
| Protocol window       Monitor window       Param window         Power TRL HOLD OF BRIDE       PACKET TIMEOUT         Manufacturer ID:       CONTROL ERROR TIMEOUT         Device ID:       Web Shore Down         Qi version:       BFT RECEIVED         Charge status:       Not available         STWBC - Wireless Battery Charger       BFT RECEIVED         Clear       Clear                                                                                                    |                                             | TOO MANY PROPRIETARY PACKETS |
| Protocol window       Monitor window       Param window         Receiver informations       PACKET TIMEOUT         Manufacturer ID:       POWER TRANSPER CTRUE BEROR         Device ID:       CONTROL ERROR TIMEOUT         Qi version:       CHECKSUM ERROR         Charge status:       Not available         For CHAR COMPLETE       EPT CHARCE PROP         EFT FRANCE       CONTROL ERROR TIMEOUT         RECIFIED POWER TRANSPER CTRUE       CONTROL ERROR TIMEOUT         Qi version:       CHECKSUM ERROR         Charge status:       Not available         FILE.cougmented       STWBC - Wireless Battery Charger         STWBC - Wireless Battery Charger       Clear                                                                                                    |                                             |                              |
| Receiver informations         Manufacturer ID:         Device ID:         Qi version:         Charge status:         Not available             POWER TRANSFER CTRL ERROR         CONTROL ERROR TIMEOUT         VBLS DROP DOWN         OPTIONAL PRACHTS MISMATCH         OPTIONAL PRACHTS MISMATCH         OPTIONAL PRACHTS MISMAT                                                                                                    | Protocol window Monitor window Param window | POWER CIRCINE DARKER         |
| Receiver informations       CONTROL ERROR TIMEOUT         Manufacturer ID:       Control ERROR TIMEOUT         Device ID:       Velus BROP DOWN         Qi version:       Control ERROR TIMEOUT         Charge status:       Not available         Charge status:       Not available         STWBC - Wireless Battery Charger       EPT OF ORE CORPLETE         Clear       Clear                                                                                                    |                                             |                              |
| Manufacture ID:       Device ID:         Qi version:       Vest Status:         Charge status:       Not available         Origin:       EPT RECEIVED         EPT RCCURE       EPT RECEIVED         EPT RCCURE       EPT RCCURE         Charge status:       Not available         EPT RCCURE       EPT RCCURE         EPT RCCURE       EPT RCCURE         EPT RCCURE       EPT RCCURE         EPT RCCURE       EPT RCCURE         EPT OVER TEMPERATURE       EPT OVER TEMPERATURE         EPT OVER TEMPERATURE       EPT OVER TEMPERATURE         EPT OVER TEMPERATURE       EPT OVER TEMPERATURE         EPT OVER TEMPERATURE       EPT OVER TEMPERATURE         EPT OVER TEMPERATURE       EPT OVER TEMPERATURE         EPT OVER TEMPERATURE       EPT OVER TEMPERATURE         EPT OVER TEMPERATURE       EPT OVER TEMPERATURE         EPT OVER TEMPERATURE       EPT OVER TEMPERATURE         STWBC - Wireless Battery Charger       NO RESERVED 1         RESERVED 1       RESERVED 2         RESERVED 2       RESERVED 3                                                                                                    | - Possiur informations                      |                              |
| Manuacture ID:                                                                                                    | Man Cashan ID                               | DECTIFIED DOWER TIMEOUT      |
| Device ID:<br>Qi version:<br>Charge status: Not available<br>Charge status: Not available<br>Charge stat                                                                                                    | Manuracturer ID:                            | VBUS DEOD DOWN               |
| Qi version:                                                                                                    | Device ID:                                  | OPTIONAL PACKETS MISMATCH    |
| Giversion:<br>Charge status: Not available<br>Charge status: Not available<br>Charge status: Not avail                                                                                                    |                                             |                              |
| Charge status: Not available  Charge status: Not available  EPT_RX_OVER CURRENT COLL OVER TEMPERATURE  EPT CHARGE OVER TEMPERATURE  EPT CHARGE OVER TEMPERATURE  EPT CHARGE OVER TEMPERATURE  EPT ATTERY FAILURE  R RACET ERROR  R RECOMPLETE  OVER TOWER VOLTAGE  FOREIGN OBJECT DETECTED  CUSTOM BRAROR  TX_OVER CURRENT  RESERVED 1  RESERVED 2  RESERVED 3  Clear                                                                                                    | Qi version:                                 | EDT DECEIVED                 |
| COLLOVER TEMPERATURE<br>COLLOVER TEMPERATURE<br>TRANSCEIVER OVER TEMPERATURE<br>ET OVER TEMPERATURE<br>ET OVER TEMPERATURE<br>ET OVER VOIAGE<br>ET OVER VOIAGE<br>ET OVER VO |                                             | EPT RY OVER CURRENT          |
| TRANSCEIVER OVER TEMERATURE<br>EPT CHARGE COMPLETE<br>EPT OVER VOLTAGE<br>EPT BATTERY FALLURE<br>R RACKT ERROR<br>R RECONFIGURE<br>NO RESPONSE<br>FOREIGN OBJECT COMPLETE<br>NO RESPONSE<br>FOREIGN OBJECT COMPLETE<br>NO RESPONSE<br>FOREIGN OBJECT COMPLETE<br>RESERVED 1<br>RESERVED 2<br>RESERVED 3<br>Clear                                                                                                    | Charge status: Not available                |                              |
| STWBC - Wireless Battery Charger         Clear                                                                                                    |                                             | TRANSCETVER OVER TEMPERATURE |
| EPT OVER VOLTAGE<br>EPT BATTERY FALLURE<br>RX PACKET ERROR<br>RECONFIGURE<br>NO RESPONSE<br>FOREIGN OBJECT DETECTED<br>CUSTOM ERROR<br>TX_OVER_CURRENT<br>RESERVED 1<br>RESERVED 2<br>RESERVED 2<br>RESERVED 3                                                                                                    |                                             | EPT CHARGE COMPLETE          |
| EPT BATTERY FAILURE<br>RX PACKET ERROR<br>RCOMFIGURE<br>NO RESONAGE<br>STWBC - Wireless Battery Charger<br>Clear                                                                                                    |                                             | EPT OVER VOLTAGE             |
| STWBC - Wireless Battery Charger         RESERVED 1         RESERVED 1         RESERVED 2         RESERVED 3                                                                                                    |                                             | EPT BATTERY FATULIRE         |
| RECONFIGURE         NO RESPONSE         FOREIGN 00 JECT DETECTED         CUSTOW BROR         TX_OVER_CURRENT         RESERVED 1         RESERVED 2         RESERVED 3                                                                                                    |                                             | RX PACKET ERROR              |
| NO RESPONSE<br>FOREIGN OBJECT DETECTED<br>CUSTOM FBROR<br>TX_OVER_CURRENT<br>RESERVED 1<br>RESERVED 2<br>RESERVED 2<br>RESERVED 3                                                                                                    |                                             | RECONEIGURE                  |
| FOREIGN OBJECT DETECTED<br>CUSTOM BROR<br>STWBC - Wireless Battery Charger<br>RESERVED 2<br>RESERVED 3<br>Clear                                                                                                    |                                             | NO RESPONSE                  |
| LUSTOM BROR<br>TX_ONER CURRENT<br>RESERVED 1<br>RESERVED 2<br>RESERVED 3<br>Clear                                                                                                    |                                             | EOREIGN OBJECT DETECTED      |
| STWBC - Wireless Battery Charger                                                                                                    |                                             | CLISTOM ERROR                |
| STWBC - Wireless Battery Charger RESERVED 1 RESERVED 2 RESERVED 3 Clear Clear                                                                                                    | me.duginenied                               | TX OVER CHRRENT              |
| RESERVED 2<br>RESERVED 3                                                                                                    | CTM/DC M//Charles Dates Charles             | RESERVED 1                   |
| RESERVED 3                                                                                                    | STVVBC - VVIreless battery Charger          | RESERVED 2                   |
| Clear Clear                                                                                                    |                                             | RESERVED 3                   |
| Clear                                                                                                    |                                             |                              |
| <u>Clear</u>                                                                                                    |                                             |                              |
|                                                                                                    |                                             | Clear                        |
|                                                                                                    |                                             |                              |
| <u></u>                                                                                                    |                                             |                              |
|                                                                                                    |                                             | 0                            |
|                                                                                                    |                                             |                              |

Figure 41: STSW-STWBCGUI: start auto-calibration

This calibration should be done only once after each new firmware download, with **NO Receiver** placed on the transmitter.

You must first calibrate the presence detection and then the QFOD.

#### 5.2.1 Presence detection calibration procedure

- 1 Set the test number to 1
- 2 Click the **Start** button

Figure 42: STSW-STWBCGUI: presence detection test

|                                             | Arr Protocol                 |       |
|---------------------------------------------|------------------------------|-------|
| Setup Test                                  | 🗌 🕅 Log window mode          |       |
| Transmitter state                           | ⊂Qi communication warnings   |       |
|                                             | AUTOCAL TEST DONE            |       |
|                                             | PING TIMEOUT                 |       |
| Ubjet { Ui } { Data TX } Power }            | RX REMOVED                   |       |
|                                             | BAD PACKET SEQUENCE          |       |
|                                             | TOO MANY PROPRIETARY PACKETS |       |
| Description and Henderstein and Description | POWER CTRL HOLD OFF ERROR    |       |
| Protocol window Monitor window Param window | PACKET TIMEOUT               |       |
|                                             | POWER TRANSFER CTRL ERROR    |       |
| Receiver informations                       | CONTROL ERROR TIMEOUT        |       |
| Manufacturer ID:                            | RECTIFIED POWER TIMEOUT      |       |
|                                             | VBUS DROP DOWN               |       |
| Device ID:                                  | OPTIONAL PACKETS MISMATCH    |       |
| 0                                           | CHECKSUM ERROR               |       |
| ui version.                                 | EPT RECEIVED                 |       |
| Charge status: Not available                | EPT_RX_OVER CURRENT          |       |
| charge status. Hitor available              | COIL OVER TEMPERATURE        |       |
|                                             | TRANSCEIVER OVER TEMPERATURE |       |
|                                             | EPT CHARGE COMPLETE          |       |
| Test                                        | EPT OVER VOLTAGE             |       |
|                                             | EPT BATTERY FAILLURE         |       |
| Test number:                                | RX PACKET ERROR              |       |
| Start Stop                                  | RECONFIGURE                  |       |
| State Stop                                  | NO RESPONSE                  |       |
| Status: Test done                           | FOREIGN OBJECT DETECTED      |       |
|                                             | CUSTOM ERROR                 |       |
|                                             | TX_OVER_CURRENT              |       |
| STWRC - Wireless Battery Charger            | RESERVED 1                   |       |
| sinter inners securit sherger               | RESERVED 2                   |       |
|                                             | RESERVED 3                   |       |
|                                             |                              |       |
|                                             | 200                          |       |
|                                             |                              | Clear |
|                                             |                              |       |
|                                             |                              |       |
|                                             |                              |       |
|                                             |                              |       |
|                                             |                              |       |

At the end of the test, in the protocol window, the AUTOCAL\_TEST\_DONE is set and in the test window the status is **Test Done**.

| Figure 43: STSW-STWBCGUI: test result                                                                                                    |                                                                                                    |       |  |  |  |
|----------------------------------------------------------------------------------------------------|----------------------------------------------------------------------------------------------------|-------|--|--|--|
| STWBC Qi                                                                                                    | Sur Protocol                                                                                                    |       |  |  |  |
| Setup Test                                                                                                    | Log window mode                                                                                                    |       |  |  |  |
| Transmitter state       Connected         Objet       Gio       Data TX       Power         Protocol window       Monitor window       Param window       Power         Protocol window       Monitor window       Param window       Param window         Receiver informations:       Monitor window       Param window       Param window         Device ID:       Device ID:       Device ID:       Device ID:         Gi version:       Charge status:       Not available:         Test       Status:       Test       Status:         Itstus:       Test       Status:       Status:         Status:       Test       Status:       Status:         Status:       Test       Status:       Stop         Status:       Test       Status:       Status:         StWBC - Wireless Battery Charger       StWBC - Wireless Battery Charger | Q communication warnings<br>PINS TIMEOUT<br>RX REMOVED<br>BAD PACKET SQUENCE<br>POWER CTR.I HOLD OFF ERROR<br>PACKET TIMEOUT<br>POWER TRAINSFER CTR.I ERROR<br>CONTROL ERROR TIMEOUT<br>VBUS DROP DOWN<br>OPTIONAL PACKETS MISMATCH<br>OCHORNEL TRAINSFER CTR.I ERROR<br>COLL OVER, TEMPERATURE<br>EPT RECEIVED<br>EPT CALVER CURRENT<br>COLL OVER, TEMPERATURE<br>EPT ONER CURRENT<br>COLL OVER, TEMPERATURE<br>EPT ONER CURRENT<br>RANSCEIVER OVER, TEMPERATURE<br>EPT ONER COMPLETE<br>BPT ONER VOLTAGE<br>EPT CALVER, CURRENT<br>RX PACKET BRROR<br>RX PACKET BRROR<br>RX PACKET BRRON<br>RX PACKET BRRON<br>RX PACKET BRRON<br>RX PACKET BRRON<br>RX PACKET BRRON<br>RX PACKET BRRON<br>RX PACKET BRRON<br>RX PACKET BRRON<br>RX PACKET BRRON<br>RX PACKET BRRON<br>RX PACKET BRRON<br>RX PACKET BRRON<br>RX PACKET | Clear |  |  |  |

<sup>3</sup> Start the test again if the returned status is different.

#### 5.2.2 QFOD calibration procedure

- 1 Set the test number to 2
- 2 Click the **Start** button

|                                                                                                    | Frotocol                                                                                                    | _ <b>_</b> × |
|----------------------------------------------------------------------------------------------------|----------------------------------------------------------------------------------------------------|--------------|
| Setup Test                                                                                                    | C Log window mode                                                                                                    |              |
| Transmitter state       Connected         Objet       Qi         detected       Data TX         Protocol window       Monitor window         Protocol window       Monitor window         Protocol window       Monitor window         Protocol window       Monitor window         Protocol window       Monitor window         Protocol window       Monitor window         Param window       Param window         Beceiver informations       Monitor window         Device ID:       Device ID:         Qi version:       Charge status:         Charge status:       Not available         Test       Stop         Status:       Stop         Intercoorgenometroe       STWBC - Wireless Battery Charger | QI communication warnings ALTOCAL_TEST_DONE PINTOCAL_TEST_DONE PINTOCAL_TEST_DONE PINTOCAL_TEST_DONE PINTOCAL_TEST_DONE BAD PACET SEQUENCE TOO MANY PROPRIETARY PAACETS POWER CTRL HOLD OFF ERROR PACKET TIMEOUT POWER CTRL HOLD OFF ERROR CONTROL ERROR TIMEOUT RECTIFIED POWER TIMEOUT CHCKSUM ERROR ET RECORFICE ET RATORE COMPLETE COLL OVER TEMPERATURE TRANSCELVER OVER TIMEORATURE TRANSCELVER OVER TIMEORATURE ET CHARGE COMPLETE ET CHARGE COMPLETE ET CHARGE COMPLETE ET CHARGE COMPLETE ET CHARGE COMPLETE RROR RROR FOREIGN DIBLECT DETECTED CUSTOM ERROR FOREIGN DIBLECT DETECTED CUSTOM ERROR TX_OVER_CURRENT RESERVED 1 RESERVED 3 |              |
|                                                                                                    | C                                                                                                    | ear          |

At the end of the test, in the protocol window, the AUTOCAL\_TEST\_DONE is set and in the test window the status is **Test Done**.

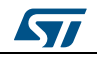

#### UM2301

| Setup       Test         Test       Test         Test       Start         Start       Stop                                                                                                    | 📅 STWBC Qi 📃 💻 🗙                                                                                                    | Frotocol                                                                                                    | > |
|----------------------------------------------------------------------------------------------------|----------------------------------------------------------------------------------------------------|----------------------------------------------------------------------------------------------------|---|
| Transmitter state       Connected         Objet       Qi         Objet       Qiata TX         Protocol window       Data TX         Protocol window       Param window         Protocol window       Param window         Protocol window       Param window         Protocol window       Param window         Protocol window       Param window         Protocol window       Param window         Protocol window       Param window         Protocol window       Param window         Protocol window       Param window         Protocol window       Param window         Protocol window       Param window         Protocol window       Param window         Protocol window       Param window         Protocol window       Param window         Param window       Param window         Param window       Param window         Device ID:       COUTOWER TRANSPACITIER         Qi version:       Coll Over Renorm         Qi version:       Coll Over Temperature         Test number:       Z         Start:       Stop         Start:       Stop | etup Test                                                                                                    | Log window mode                                                                                                    |   |
|                                                                                                    | Transmitter state Transmitter state Transmitter state Transmitter state Transmitter state Transmitter state Test Test Test Test Test Test Test Te | Qi communication warnings<br>PING TIMEOUT<br>RX REMOVED<br>BAD PACKET SEQUENCE<br>TOO MANY PROPRIETARY PACKETS<br>POWER TRANSFER CTRL ERROR<br>POWER TRANSFER CTRL ERROR<br>POWER TRANSFER CTRL ERROR<br>CONTROL REACT<br>WEUS BRORG TIMEOUT<br>RECTIFIED POWER TIMEOUT<br>RECTIFIED POWER TIMEOUT<br>CONTROL REACKETS MISMATCH<br>CHCOSUME REROR<br>EPT RACKETS MISMATCH<br>COLI OVER TEMPERATURE<br>EPT CHAREC COMPLETE<br>EPT OHAREC COMPLETE<br>EPT OHAREC COMPLETE<br>EPT BATTERY FAILLIRE<br>RX PACKET ERROR<br>RECONFIGURE<br>NO RESPONSE |   |
| STWBC - Wireless Battery Charger RESERVED 1<br>RESERVED 2<br>RESERVED 3                                                                                                    | STWBC - Wireless Battery Charger                                                                                                    | FOREIGN OBJECT DETECTED<br>CUSTOM ERROR<br>TX_OVER_CURRENT<br>RESERVED 1<br>RESERVED 2<br>RESERVED 3                                                                                                    |   |

<sup>3</sup> Start the test again if the returned status is different.

### 5.3 Efficiency

Efficiency measurements are performed on a Qi certification tester.

The STEVAL-ISB044V1 transmitter is supplied by 12 V/2 A and the receiver voltage level is 12 V (MP1B).

 $P_{\text{OUT}}$  is the output power actually measured at the receiver output (not only at the rectifier output) and  $P_{\text{IN}}$  is the input power.

Efficiency is measured with a setup configuration as per the picture below.

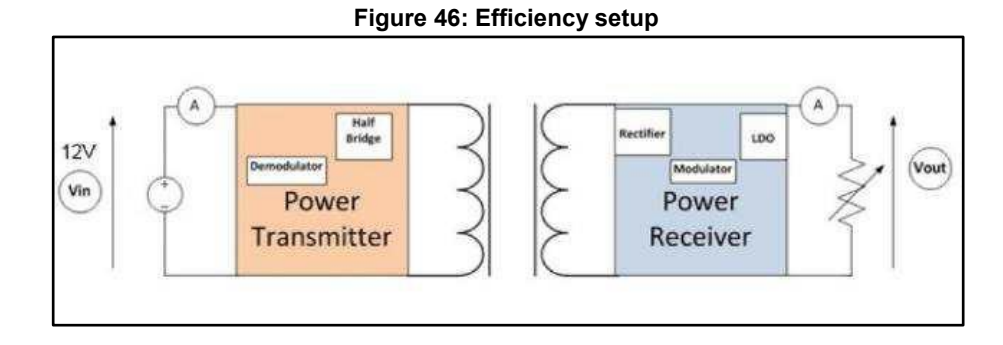

The figure below shows the typical performance on different coils (efficiency=P<sub>OUT</sub>/P<sub>IN</sub>).

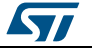

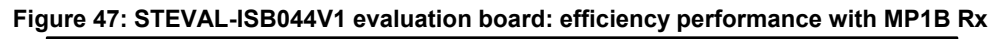

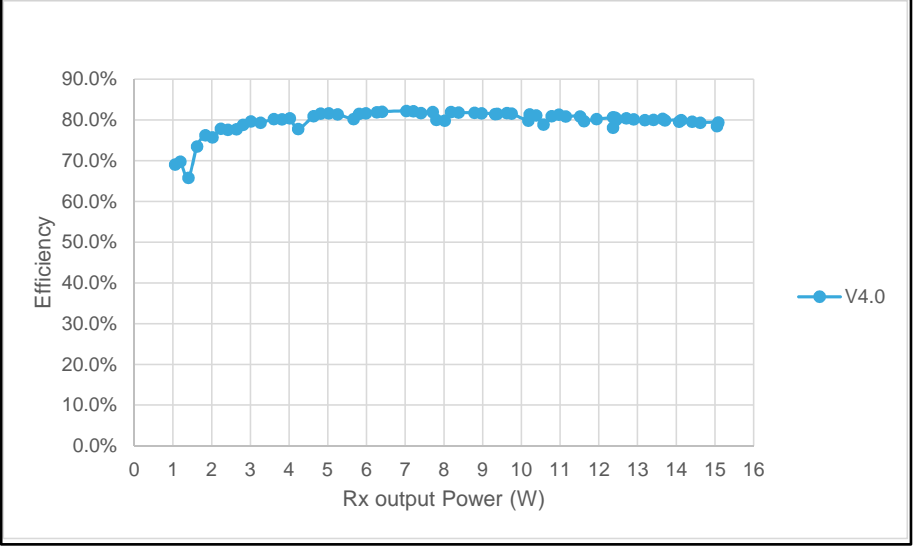

The maximum efficiency is 82.2% at 7 W.

### 5.4 Stand-by consumption

In stand-by, when the board is supplied at 12 V, very low power consumption is achieved.

In this mode, device detection is still ensured; power consumption is reduced down to 1.4 mA average.

The STEVAL-ISB044V1 evaluation board has a low stand-by power of only 17 mW.

To measure this low power consumption, the UART cable must be unplugged.

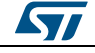

### 6 Schematic diagram

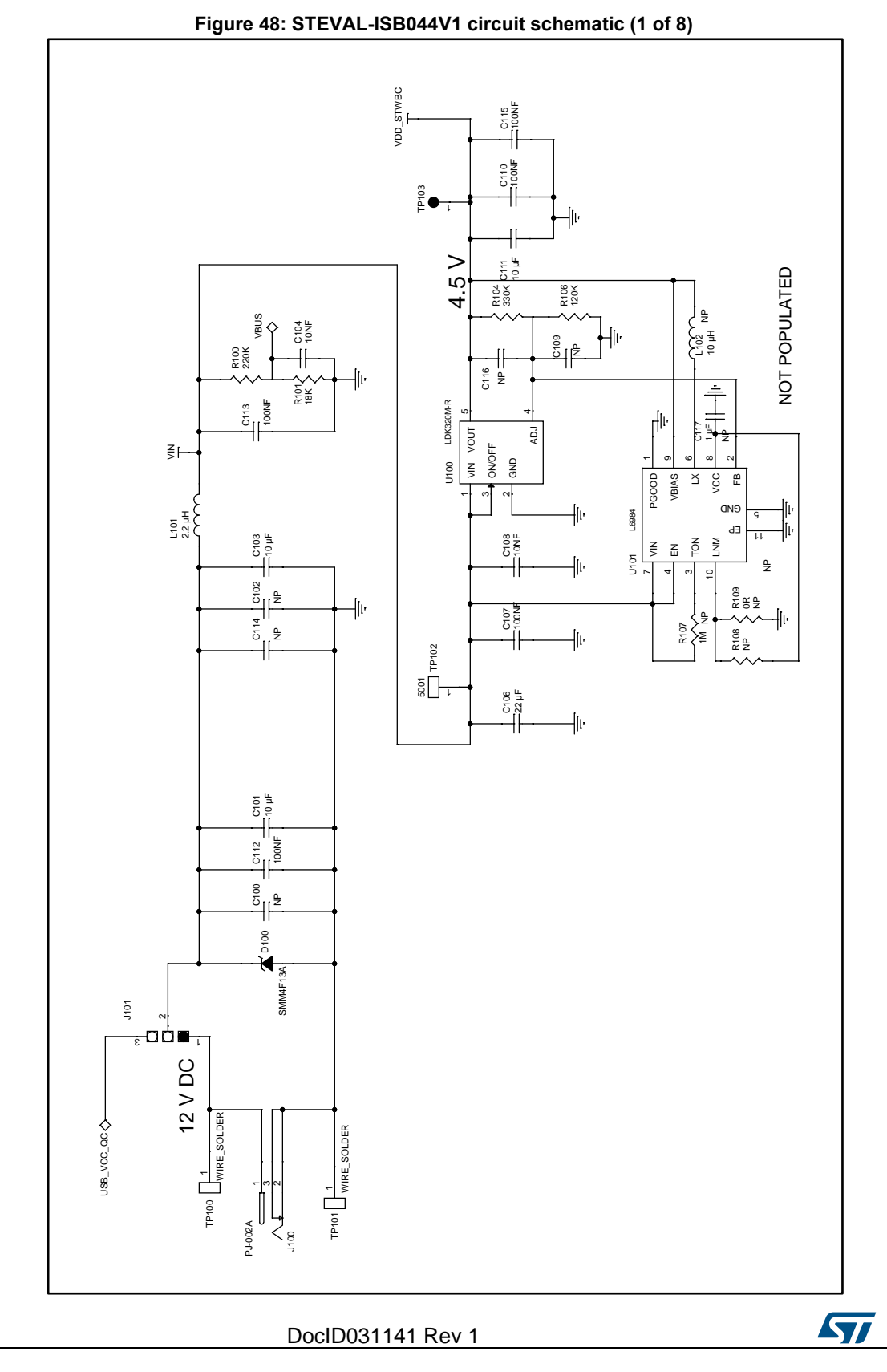

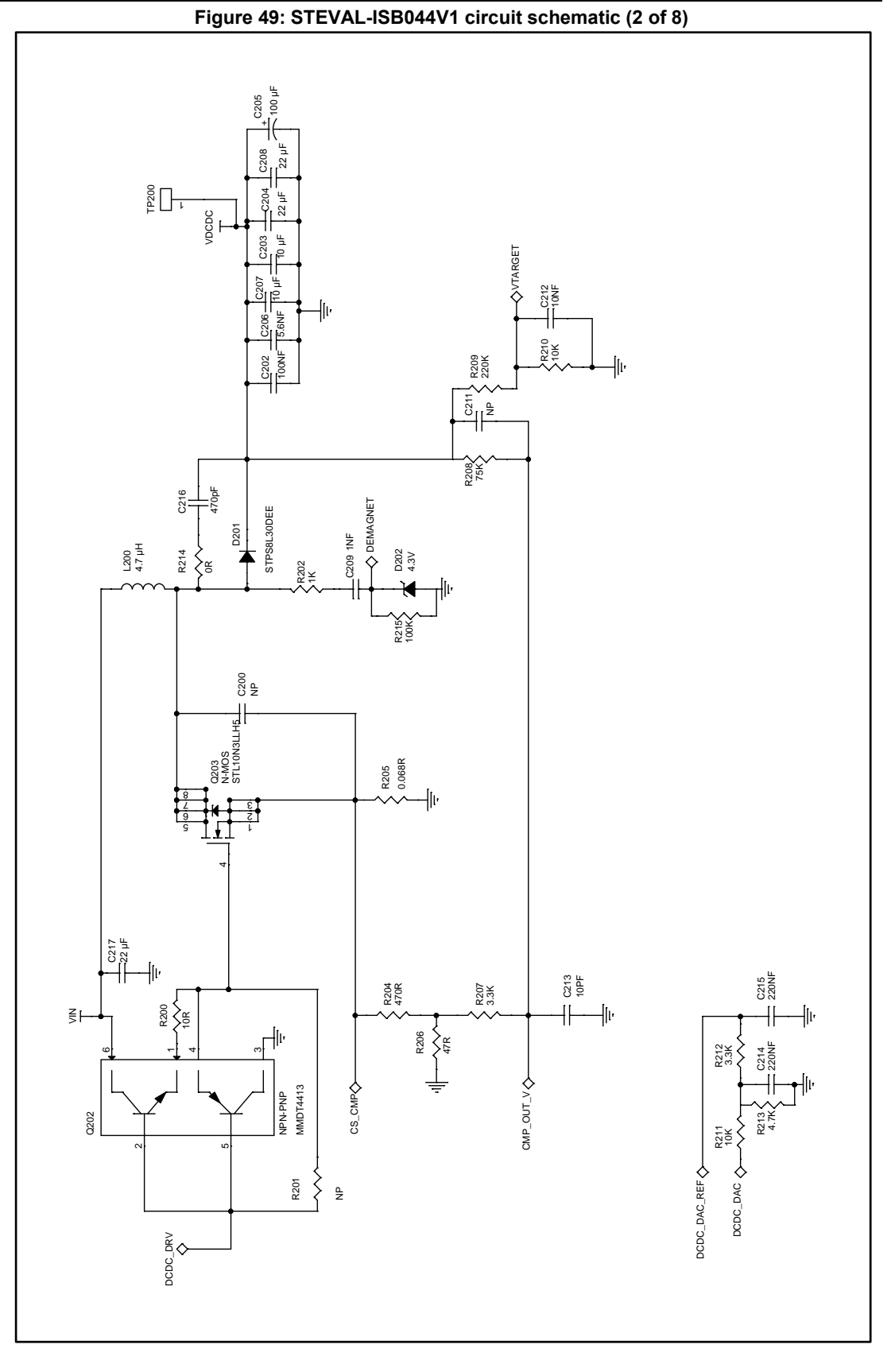

57

DocID031141 Rev 1

39/57

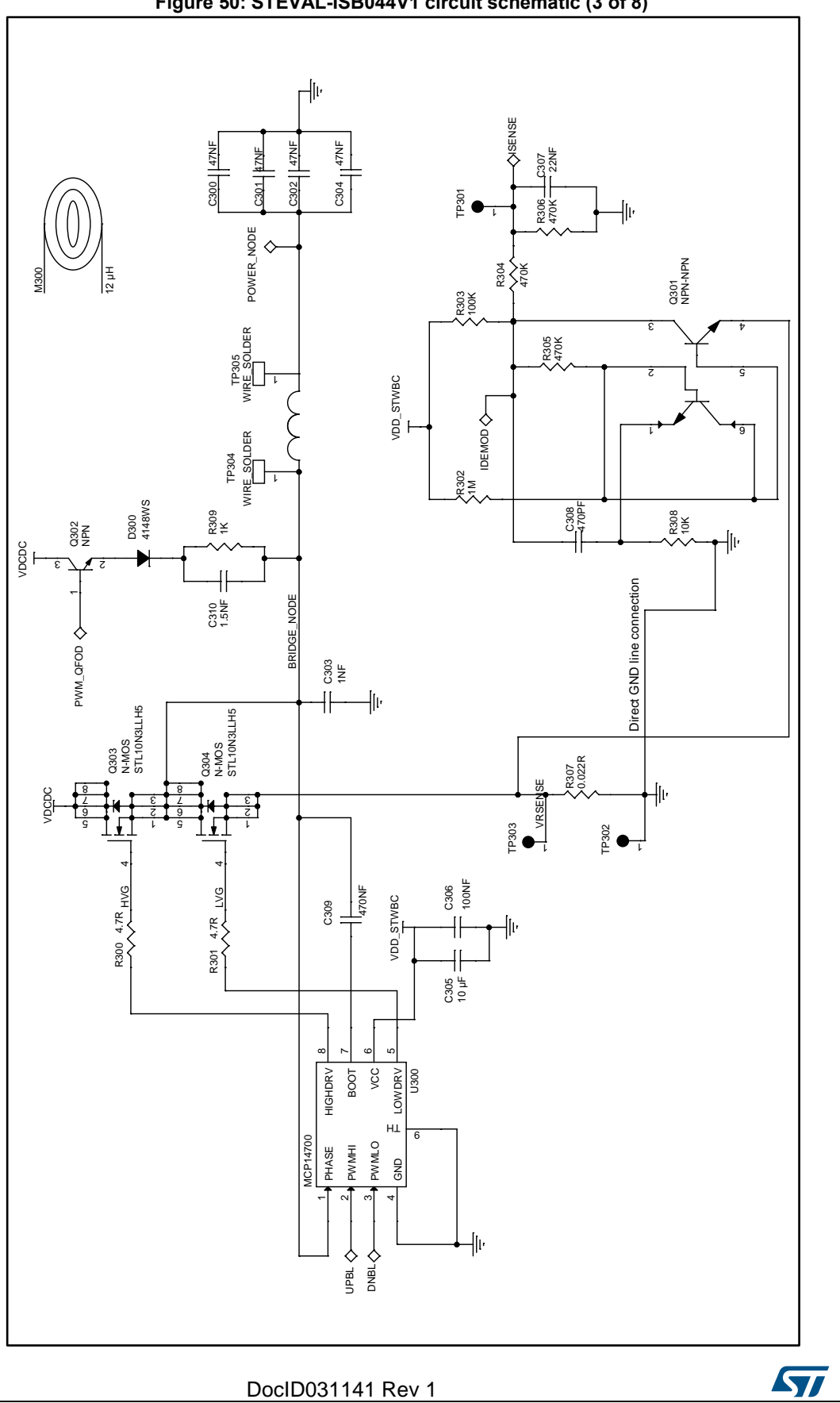

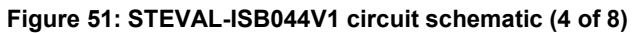

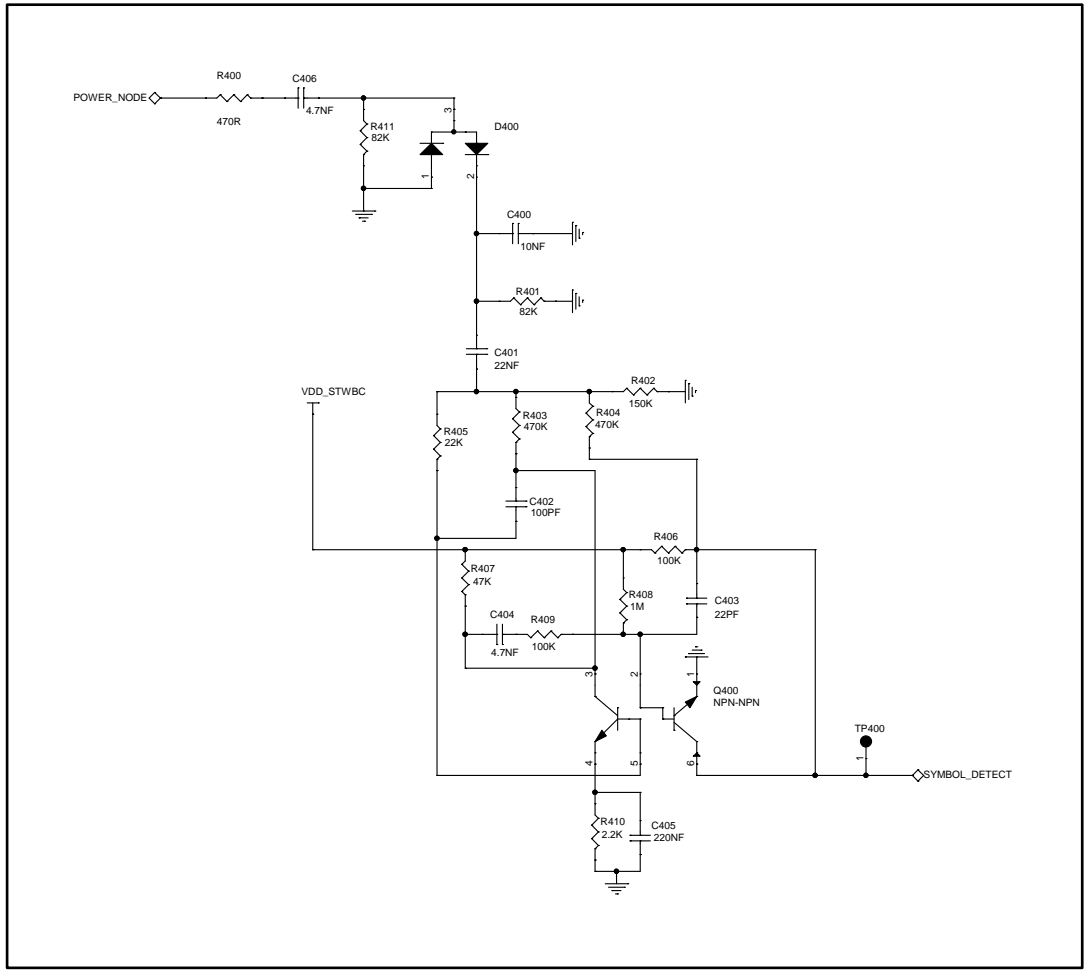

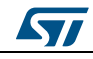

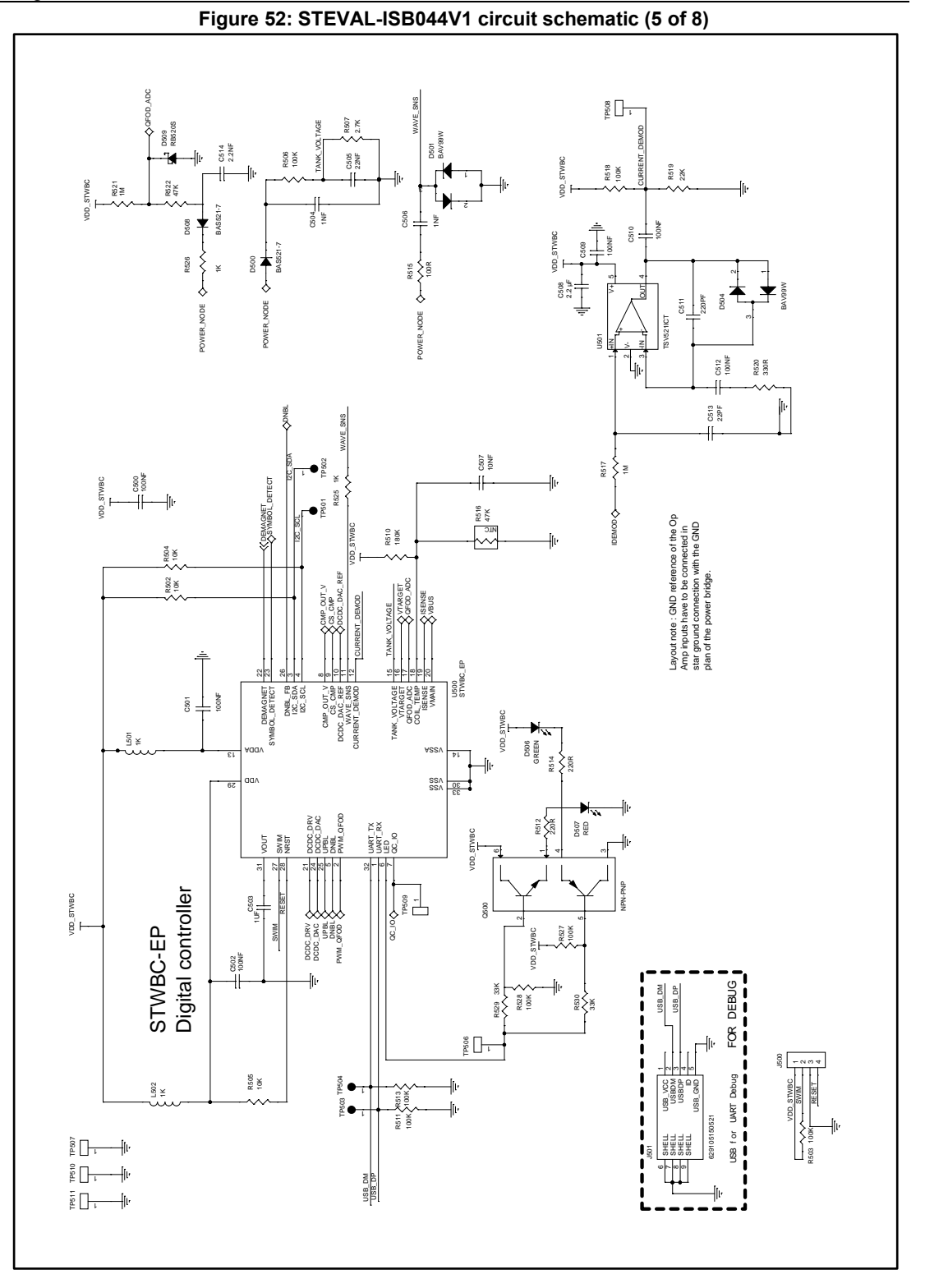

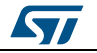

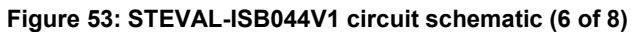

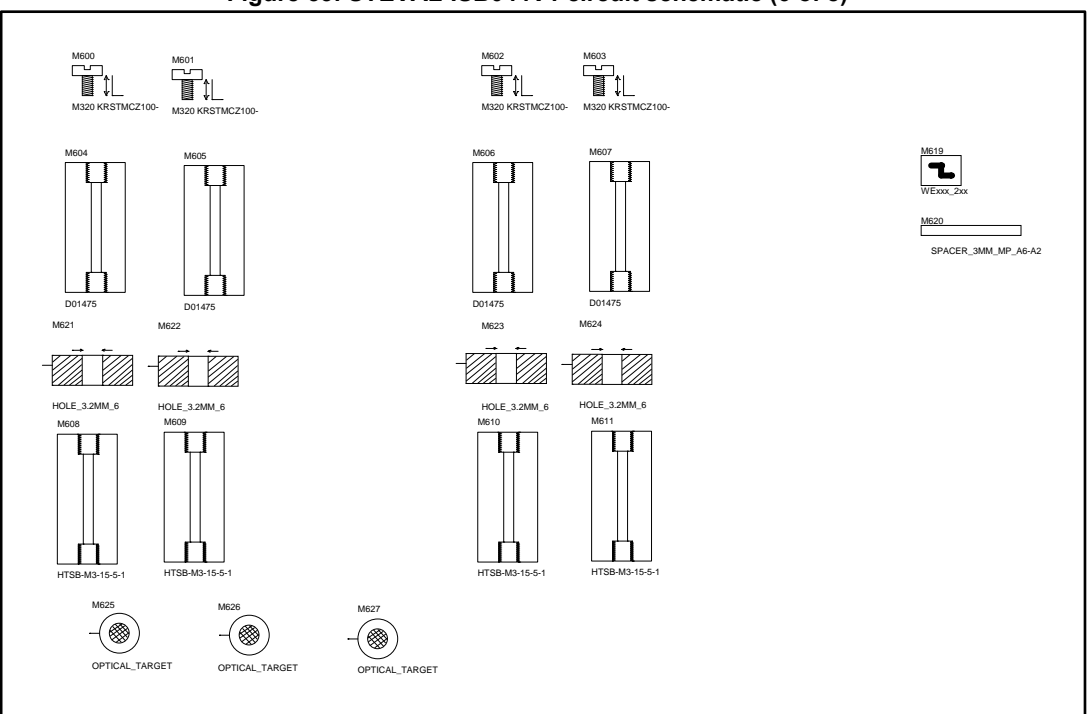

#### Figure 54: STEVAL-ISB044V1 circuit schematic (7 of 8)

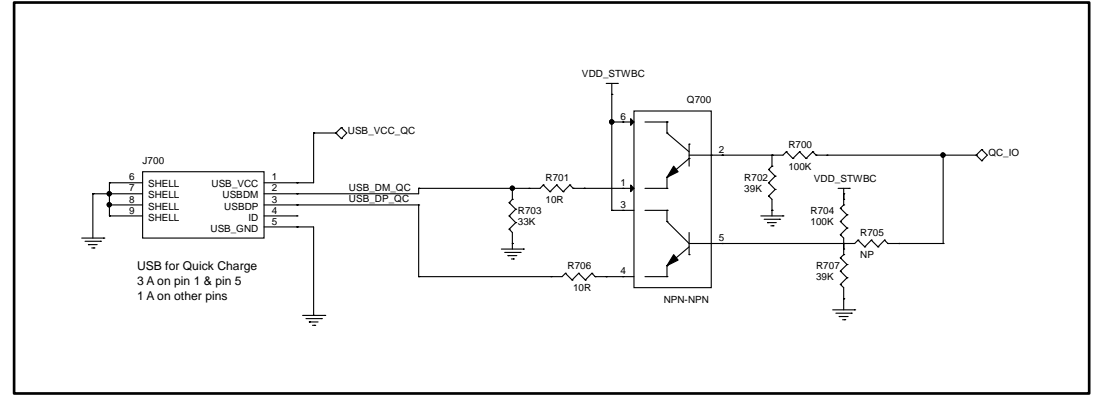

57

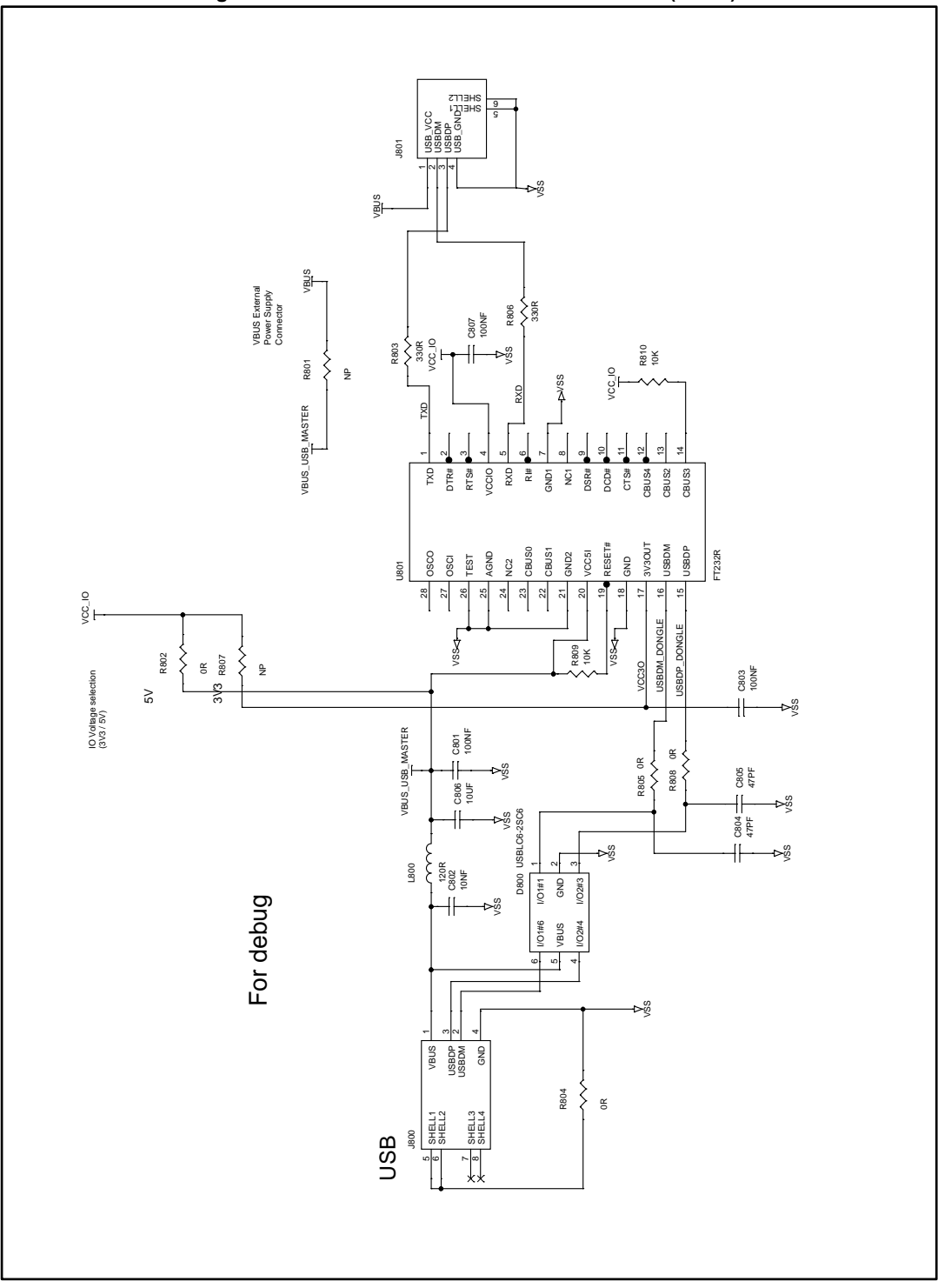

44/57

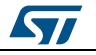

### 7 Bill of materials

Table 6: STEVAL-ISB044V1 bill of materials

| ltem | Q.<br>ty | Ref.                                                                | Part/Value                  | Description           | Manufacturer        | Order code         |
|------|----------|---------------------------------------------------------------------|-----------------------------|-----------------------|---------------------|--------------------|
| 1    | 2        | C100,<br>C114                                                       | NP, 0603                    | Ceramic<br>capacitors | Any                 | C_NP_0603          |
| 2    | 2        | C101,<br>C103                                                       | 10 μF, 25 V,<br>1206, ±20%  | Ceramic<br>capacitors | Wurth<br>Elektronik | 885012108021       |
| 3    | 1        | C102                                                                | NP, 1210                    | Ceramic capacitor     | Any                 | C_NP_1210          |
| 4    | 4        | C104,<br>C108,<br>C212,<br>C507                                     | 10 NF, 50 V,<br>0402, ±15%  | Ceramic<br>capacitors | Any                 | 10NF_50V_X7R_0402  |
| 5    | 4        | C106,<br>C204,<br>C208,<br>C217                                     | 22 μF, 25 V,<br>1210, ±20%  | Ceramic<br>capacitors | Wurth<br>Elektronik | 885012109014       |
| 6    | 8        | C107,<br>C110,<br>C115,<br>C306,<br>C500,<br>C501,<br>C502,<br>C509 | 100 NF, 25<br>V,0402, ±15%  | Ceramic<br>capacitors | Any                 | 100NF_25V_X5R_0402 |
| 7    | 4        | C109,<br>C116,<br>C200,<br>C211                                     | NP, 0402                    | Ceramic<br>capacitors | Any                 | C_NP_0402          |
| 8    | 1        | C111                                                                | 10 μF, 10 V,<br>0805, ±10%  | Ceramic<br>capacitor  | Murata              | GRM21BR71A106KE51L |
| 9    | 4        | C112,<br>C113,<br>C510,<br>C512                                     | 100 NF, 50 V,<br>0402, ±15% | Ceramic<br>capacitors | Any                 | 100NF_50V_X5R_0402 |
| 10   | 1        | C117                                                                | NP, 0603                    | Ceramic<br>capacitor  | Murata              | GRM188R61E105KA12J |
| 11   | 1        | C202                                                                | 100 NF, 50 V,<br>0603, ±5%  | Ceramic<br>capacitor  | Murata              | GRM188R71H104KA93D |
| 12   | 2        | C203,<br>C207                                                       | 10 μF, 50 V,<br>1206, ±10%  | Ceramic<br>capacitors | Any                 | 10UF_50V_X5R_1206  |
| 13   | 1        | C205                                                                | 100 μF, 35 V,<br>±20%       | Aluminium capacitor   | Panasonic           | EEEFT1V101AP       |
| 14   | 1        | C206                                                                | 5.6 NF, 50 V,<br>0402, ±15% | Ceramic capacitor     | Any                 | 5.6NF_50V_X7R_0402 |
| 15   | 1        | C209                                                                | 1 NF, 50 V,<br>0402, ±15%   | Ceramic capacitor     | Any                 | 1NF_50V_X5R_0402   |

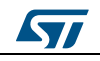

45/57

| ltem | Q.<br>ty | Ref.                            | Part/Value                   | Description           | Manufacturer | Order code               |
|------|----------|---------------------------------|------------------------------|-----------------------|--------------|--------------------------|
| 16   | 1        | C213                            | 10 PF, 50 V,<br>0402, ±15%   | Ceramic<br>capacitor  | Any          | 10PF_50V_X7R_0402        |
| 17   | 2        | C214,C21<br>5                   | 220 NF, 35 V,<br>0603, ±15%  | Ceramic<br>capacitors | Any          | 220NF_35V_X7R_0603       |
| 18   | 1        | C216                            | 470pF,<br>50V,15%            | Ceramic capacitor     | Any          | 470pF_50V_COG_402        |
| 19   | 4        | C300,<br>C301,<br>C302,<br>C304 | 47 NF, 100 V,<br>1206, ±5%   | Ceramic<br>capacitors | TDK          | C3216C0G2A473J115AC      |
| 20   | 1        | C303                            | 1 NF, 50 V,<br>0603, ±15%    | Ceramic<br>capacitor  | Any          | 1NF_50V_X5R_0603         |
| 21   | 1        | C305                            | 10 μF, 6.3 V,<br>0805, ±15%  | Ceramic<br>capacitor  | Any          | 10UF_6V3_X5R_0805        |
| 22   | 2        | C307,<br>C505                   | 22 NF, 50 V,<br>0402, ±15%   | Ceramic<br>capacitors | Any          | 22NF_50V_X7R_0402        |
| 23   | 1        | C308                            | 470 PF, 50 V,<br>0402, ±15%  | Ceramic<br>capacitor  | Any          | 470PF_50V_X7R_0402       |
| 24   | 1        | C309                            | 470 NF, 25 V,<br>1206, ±15%  | Ceramic<br>capacitor  | Any          | 470NF_25V_X7R_1206       |
| 25   | 1        | C310                            | 1.5 NF, 50 V,<br>0402, ±10%  | Ceramic<br>capacitor  | Any          | 1.5NF_50V_X7R_0402       |
| 26   | 1        | C400                            | 10 NF, 100 V,<br>0805, ±5%   | Ceramic<br>capacitor  | ТDК          | C2012C0G2A103J125AA      |
| 27   | 1        | C401                            | 22 NF, 100 V,<br>1210, ±5%   | Ceramic<br>capacitor  | ТDК          | C3225C0G2A223J160AA      |
| 28   | 1        | C402                            | 100 PF, 50 V,<br>0402, ±5%   | Ceramic<br>capacitor  | Any          | 100PF_50V_COG_0402       |
| 29   | 2        | C403,<br>C513                   | 22 PF, 50 V,<br>0402, ±5%    | Cer,402               | Any          | 22PF_50V_COG_0402        |
| 30   | 1        | C404                            | 4.7 NF, 50 V,<br>0402, ±15%  | Ceramic<br>capacitor  | Any          | 4.7NF_50V_X7R_0402       |
| 31   | 1        | C405                            | 220NF,<br>50V,10%            | Ceramic<br>capacitor  | Any          | 220NF_50V_X7R_0402       |
| 32   | 1        | C406                            | 4.7 NF, 100 V,<br>0603, ±10% | Ceramic<br>capacitor  | ТDК          | CGA3E2X7R2A472K080<br>AA |
| 33   | 1        | C503                            | 1 μF, 16 V,<br>±10%          | Ceramic<br>capacitor  | Any          | 1UF_16V_X5R_0402         |
| 34   | 2        | C504,<br>C506                   | 1 NF, 100 V,<br>0402, ±15%   | Ceramic<br>capacitors | Any          | 1NF_100V_X7R_0402        |
| 35   | 1        | C508                            | 2.2 μF, 25 V,<br>0402, ±10%  | Ceramic<br>capacitor  | Any          | 2.2UF_25V_X5R_0402       |
| 36   | 1        | C511                            | 220 PF, 50 V,<br>0402, ±15%  | Ceramic<br>capacitor  | Any          | 220PF_50V_X7R_0402       |

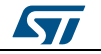

Bill of materials

| Item | Q.<br>ty | Ref.                   | Part/Value                  | Description                    | Manufacturer | Order code         |
|------|----------|------------------------|-----------------------------|--------------------------------|--------------|--------------------|
| 37   | 1        | C514                   | 2.2 NF, 50 V,<br>0402, ±15% | Ceramic<br>capacitor           | Any          | 2.2NF_50V_X7R_0402 |
| 38   | 3        | C801,<br>C803,<br>C807 | 100 NF, 50 V,<br>0603, ±15% | Ceramic<br>capacitors          | Any          | 100NF_50V_X7R_0603 |
| 39   | 1        | C802                   | 10 NF, 50 V,<br>0603, ±15%  | Ceramic<br>capacitor           | Any          | 10NF_50V_X7R_0603  |
| 40   | 2        | C804,<br>C805          | 47 PF, 25 V,<br>0603, ±15%  | Ceramic<br>capacitors          | Any          | 47PF_25V_X5R_0603  |
| 41   | 1        | C806                   | 10 μF, 25 V,<br>0805, ±10%  | Ceramic<br>capacitor           | Any          | 10UF_25V_X7R_0805  |
| 42   | 1        | D100                   | SMM4F13A                    | TVS                            | ST           | SMM4F13A-TR        |
| 43   | 1        | D201                   | STPS8L30DEE                 | Power<br>Schottky<br>rectifier | ST           | STPS8L30DEE-TR     |

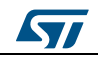

### 8 Board assembly and layout

The STEVAL-ISB044V1 evaluation board is designed using a low cost 2-layers PCB with all the components on the top side.

The test points allow the user to evaluate the STWBC-EP solution with probes.

In addition, UART is accessible through a micro-USB connector and the SWIM is routed to a header connector.

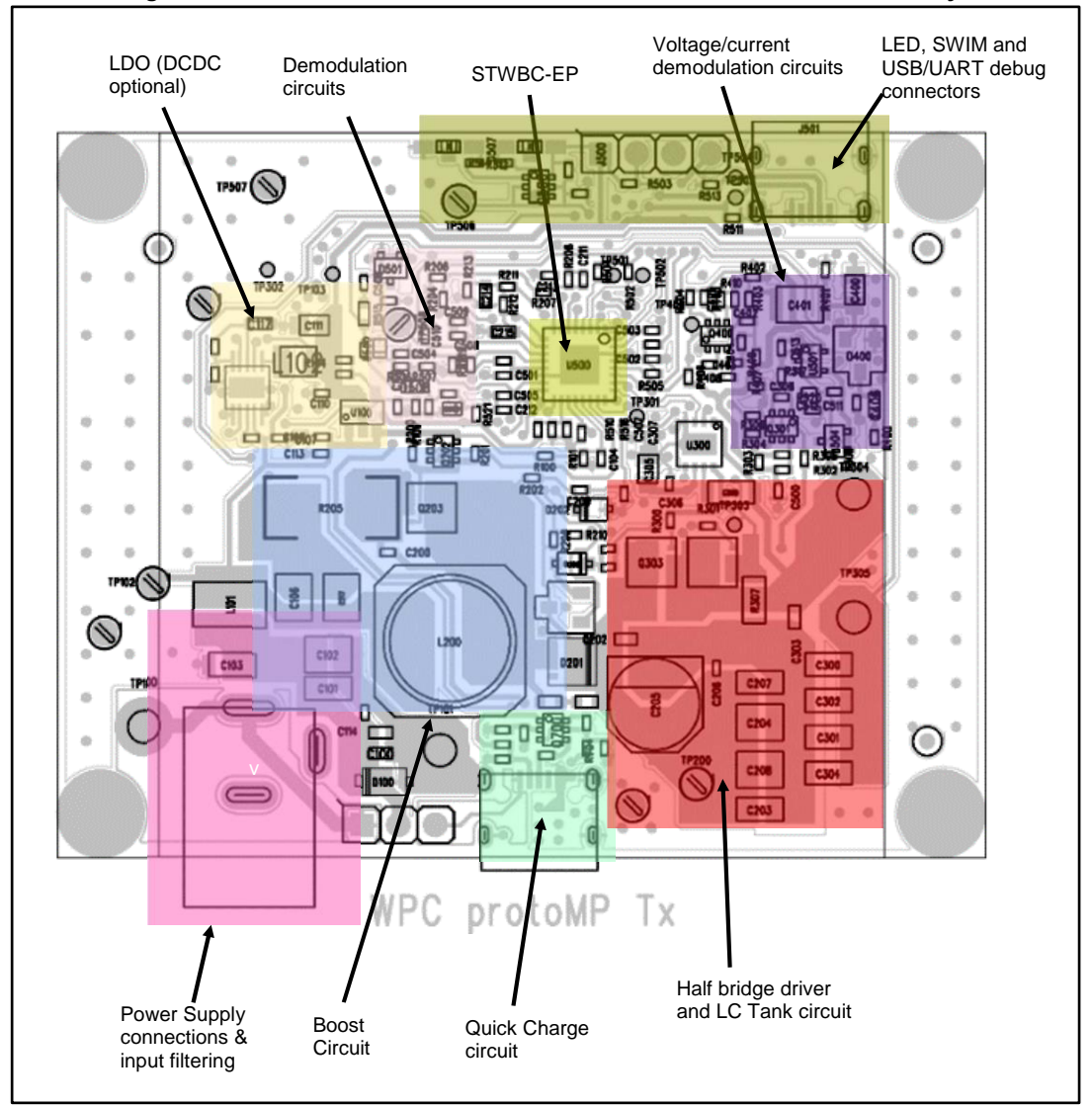

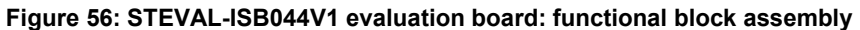

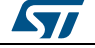

## 8.1 Power signals (BOOST, GND, LC)

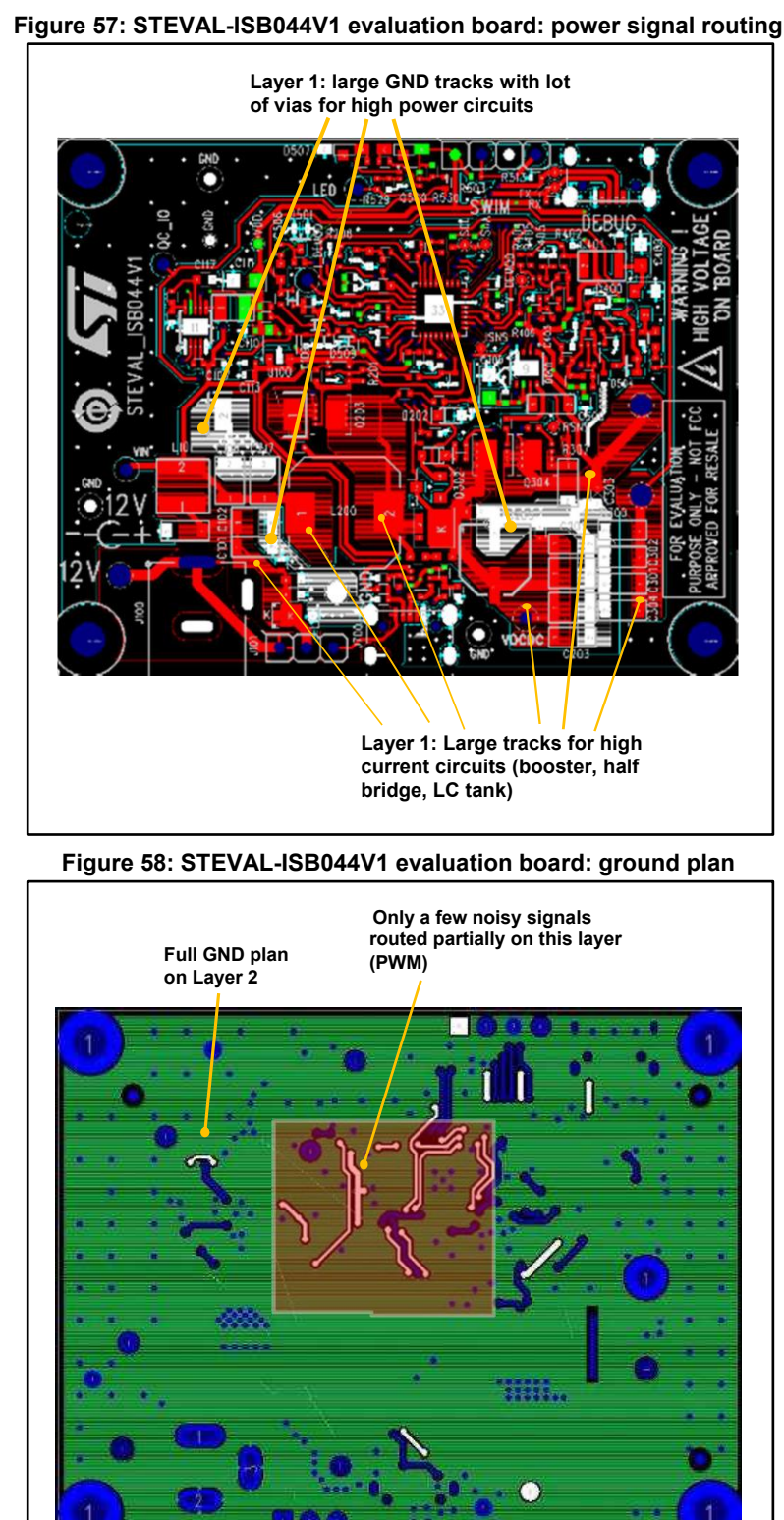

DC-DC boost signals are designed on the same layer: tracks must be wide (>2 mm) to handle high current.

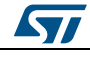

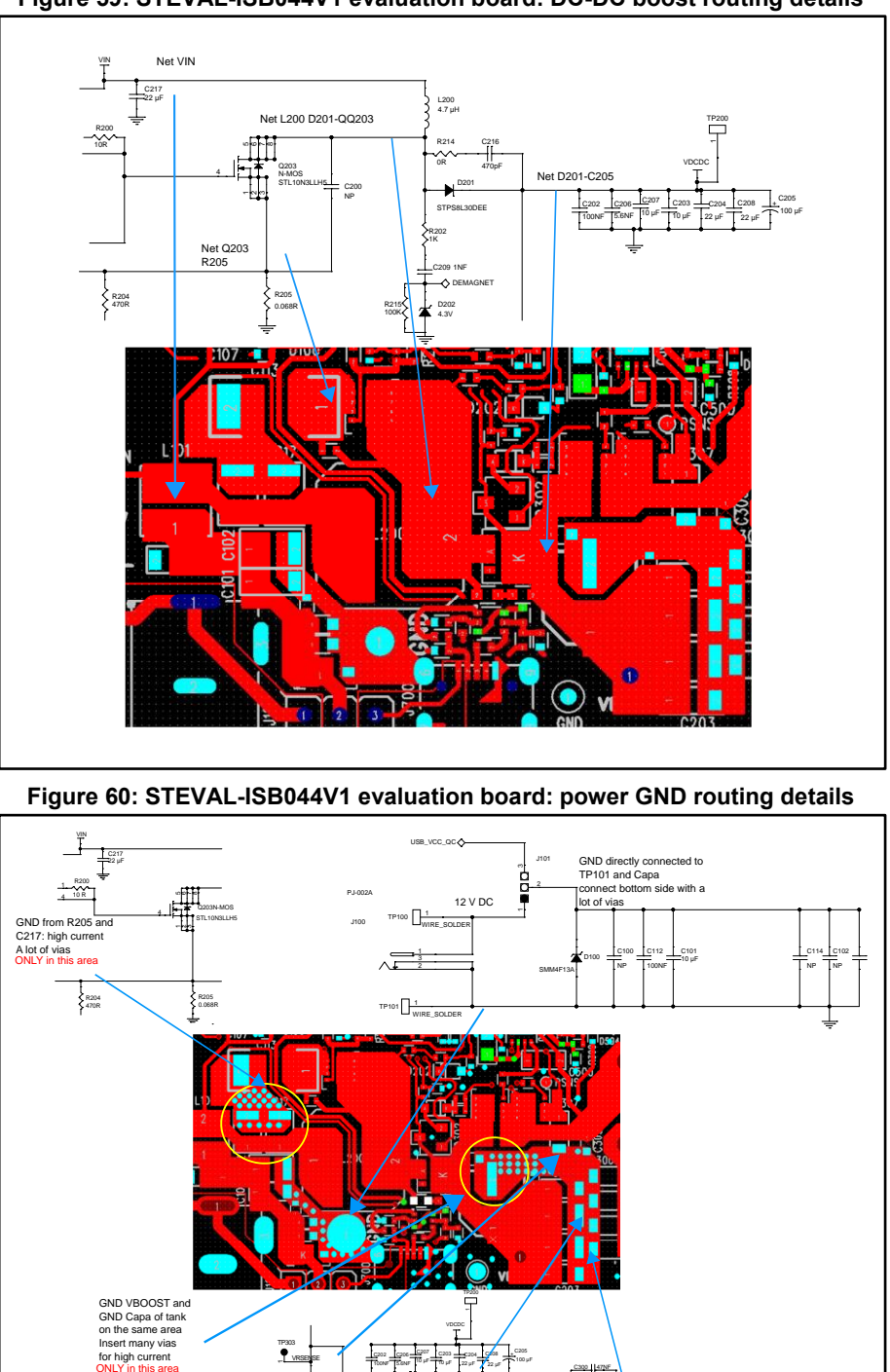

Figure 59: STEVAL-ISB044V1 evaluation board: DC-DC boost routing details

Bridge nets are designed on the top layer; traces must be very large (>2 mm).

GND from R307: connected near GND from " GND VBOOST"

C300 4

Чŀ 12 | 47N 304 II<sup>47N</sup>

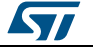

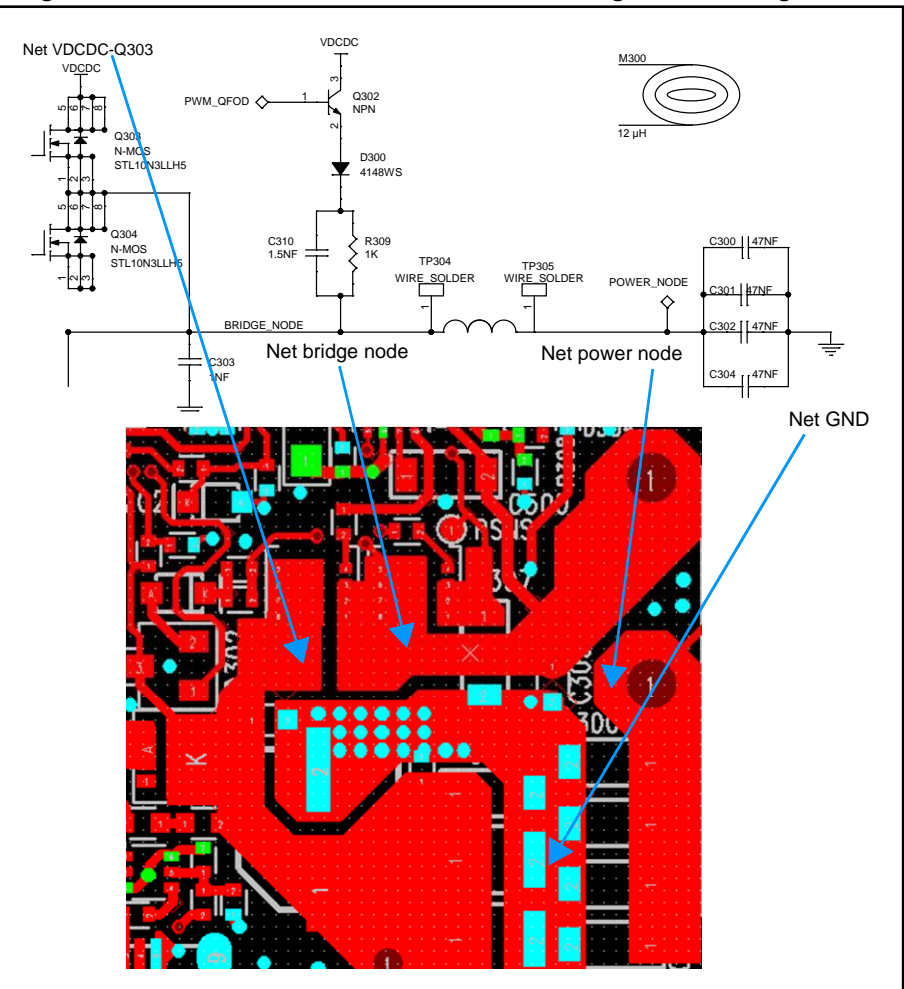

Figure 61: STEVAL-ISB044V1 evaluation board: bridge node routing details

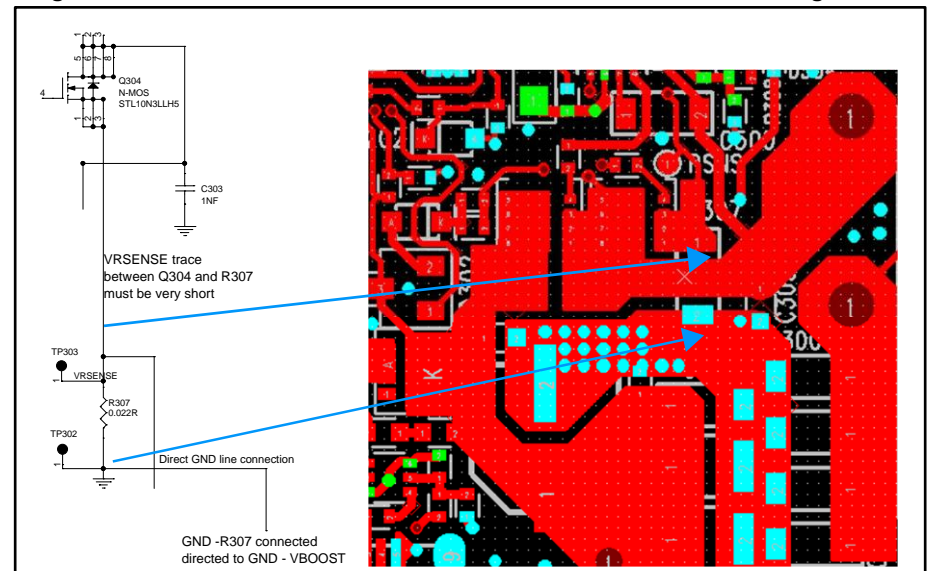

Figure 62: STEVAL-ISB044V1 evaluation board: shunt resistor routing details

### 8.2 EMI components

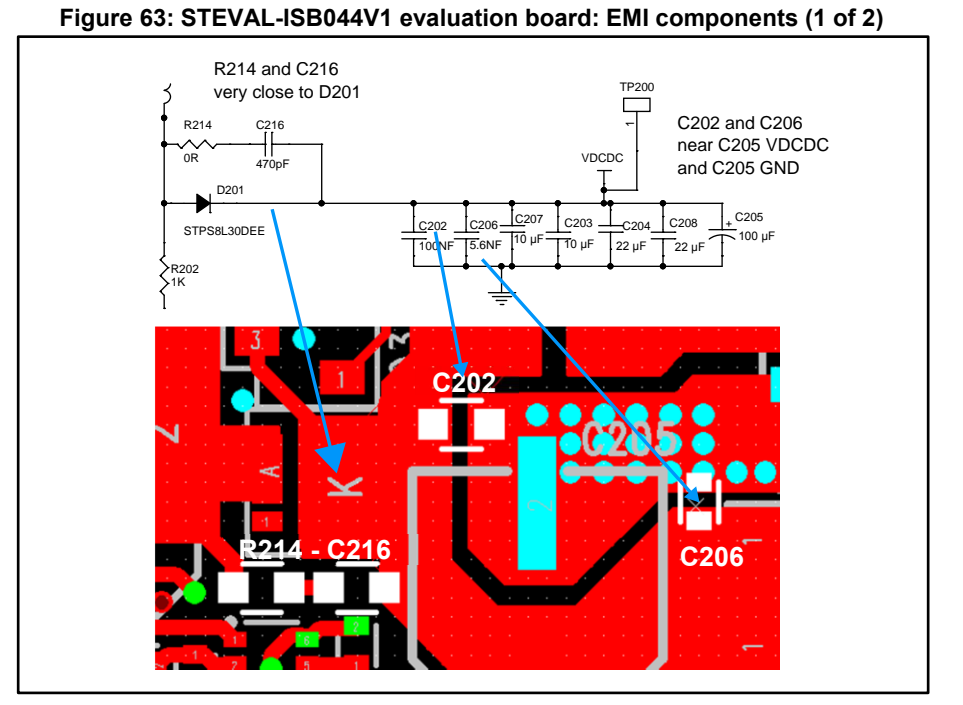

Ceramic capacitors (C100, C101, C103, C112, C114 and C100) for EMI and filters must be placed close to the supply input and L101.

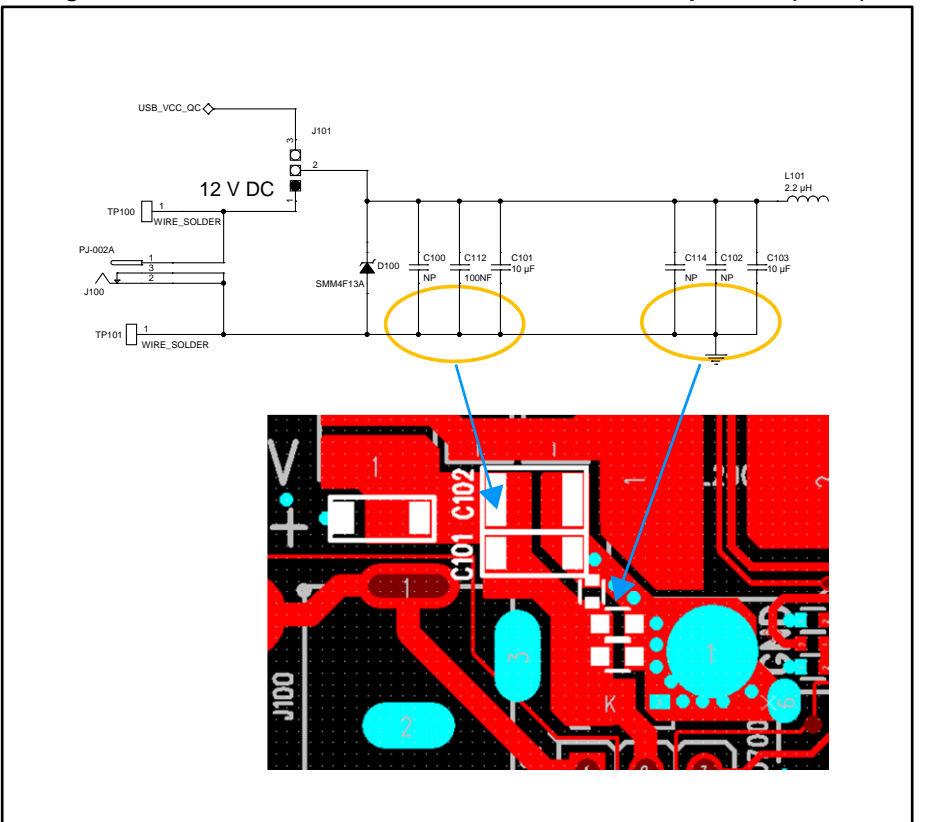

Figure 64: STEVAL-ISB044V1 evaluation board: EMI components (2 of 2)

#### **STWBC-EP** layout 8.3

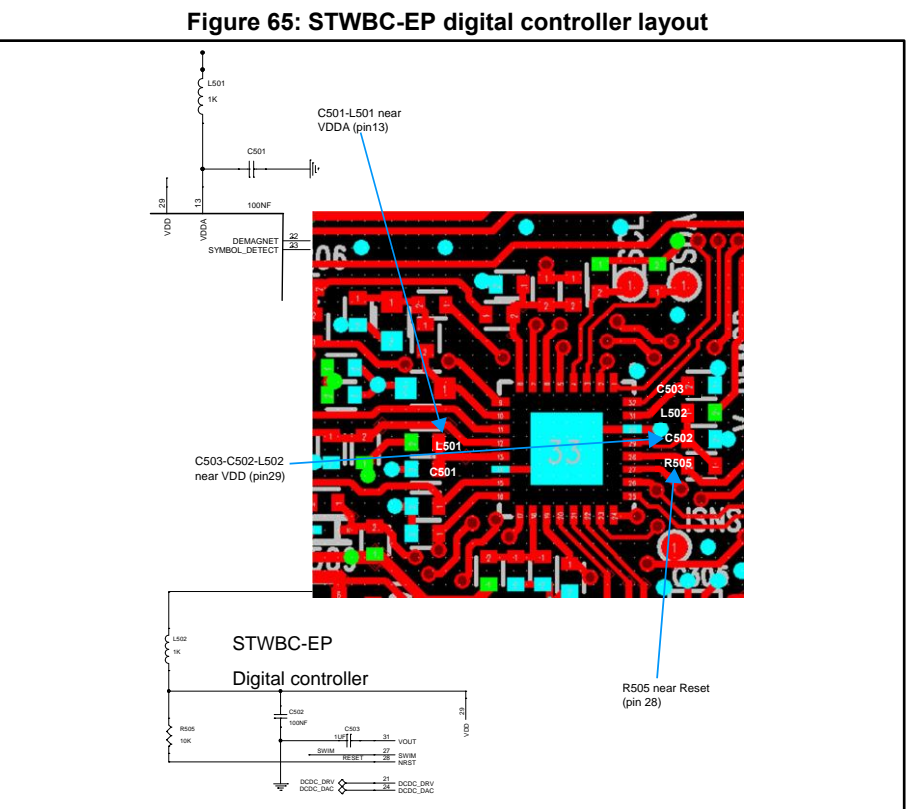

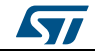

8.4

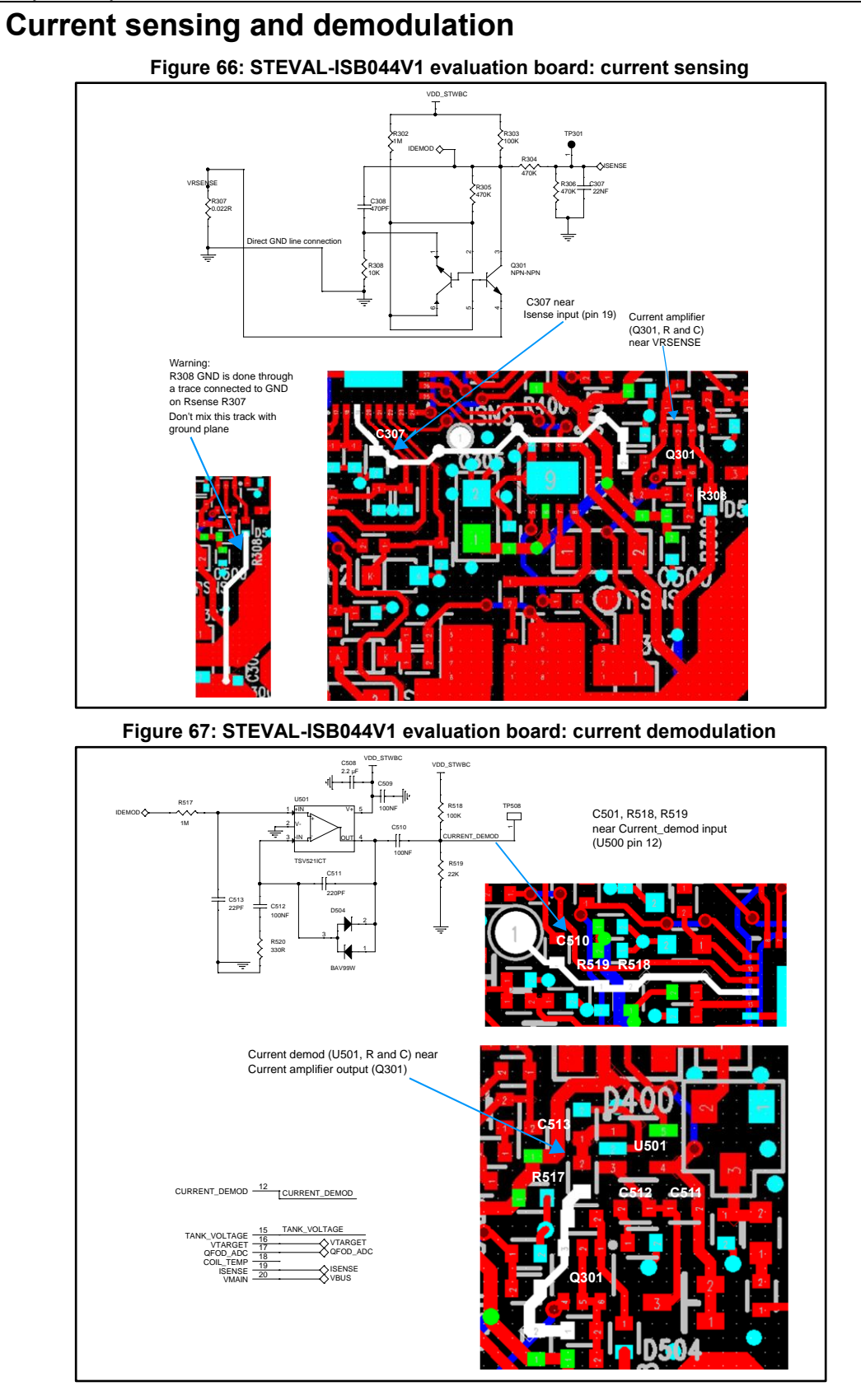

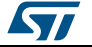

### 9 References

Freely available on www.st.com:

- 1. STWBC-EP datasheet
- 2. STEVAL-ISB044V1 data brief (DB3408): "Qi MP-A10 15 W wireless charger TX evaluation kit based on STWBC-EP"
- 3. STSW-ISB044FW data brief (DB3409): "Firmware for the STEVAL-ISB044V1 wireless power transmitter evaluation board based on STBWC-EP"
- 4. STSW-STWBCFWDT data brief (DB3410): "STWBC firmware downloader tool"
- 5. STSW-STWBCGUI data brief (DB3418): "Graphical user interface for wireless power transmitter evaluation boards based on the STWBC chip family"

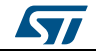

### 10 Revision history

Table 7: Document revision history

| Date        | Version | Changes          |
|-------------|---------|------------------|
| 30-Oct-2017 | 1       | Initial release. |

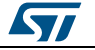

#### UM2301

#### IMPORTANT NOTICE - PLEASE READ CAREFULLY

STMicroelectronics NV and its subsidiaries ("ST") reserve the right to make changes, corrections, enhancements, modifications, and improvements to ST products and/or to this document at any time without notice. Purchasers should obtain the latest relevant information on ST products before placing orders. ST products are sold pursuant to ST's terms and conditions of sale in place at the time of order acknowledgement.

Purchasers are solely responsible for the choice, selection, and use of ST products and ST assumes no liability for application assistance or the design of Purchasers' products.

No license, express or implied, to any intellectual property right is granted by ST herein.

Resale of ST products with provisions different from the information set forth herein shall void any warranty granted by ST for such product.

ST and the ST logo are trademarks of ST. All other product or service names are the property of their respective owners.

Information in this document supersedes and replaces information previously supplied in any prior versions of this document.

© 2017 STMicroelectronics - All rights reserved

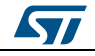